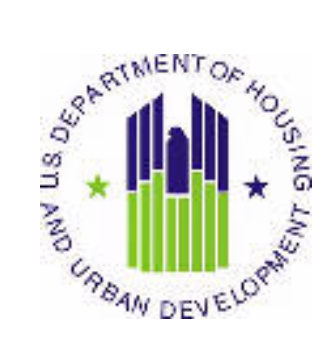

# HUD USER MANUAL

Public and Indian Housing (PIH) Real Estate Assessment Center (REAC) Inventory Management System (IMS) Form 50058 Module Reports sub Module

U.S. Department of Housing and Urban Development (HUD)

Prepared by:

Quality SoftwareServices, Inc

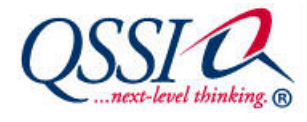

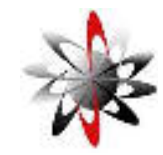

Shiva Information Technology Services

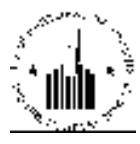

# **TABLE OF CONTENTS**

| 1.0 | FOI    | RM 50058                                                             | 1-1  |
|-----|--------|----------------------------------------------------------------------|------|
| 1.1 | 1 R    | eports                                                               | 1-2  |
|     | 1.1.1  | Generating a Report                                                  | 1-2  |
|     | 1.1.2  | The Delinquency Report                                               | 1-2  |
|     | 1.1.2  | .1 Information Presented in a Delinquency Report                     | 1-3  |
|     | 1.1.3  | Reexam Query Report                                                  | 1-10 |
|     | 1.1.3  | .1 Information Presented in the Reexam Query Report                  | 1-11 |
|     | 1.1.4  | KMI (Key Management Indicators) Report                               | 1-13 |
|     | 1.1.4  | .1 Information Displayed in the KMI Report                           | 1-14 |
|     | 1.1.5  | The Families Ending Participation Report                             | 1-28 |
|     | 1.1.5  | .1 Information Displayed in the Families Ending Participation Report | 1-29 |
|     | 1.1.6  | The Resident Characteristics Report                                  | 1-32 |
|     | 1.1.6  | .1 Information displayed on the RCR Report                           | 1-33 |
|     | 1.1.7  | SEMAP Indicators Report                                              | 1-40 |
|     | 1.1.7  | .1 Information Displayed in the SEMAP Indicators Report              | 1-41 |
|     | 1.1.8  | The FSS Report                                                       | 1-57 |
|     | 1.1.9  | HQS Inspection Report                                                | 1-58 |
|     | 1.1.9  | .1 Information Presented in the HQS Inspection Report                | 1-59 |
|     | 1.1.10 | Newly Leased Units Query Report                                      | 1-60 |
|     | 1.1.1  | 0.1 Information Presented in the HQS Newly Leased Units Query Report | 1-61 |
|     | 1.1.11 | Mobility and Portability Report                                      | 1-62 |
|     | 1.1.1  | 1.1 Information Presented in the Mobility and Portability Report     | 1-63 |
|     | 1.1.12 | Income Report Query                                                  | 1-66 |
|     | 1.1.1  | 2.1 Information Presented in the Income Query Report                 | 1-66 |
|     | 1.1.13 | Changes in Income Query Report                                       | 1-78 |
|     | 1.1.14 | Rent and Rent Burden Query Report                                    | 1-78 |
|     | 1.1.15 | New Admissions Report                                                | 1-78 |
|     | 1.1.1  | 5.1 Information Displayed in the New Admissions Report               | 1-79 |
|     | 1.1.16 | Budget Related Averages Report                                       | 1-88 |
|     | 1.1.1  | 6.1 Information Presented in the Budget Related Averages Report      | 1-89 |

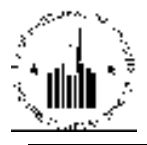

#### **Table Of Contents**

| 1.1.17   | Section 8 Deconcentration Analysis Report                               | 1-92 |
|----------|-------------------------------------------------------------------------|------|
| 1.1.17.1 | Information Presented in the Section 8 Deconcentration Analysis Report  | 1-93 |
| 1.1.18   | Tenant Rent Calculation Discrepancy Report                              | 1-96 |
| 1.1.18.1 | Information Presented in the Tenant Rent Calculation Discrepancy Report | 1-97 |

1.0 FORM 50058

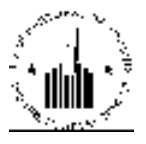

# 1.0 FORM 50058

**Form 50058** module in the IMS PIC system allows HUD to obtain the information about the people who participate in the subsidized housing programs. PHAs (Public Housing Agencies) use the Form 50058 to electronically submit the data about the tenants to HUD.

**Form 50058** module consists of the **Submission** sub module, **Viewer** sub module, **Reports** sub module, and the **Tenant ID Management** sub module. The **Submission** sub module allows the HA user to submit the Form 50058 file to HUD for processing. The **Viewer** sub module allows the user to view all sections of Form 50058 that the user submitted for the tenants. The **Reports** sub module allows the user to run various reports in order to access and analyze the information about the tenants and PHAs all over the country. The **Tenant ID Management** sub module allows the user to generate AIDs (alternate ID numbers for people who do not have SSNs), replace IDs, identify duplicate tenants, resolve duplicate tenant instances, and replace IDs.

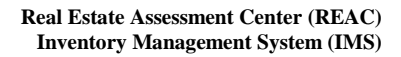

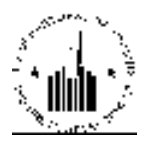

# **1.1 REPORTS**

The **Reports Sub Module** allows you to access various reports that provide analyzed Form-50058 data for different PHAs and the various statistical data for the PHAs themselves. Through this sub module, you can run these reports at any time to track the efficiency and performance of the PHAs.

#### **1.1.1 Generating a Report**

The following sections describe how to generate reports after you have logged on to PIC and navigated to the **Reports** Sub Module.

Each section describes the steps required to produce one of the reports available in PIC (see Figure 1). You can access each section by clicking the desired tab on the top of the Reports Sub Module.

| RC                   | Rent Calc HQS SEMAP New Adm Rent & Income                                                                                                    |
|----------------------|----------------------------------------------------------------------------------------------------|
| Demouerroy           | Rel Averages                                                                                                    |
| D.                   | einquency Query                                                                                                    |
| <b>Field Offices</b> |                                                                                                    |
| Field Office:        | 0APH - WASHINGTON STATE OFFICE<br>0CPH - ALASKA STATE OFFICE<br>0EPH - OREGON STATE OFFICE<br>1APH - MASSACHUSETTS STATE OFFICE<br>1EPH - CONNECTICUT STATE OFFICE<br>1FPH - NEW HAMPSHIRE STATE OFFICE ▼<br>Report |

Figure 1: The Reports page with the Delinquency Report selected

#### **1.1.2 The Delinquency Report**

The **Delinquency Report** allows you to view the number of Form 50058 submissions that the PHA is required to submit and the number of Form 50058 submissions that were actually submitted. It includes the Form 50058 submissions for public housing, voucher funded assistance and Mod Rehab program types. It also includes the number of Form 50058 submissions that is planned for each PHA.

For public housing program type, the number of Form 50058 submissions required equals to the number of units available for occupancy by the tenants who require subsidized housing. Thus, the number of Form 50058 submitted equals to the number of units occupied. It allows the user to see how efficiently the PHAs within the field office that the user selected use the available inventory of units.

The number of Form 50058 submitted divided by the number of From 50058 submissions required, result in the reporting rate. HUD uses the reporting rate of a PHA's FYE (fiscal year end) for SEMAP (Section Eight Management Assessment Program) scoring, or for potential public housing and voucher-funded assistance sanctions. By monitoring the quantity and the timeline of the Form 50058 submissions, the PHA ensures that the program provides the most current data as well.

Field offices can use the Delinquency Report to review the reporting rates for the individual PHAs, or the field offices themselves. Based on the reporting rate, HUD can determine reporting sanctions.

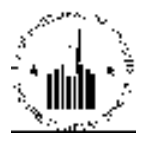

To run the Delinquency Report, click the **Delinquency** tab on the **Reports** sub module page (see Figure 1). Then, the user must select the field office in the **Field Office** list. Once the user clicks the **Report** button, the program displays the Delinquency Report.

#### 1.1.2.1 Information Presented in a Delinquency Report

When you complete your selections and click the **Reports** button, the program displays the Delinquency Report for the field offices you have selected. The program lists the selected field offices in the report heading at the top of the screen, and the report data includes all the PHAs within the field offices the user selected. The heading also includes the report's start and end dates.

The report data consists of information from the most recent Form 50058 submissions. The effective dates include the last day of the preceding month and 16 month back. For example, the effective dates for the Delinquency Report as of January 1<sup>st</sup>, 2010 will be September 1<sup>st</sup> 2008 through December 31<sup>st</sup> 2009. If the effective date is in future, the report accesses the most recent historical record for the tenant that is within the 16 month effective date range.

The report includes the submissions for the following action types: New Admission, Annual Reexamination, Interim Reexamination, Portability Move-In, Other Change of Unit, Flat rent Annual Update, and Historical Adjustment.

The program presents the report data in form of two report tabs: the **Program Type** tab and the **Detailed Report** tab (see Figure 2). The **Program Type** tab displays the information for a single program type for each PHA within the selected field office. The report displays the program types in form of sub tabs. If the user needs to view the report information for a particular program type, the user must click the appropriate sub tab.

The **Program Type** tab includes the following sub tabs (i.e. program types): the **Public Housing** sub tab, the **Voucher Funded Assistance** sub tab, the **Mod Rehab** (Moderate Rehabilitation) sub tab, and the **SRO** (Single Room Occupancy) sub tab. The program displays the planned and actual Form 50058 submission number and the calculated report rate.

If you click the number in the **50058 Received** column, the program will display the list of the Form 50058 submissions for the appropriate PHA. It provides the details on every household the PHA has submitted Form 50058 for, such as the head of household information, the building, entrance, and unit information that they occupy, the type of action, the effective and the update dates (see Figure 3).

The **Detailed Report** tab allows you to view the report information for all programs typed for each PHA that is associated with the selected field office. This way, the user can compare how well PHAs perform in various programs. If the user has selected multiple field offices, the program will allow them to view the information for only one field office at a time.

You can view Delinquency Report table information in ascending or descending order by clicking the up or down arrow in any of the column you want to view.

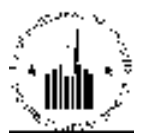

|            |             |             |             |      |               |       | 3          | Delli<br>As | nquency<br>of August 3 | Re<br>1.2 | port<br>009     |           |       | 1046          | 3.54 |                  |                  |       |
|------------|-------------|-------------|-------------|------|---------------|-------|------------|-------------|------------------------|-----------|-----------------|-----------|-------|---------------|------|------------------|------------------|-------|
| Faat Of    | lice Cede   | OFPH        |             |      |               |       |            |             |                        |           |                 | 32        |       | <u>.</u>      | 7    | à.               |                  |       |
| HAAR OIL   | lice Name   | OREG        | ON STATI    | ĸo   | FFICE         |       |            |             |                        |           | 12.00           |           |       | C Property    |      | . North Carlo    |                  |       |
| - Harrison | Date: In:   | bread - M   | ar 01 200   | 5.4  | worth 1       |       | et 31 200  | 0           |                        |           |                 |           |       |               |      | 1000             |                  |       |
|            | Lotaes m.   |             |             |      | Com           |       | ST 24. 200 |             |                        |           |                 |           |       |               |      |                  |                  |       |
| Pharm      | We We       | as finance  |             |      |               |       |            |             |                        |           |                 |           |       |               |      |                  |                  |       |
| -          | Public      | Huming      |             |      | Vood          | her I | unded As   | nintan      | in C                   |           | Mod Re          | hab       |       | 1             |      | SE               | 10               | ÷     |
| in the set | The Par     | ning-sal.   |             | 6a - | in the        | 11.11 |            | 14          | 100                    |           | 96. Z           |           |       | ÷             | -    | 7273 - 325       | 257.07           | - 8   |
| 10 10      |             | 10          | 1.1         | -    | Y.            | -     | FARTER     | 12.4        |                        |           | 1 24            | 2002      | 100   |               |      | Forme Re         | aneized.         |       |
| Cude -     | HA Ner      | •           | FYF         | ÷    | Act:<br>Thile | ÷     | Required   | ÷           | Repeixed               | ÷         | Difference 🍧    | Repairing | ÷     | Last<br>Month | \$   | Last 3<br>Months | Last 6<br>Months | -     |
| CREDT      | Glacker     | nts'        | 06700       |      | <u> </u>      | 167   |            | 910         |                        | 224       | 6               |           | 50,57 |               | į,   | 5                | 95               | 244   |
| OR:01      | Upucies     |             | 02701       |      |               | 191   |            | 110         |                        | 49        | 1               |           | 99.23 |               |      | 1                | 60               | 50    |
| CHOOL      | Lincoln     |             | 12/01       |      |               | 120   |            | 14          |                        | 110       | 6               |           | 54.74 |               | - 3  | Ç                | 21               | - 44  |
| CR205      | Lono        |             | 06(30       |      |               | -705  |            | 650         |                        | 610       | 10              |           | 50.10 |               | 1    | 10               | 75               | - 343 |
| CR207      | Unatia      |             | (20)        |      |               | 111   |            | 10          |                        | 112       | V               |           | 00.00 |               | }    | 1                | 1                | 20    |
| OR:08      | West W      | alloy       | 05(05)      |      |               | .101  |            | 256         | 6                      | 252       | 9               | 1         | 59.10 |               |      | 8                | - 64             | - 170 |
| Summar     | y Inform:   | ation for t | he Field O  | ffic | e : OIP       | п     |            |             |                        |           |                 |           |       |               |      |                  |                  |       |
| Total ACC  | t Unite     | Total SCOS  | 8 Required  |      | Total 50      | 0581  | Tecebed    | Tu          | d Difference           | A         | aanaga Reportin | gRate     |       | Marile        | 10b  | I I orms N       | ecened           | -     |
|            | 7.265       |             | 3           | ĊU3  |               |       | 3.0        | 4           |                        | 40        |                 | 95.7      |       | 1000          |      |                  | 14               | 1.442 |
| 104        |             |             |             |      |               |       |            |             |                        |           |                 |           | -     |               | _    |                  |                  |       |
| Le Kar     | Graph lie   | r Reporta   | i Infiamati | -    |               |       |            |             |                        |           |                 |           |       |               |      |                  |                  |       |
| 100        |             |             |             |      |               |       |            |             |                        |           |                 |           |       |               |      |                  |                  |       |
| - L.       | Chat ke     | Reported    | Internetice | •    |               |       |            |             |                        |           |                 |           |       |               |      |                  |                  |       |
| 10         |             |             |             |      |               |       |            |             |                        |           |                 |           |       |               |      |                  |                  |       |
| user Kar   | Creating In | Forms R     | inanyai.    |      |               |       |            |             |                        |           |                 |           |       |               |      |                  |                  | _     |

Figure 2: The Delinquency Report

| pic                                          |                                                                             |                | Househo     | lds Received       |         |                | <u></u>        | S Pro                  |
|----------------------------------------------|-----------------------------------------------------------------------------|----------------|-------------|--------------------|---------|----------------|----------------|------------------------|
| intigram i vp<br>orting Arm<br>−the trive Ma | ÷ : Public Housing<br>cary MACOS Holyake Housing :<br>t Lare : May 01, 2008 | Authority      |             | el: Office U:      |         |                |                |                        |
| Here is ' lou                                | j                                                                           |                | 1234362823  | <u>0 46 £ 1005</u> |         |                |                | Tota Recordo - 9.9     |
| SSN Head                                     | Head of Household Name                                                      | Development No | Building No | Entrance No        | Unit No | Type of Action | Effective Date | Update Date            |
| 0+0+0+-0375                                  | v, ari <b>l</b> e, D                                                        | MACCECCCCS     | B_CCC4      | 1                  | 76.     | s              | C7/C1/SCC7     | 07/00/2007<br>.1077 1. |
| 0+0-0+0 08                                   | D. Cryw                                                                     | MACCECCCCS     | B_CCC4      | 1                  | .02     | -2             | CC/18/3CC7     | 00/20/2007<br>18 CC 81 |
| 0+0+0+1750                                   | 4, Fkja:                                                                    | MACCECCCC.     | 81          | 1                  | 403     | 2              | CC/CL/SCC7     | 00/10/2007<br>UC CC CS |
| 0+0-0+- 283                                  | 2, ante                                                                     | MACCECCCC.     | 37          | 1                  | 308     | 2              | CC/CL/2007     | 00/10/2007<br>10:00:00 |
| 0-0-0-1353                                   | 1, Elbagh, M                                                                | MACCECCCC.     | 8-5         | 3                  | 8       | 2              | CE/CL/2008     | 03/11/2008<br>C8 C8 40 |
| 0-0-0-1357                                   | 1. vk•yto he                                                                | MACCECCCC.     | 145         | 15                 | 34      | 2              | CS/CL/2008     | 03/11/2008<br>C8 C8 88 |
| 0+0-0+-0238                                  | 2. Ureart                                                                   | MACCECCCCE     | 1           | 14.                | 14.     | 1              | CE/CL/SCC7     | 11/05/2007<br>10 11 20 |

Figure 3: Form 50058 submissions list

The program includes the following type of information in the Delinquency Report **Program Type** tab, **Public Housing** sub tab (see Figure 2):

- HA code and name.
- HA FYE: the month and day of the fiscal year end for the particular PHA.
- ACC Units: the total number of subsidized units in the public housing program.

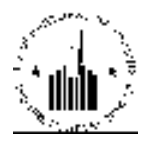

- 50058 Required: the number of Form 50058 submissions that a PHA is required to submit.
- 50058 received: the number of Form 50058submissions actually submitted.
- Difference: the difference between the number of Form 50058 submissions planned and received.
- Reporting Rate: number of planned form 50058 submissions divided by the number of Form 50058 submissions actually received.
- Forms Received: the number of Form 50058 submissions within the particular time frames (last month, last 3 months, last 6 months).
- Summary Information: at the end of the report provides the summarized information for the field office selected.

The program includes the following type of information in the Delinquency Report **Program Type** tab, **Voucher Funded Assistance** sub tab (see Figure 4):

- HA code and name.
- HA FYE: the month and day of the fiscal year end for the particular PHA.
- ACC Units: the total number of subsidized units in the voucher funded assistance program.
- VMS Units Leased: total leased units from the Voucher Management System as of the date shown in the next column.
- As of: the month and the year of the latest PHA submission to VMS. The month should always be a quarter end (03, 06, 09, and 12).
- Port Outs: the number of Form 50058 submissions of other PHAs that bill this PHA for tenants that move in the subsidized housing under other PHAs.
- Port Ins: the number of Form 50058 submissions of this PHA that bill other PHAs for tenants that move in the subsidized housing under this PHA.
- 50058 Required: the planned number of Form 50058 submissions.
- 50058 Received: the number of Form 50058submissions actually submitted.
- Difference: the difference between the number of Form 50058 submissions planned and received.
- Reporting Rate: number of planned form 50058 submissions divided by the number of Form 50058 submissions actually received.
- Forms Received: the number of Form 50058 submissions within the particular time frames (last month, last 3 months, last 6 months).

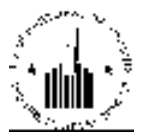

1.0 Form 50058

|              |                                |           |                            |                        |                  | ם              | ellinge<br>As af A | ency Repo<br>agast 31, 2009 | rt                 |             | 1000       | 10250           |                  |                         |
|--------------|--------------------------------|-----------|----------------------------|------------------------|------------------|----------------|--------------------|-----------------------------|--------------------|-------------|------------|-----------------|------------------|-------------------------|
| 464 C III    | e loie TAPH                    |           |                            |                        |                  |                |                    |                             |                    | 83          | <u>a</u>   | a               |                  |                         |
| AGLOB        | elsan MANSA                    | ICHI S    | FTIN STAFK                 | DIFFICE                |                  |                |                    |                             |                    | r.s m s Ker | te Pa e    |                 | a.               |                         |
| There?       | Inter Induced DA               | ay 01. 3  | 2008 this with Au          | gust 31, 2009          | 1                |                |                    |                             |                    |             |            |                 |                  |                         |
| Pingiami     | We ex Decre                    |           |                            |                        |                  |                |                    |                             |                    |             |            |                 |                  |                         |
| H            | Public House                   | ing       |                            | Vinis                  | ler Fouded i     | Conistean      | 8                  |                             | Mind Rel           | ыяв         |            |                 | SR0              |                         |
| ock n        | for Second parts               | a dan b   | <b>4</b> for 1 + 1 + 1 + 1 |                        | 14 A             | _              |                    |                             | -                  |             |            |                 |                  | _                       |
| -=<br>Lore 🍷 | Hê Nam- 🊔                      | HA<br>FVE |                            | vwS lants<br>L-a-ar ĝĝ | Ast (<br>(MMMYY) | Pia<br>Caisiĝĝ | Pa<br>h×∷          | атар<br>Серопеское<br>спор  | smes<br>Pacainan 🏺 | D бесни н 🍣 | P-pating 🍦 | uadi<br>Vorth 🗘 | Losti<br>Listi 🔶 | Laci și 🛛 🚔<br>Verilită |
| H-JCI        | Lottel lousing<br>Authority    | GRD       | 1 345                      |                        | ωu               | G              | IL.                | 0                           | 114                | ° 26        | -2352.00   |                 | 2/4              | 7.5                     |
| H-JU2        | Locion Housing<br>Patholity    | сer       | 12 2.0                     | . u                    | . uu             | - '90          | <u>ى</u> د '       | steri                       | 570                | IC /CJ      | 4056.07    | <u></u>         | 174              | 0.625                   |
| nous         | lo yoko Housing<br>Partio Hy   | 122.1     | 10                         |                        |                  | 24             | ° .                | 24                          | 2.62               | ° ,46       | 4250.00    | <u></u>         | 2.4              | 723                     |
| Hous         | of Recollecting<br>Supro by    | ur.i      | 24.1                       | L.                     | uu               | 147            | x                  | P7                          | 1.00               | 2.114       | -1706.04   | r.,             |                  | ·                       |
| nour         | Net: Dodo t<br>ousin: Authores | 1201      | · 9.5                      | , i                    | ωu               | IG.            | 15                 | U                           | يت ا               | · 521       | -1742.05   | ,               |                  | 542                     |
| нас          | Thicappe lousing<br>Patholity  | GRD       | J. J                       | i i                    | uu               | 20             | 4                  | ز                           | 2.5                | , L         | -5900.00   | L               | ə.               | 10                      |
| M-J'J        | Lattence Housing<br>Patholity  | un.       | ريد .                      | L. L                   | ωu               | 4              | э.                 | · c                         |                    |             | 7.64.2     | 2               | 24               | 9.7                     |
| нога         | web tetle lous no<br>wat to by | сıсı      | 170                        |                        | uu               | 63             | 5 DF               | ्र<br>हा                    | 1000               | 570         | 0.52.54    | <u></u> 9       | 1.4              | 1.152                   |
| M-J"J        | Wallhom louisint<br>Authority  | GKD       | رين                        |                        | . uu             | 43             | - 22               | . D                         | i <u>e</u>         | s           | -0215.00   | ್ರ              | 12               | 30                      |
| H-J14        | were officialing<br>wat to for | сю,       | ω,                         | i i                    | uu               | Ξ.             | 10                 | G                           | 40                 | 2,3         | (4.)/      | <u></u>         | 70               | 3.5                     |

Figure 4: Delinquency Report, Voucher Funded Assistance sub tab

The program includes the following type of information in the Delinquency Report **Program Type** tab, **Mod Rehab** sub tab (see Figure 5):

- HA code and name.
- HA FYE: the month and day of the fiscal year end for the particular PHA.
- ACC Units: the total number of subsidized units in the public housing program.
- 50058 Required: the planned number of Form 50058 submissions under the moderate rehabilitation program type.
- 50058 Received: the number of Form 50058submissions actually submitted under the moderate rehabilitation program type.
- Difference: the difference between the number of Form 50058 submissions planned and received under the moderate rehabilitation program type.
- Reporting Rate: number of planned form 50058 submissions divided by the number of Form 50058 submissions actually received.
- Forms Received: the number of Form 50058 submissions within the particular time frames (last month, last 3 months, last 6 months).
- Summary Information: at the end of the report provides the summarized information for the field office selected.

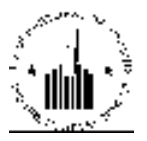

|                                            |                                                                                   |                    |                  | Del<br>Na          | Inquency Repo<br>s of August 31, 2009 | n <b>t</b>                              |                |             | 15               |                 |
|--------------------------------------------|-----------------------------------------------------------------------------------|--------------------|------------------|--------------------|---------------------------------------|-----------------------------------------|----------------|-------------|------------------|-----------------|
| Frid Dire                                  | Col IAPH                                                                          |                    |                  |                    |                                       |                                         | 52             | S 🖂         | 4                |                 |
| 1                                          |                                                                                   |                    | Level a          |                    |                                       |                                         |                | <b>–</b> L  | ×                |                 |
| File Jac                                   | 1976 CIASNACHINKIT                                                                | SNIAIFU            | FRICK            |                    |                                       |                                         | 641 G . 1      |             |                  |                 |
| Bifective Da                               | nes Liquidec : May 01, 2008                                                       | TRANST WORL        | ast 31, 2009     |                    |                                       |                                         |                |             |                  |                 |
| Emitter T-p                                | Catalant Papart                                                                   |                    |                  |                    |                                       |                                         |                |             |                  |                 |
|                                            | Public: Humany                                                                    |                    | Vinicher F       | unded Assistance   |                                       | 06od (5                                 | dafi           |             | 500              |                 |
| -han 🔼                                     | 'raseda se a a 🖬 'r                                                               | Bear du si         |                  |                    |                                       |                                         |                |             |                  |                 |
| Distanti se a                              |                                                                                   | Contraction of the | and the second   | territoria interri | CONTRACT TO CASE                      | 1                                       | 1              |             | From Department  |                 |
| Her upda 🤤                                 | A Narre 🌩                                                                         | 080 🖅 🔶            | ACU unis 🤤       | sulluse Roqui od 🌩 | SURD webe and 🌩                       | Li te anae 鏱                            | Helothi Rile 🌩 | Las.Vieth 🔶 | a-t 3 Vinite 🄶   | ast 5 Vicilis 🤤 |
| V.40.12                                    | Upsten jousine Authority                                                          | QCT .              | 221              |                    |                                       | U.                                      | 3,905          | 210         | 1.37             | UK.             |
| VALX.                                      | Holeove, ous no Authorne                                                          | 1221               | 2 A (            |                    | )                                     | đ.                                      | 59 U           | 12          |                  | ٨.              |
| \$20.12                                    | Wordester Housing wat to ity                                                      | CR1                | A.               |                    | ) (2                                  | J/                                      | 540            | 0           | Г.               | S (24)          |
| VALC:                                      | Len' Housing yout to ity                                                          | CR1                | 215              |                    | ) 🙁                                   | 210                                     | 1914           | 54          | °.н              | 134             |
| V.4.55                                     | Mito a Housing year to ity                                                        | CK1                | 360 <b>C</b>     |                    | 1                                     | ( ) ( ) ( ) ( ) ( ) ( ) ( ) ( ) ( ) ( ) | IUU            |             |                  | L.              |
| VASJ.                                      | M-SSD CC                                                                          | Latu -             | \a.              | -                  | ) <u>1919</u>                         | 17.14                                   | 10437          | 291         | ( <u>5</u>       | 575             |
| Summa <del>y</del> In                      | uformation for the Iseld Off                                                      | ite : LAFII        |                  |                    |                                       |                                         | cos.           | 10.000 BB   | xal jama Racarea |                 |
| TINE AP 2 11-                              | 1 - Tha NEB Second                                                                | •**                | in she The Paper | ar Eat             | Обизноги (Анн)                        | ala pencila b                           | later Lass     | Worth Lost  | L Manaria La     | ist U Montris   |
|                                            | 17.57                                                                             | j.                 |                  | 20.54              | 2.3.7                                 |                                         | 10°C+          | 576         | 1,1,2            | 15.0            |
| 🛄 Kali A<br>🍋 <sub>Kal</sub> A<br>🛄 Kali A | sphare sugaritad harensiae<br>et Back para 4 - Barrieran<br>sphare Serius Kacanad |                    |                  |                    |                                       |                                         |                |             |                  |                 |

Figure 5: Delinquency Report, Mod Rehab sub tab

The program includes the following type of information in the Delinquency Report **Program Type** tab, **SRO** sub tab (see Figure 6):

- HA code and name.
- HA FYE: the month and day of the fiscal year end for the particular PHA.
- ACC Units: the total number of subsidized units in the SRO (Single Room Occupancy) program.
- 50058 Required: the planned number of Form 50058 submissions under SRO program.
- 50058 received: the number of Form 50058submissions actually submitted under SRO program.
- Difference: the difference between the number of Form 50058 submissions planned and received under SRO program.
- Reporting Rate: number of planned form 50058 submissions divided by the number of Form 50058 submissions actually received.
- Forms Received: the number of Form 50058 submissions within the particular time frames (last month, last 3 months, last 6 months).
- Summary Information: at the end of the report provides the summarized information for the field office selected.

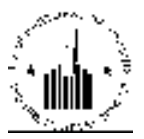

|                            | Public Housing                                                                                                    | 1             | Vont     | ier Fiinileif | Assista       | IICE            |             |           | Mori Reliali    |                 |              |      |                | 0        |              |       |
|----------------------------|----------------------------------------------------------------------------------------------------|---------------|----------|---------------|---------------|-----------------|-------------|-----------|-----------------|-----------------|--------------|------|----------------|----------|--------------|-------|
| : Isk on 🔼                 | to Aucanoing rort and on 🔽 to Daucan                                                                                                    | aling rark    |          |               |               |                 |             |           |                 |                 |              |      |                |          |              |       |
| 1                          | a land and a second second sec | in the second | 100      |               | in the second |                 | CONTRACT OF |           | Sec. and        | annon an an     |              |      | - ama R        | acates - |              |       |
| Toie 🗘                     | A Narre 🌩                                                                                                    | - n           | <b>a</b> | uv 🤤          | Redit         | zd ෫            | webewood    | ÷         | L'interence 🄶   | Heloth:<br>Hato | a-t<br>Vieth | ÷    | las 2<br>Mints | t I      | s: F<br>Luce | \$    |
| HATT2                      | B x u −u xu: + th ú -                                                                                                    | 22.3          |          | 371           | 2             | 0               |             | 1.1       | 4               | 1               | 35           | 1    |                | 3        |              | 3     |
| HAD D                      | I serve a ne sug A thai s                                                                                                    | 15.3          |          | 47            |               | ſ               |             | 3         | -3              | 34              | 76           | 3    |                | -75      |              | 63    |
| HAD 7                      | Tautor Hinsing An entry                                                                                                    | 113           |          |               |               | . C             |             | 1.4       | ÷               | RI              | 33           | 0    |                |          |              | 1     |
| HADTS                      | Jen Hueing An anty                                                                                                    | 123           |          | 71            |               | ſ               |             | . Ye      | .Vé             |                 | 96           | 2    |                | 60       |              | E/    |
| HADTS                      | Chara-ter na sag 4 th ii -                                                                                                    | 16-31         |          | -23           |               | ſ               |             | 18        | 1.17            | ¥               | ¥            | 5    |                | 3        |              | 15    |
| MADIN                      | Nothsmather Housing Amounty                                                                                                    | 16.31         |          |               |               | C               |             | 27        |                 | 84              | 38           | 3    |                | -1       |              | -5    |
| MADEL                      | Smarte - a su; + th a -                                                                                                    | 383           |          | 2             |               | 1               |             | 11        | .1*             | FY              | Ϋ́           | 7    |                | 3        |              | 2     |
| HADES .                    | Soringi-InH asing Amenety                                                                                                    | 25.3          |          | 3             |               | C               |             |           |                 | 37.             | 50           | 1    |                | 3        |              | 3     |
| MADHS                      | Ban-tarl- Hinsing An energy                                                                                                    | 113           |          |               |               | ſ               |             | 47        | -47             | ¥               | ×            | 3    |                | 1        |              | >     |
| HADIT                      | Fam. or Hinsing An energy                                                                                                    | 16-30         |          | 7             |               | ſ               |             | f         | ÷               | Ri              | 71           | 1    |                | 1        |              | 3     |
| HATET                      | Wex feld Hinsing An energy                                                                                                    | 193           |          | 1             |               | C               |             | 16        | -16             | ?ž              | 17           | 0    |                | 3        |              | 3     |
| HAD 5                      | American and American and American                                                                                                    | 76-31         |          |               |               | ſ               |             | 12        |                 | 12              | 50           | 0    |                | 1        |              | 3     |
| HAd87                      | Baikalon do u ș Pagura Hinairg<br>A thiri a                                                                                                    | <b>16</b> 37  |          | -11           |               | 1               |             | 1         | c (             | Ŷ               | r            | 1    |                |          |              | 3     |
| HADOT                      | HASE DHOT                                                                                                    | 8.31          |          | 187           |               | 0               |             | 14        | .74             | 32              | 20           | 5    |                | ~7       |              | .21   |
| Summary I.                 | oformation for the Kield (UTice : 14                                                                                                    | РН            | 2015     | ere and       |               | oral litization |             | ere ogs P | Interface water |                 |              | T ta | Forms Te       | нil      |              |       |
|                            |                                                                                                    |               |          |               |               |                 |             |           |                 | 8-1             | d u s        | 8-13 | South-         | a-1 3    | s Vietlie    |       |
|                            | 372                                                                                                    | - 10 I        |          |               | - 342         |                 |             |           |                 | \$2.93          |              | 30   |                | 170      |              | - 265 |
| ₩1. Элий<br>🥶 2.e Ch<br>Фи | ca xu for Explores o Lifermation<br>Iart She Reishte d'Enformation                                                                                                    |               |          |               |               |                 |             |           |                 |                 |              |      |                |          |              |       |

Figure 6: Delinquency Report Program Type tab, Mod Rehab sub tab

The program includes the following type of information in the Delinquency Report **Detailed Report** tab, (see Figure 7):

- HA code and name.
- HA FYE: the month and day of the fiscal year end for the particular PHA.
- Program Type: the program type for which the information is reported.
- ACC Units: the number of subsidized units under every program type.
- VMS Units Leased: total leased units from the Voucher Management System as of the date shown in the next column.
- As of: the month and the year of the latest PHA submission to VMS. The month should always be a quarter end (03, 06, 09, 12).
- Port Outs: the number of Form 50058 submissions of other PHAs that bill this PHA for tenants that move in the subsidized housing under other PHAs.
- Port Ins: the number of Form 50058 submissions of this PHA that bill other PHAs for tenants that move in the subsidized housing under this PHA.
- 50058 Required: the planned number of Form 50058 submissions.
- 50058 Received: the number of Form 50058submissions actually submitted.
- Difference: the difference between the numbers of Form 50058 submissions planned and received.
- Reporting Rate: number of planned form 50058 submissions divided by the number of Form 50058 submissions actually received.

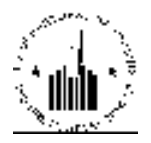

- Forms Received: the number of Form 50058 submissions within the particular time frames (last month, last 3 months, last 6 months).
- Summary Information: at the end of the report provides the summarized information for the field office selected.

|                |                                                                                                    |                              |                                   |           |                 | Del              | inque<br>of Au | ncy<br>pr-13 | Report<br>1, 2009   |                   |          |            | · 154007    |                 |                                      |
|----------------|----------------------------------------------------------------------------------------------------|------------------------------|-----------------------------------|-----------|-----------------|------------------|----------------|--------------|---------------------|-------------------|----------|------------|-------------|-----------------|--------------------------------------|
| Field Of       | Ece Code :                                                                                                    | OEPII                        |                                   |           |                 |                  |                |              |                     |                   | 22       |            | là          |                 |                                      |
| Field Co       | Ece Name :                                                                                                    | ORIGO                        | N STATE                           | OFFICE    |                 |                  |                |              |                     | Deresa            | e a Ener | Prat Tapor | Her Date I  | apan.           |                                      |
| Ellistia       | Dates beh                                                                                                    | dal Ma                       | y 01, 2008                        | hangh A   | ugust 3         | 1,2009           |                |              |                     |                   |          |            |             |                 |                                      |
| (enar          | Тупи                                                                                                    | die.<br>Com                  |                                   |           |                 |                  |                |              |                     |                   |          |            |             |                 |                                      |
| Clocen         | A for Ascen                                                                                                    | ding sort a                  | na on 🔽 tar                       | Castandi  |                 |                  |                | _            |                     |                   |          |            |             |                 |                                      |
| IIA<br>Code 🗬  | IIA<br>Name 🖨                                                                                                   |                              | Program 🚔                         | ADC Units | Units<br>Leased | As of<br>(MINDY) | () Port        | Port<br>Ins  | SOUSU<br>Required 🖨 | 50050<br>Received | t ur     | terence 🊔  | Reporting 🚔 | last<br>Minth 🗬 | onnis Receiv<br>Last 3 📥<br>Montha 💙 |
| 04001          | Gackemes                                                                                                    | 06/20                        | Public<br>Housing                 | 9         | 1               |                  |                |              | 520                 |                   | 124      | , je       | 95.0        | U               | 29                                   |
| 06001          | Glacksmos                                                                                                    | 06/30                        | Vouchor<br>Fundod<br>Apsistance   | 1,96      | .0 U            | 6. 1996          | 0 2/           | 10           | 14                  | 1                 | 497      | 1,461      | -10264.25   | i ai            | 211                                  |
| 04000          | Ucucios                                                                                                    | 1000                         | Public<br>Housing                 | 13        | 5               |                  |                |              | 100                 |                   | 145      | J          | 98.9.       |                 | 60                                   |
| 04000          | Douglas                                                                                                    | 1993                         | Vouchor<br>Funded<br>Assistance   | 6:        | . j             | i cuc            | 0 0            |              | 4                   |                   | 64)      | 542        | \$4200.0    | . v             | 121                                  |
| 060005         | Lincoln                                                                                                    | 12/31                        | Public<br>Housing                 | 315       | 80              |                  |                |              | 2414                |                   | 105      | 6          | 94.74       | i 20            | 21                                   |
| 04006          | Lincoln                                                                                                    | 12/21                        | Vouchor<br>Fundod<br>Acoistonde   | 4         | a i             | 000              | U U            | U            | U                   |                   | 4(4      | 402        | -5925.00    | U U             | 120                                  |
| Summa          | ry Informa                                                                                                    | tion for t                   | he Field Off                      | ice : OLI | II              |                  |                |              |                     |                   |          |            |             |                 |                                      |
|                |                                                                                                    | Total ACC                    | Tital VMS                         | The To    | of Pure         | indal 👘          | Tural 50       | 055a         | Total 50058         | a Tota            | i        | Анниян     | i i         | stal Lorms R    | ecened                               |
| and the second | 1004                                                                                                    | line                         | l namel                           | 0         | 18              | Juddine          | Require        | 477          | Received            | nn                | сносн    | Deputing   | Rate Month  | Months          | Worths                               |
| Public I       | louding                                                                                                    | 2,2                          | 60                                | 365       | 305             | 565              |                | - 91         | 65                  | 3.525             | - 4      | ,          | 50.70       | 0 95            | 4 1,442                              |
| Apsi sto       | r l unded<br>nee                                                                                                | 24,6                         | 25                                | 0         | 192             | 1,16             |                |              | 6 Z                 | 9,422             | 21,99    | U 90,      | 423.60      | 0 5,73          | 0 12,910                             |
| Mod Ke         | rab                                                                                                    |                              | N.                                | NIA       | 8/6             | 505              |                |              | 10                  | 10                | - 0      | Ú.         | U           | ()<br>()        | Ú U                                  |
| GRO            | 1999 - 1999 - 1999 - 1999 - 1999 - 1999 - 1999 - 1999 - 1999 - 1999 - 1999 - 1999 - 1999 - 1999 - 1999 - 1999 - | 1. 1977                      | 0                                 | 365       | 365             | - 86             |                | -            | 9                   |                   | 1        | 1          | 0           | V               | 0 0                                  |
|                | r Frograms<br>er Gregel fie<br>in Chert fer                                                                     | 27,0<br>Reported<br>Reported | sy<br>Usliassacion<br>Information | 0.00      | 000             |                  |                | 2.5          | 9. <u> </u>         | 0,151             | 21,52    | , s        | 0/3.74      | V 5,24          | 4 4.244                              |
|                | an Gragin lia                                                                                                   | Forms R                      | na fivas                          |           |                 |                  |                |              |                     |                   |          |            |             |                 |                                      |

Figure 7: Delinquency Report, Detailed Report tab

You can set the program to display the report data either in the pie chart or a bar graph form (see Figure 8).

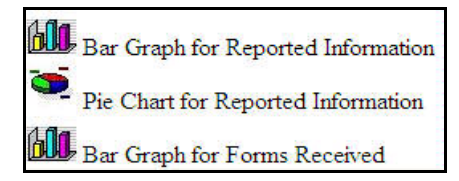

Figure 8: The icons available for displaying table data in a Bar Graph or Pie Chart

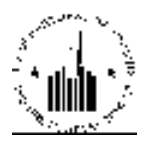

The Delinquency Report screen contains three options for further use of the data (see Figure 9):

- Download in Excel: The report downloads to an MS-Excel<sup>™</sup> spreadsheet for further data manipulation.
- Print Page: The report prints as a Web page.

Note: For the best results, print in landscape orientation.

• View Entire Report: All report subcategory tables are displayed together on one screen.

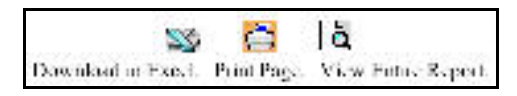

Figure 9: The options for further use of report data

To generate another report, repeat the process by returning to the Reports screen and selecting the tab for the report you want next. You may access the corresponding section of this user manual and follow the steps to run the report.

#### **1.1.3 Reexam Query Report**

The **Reexamination Report** provides information about annual reexaminations and flat rent annual updates. PHAs are required to examine the income and family composition of each assisted family at least annually. For families in the public housing program paying a flat rent, PHAs reexamine the income at least every three years, and the family composition at least every year. It is identified as the flat rent annual update, and is completed within the two years between reexaminations. The Reexamination Report provides information for the following program types: public housing, vouchers, certificates, moderate rehabilitation, and SRO.

PHAs can use the report to monitor tenant information. If the tenant information becomes old and outdated, the report indicates that and provides the opportunity to PHAs to update the tenant data. PHAs can also use the report to improve their performances, since the report displays the head of households' names and social security numbers with an upcoming or overdue reexamination or flat rent annual update.

PHAs can run this report at the project level and reveal if there is a large number of late reexaminations or flat rent annual updates on specific projects. This may happen due to staffing or training problem that they can address to improve their performance.

HUD personnel can use this report to monitor the quality and efficiency of PHA work. Late reexaminations or flat rent annual updates may result from poor management, or from the tenants who actually moved out, but the PHAs failed to submit the EOP record to PIC.

To run the Reexam Query Report, the user must select the appropriate program type in the **Program Typd**ist, and click **Select**.

Then, the user must select the desired level of information (see Figure 10). User can run this report only for a single PHA, thus they must select either the **Public Housing Agency** option, or the **Project** option (for public housing only).

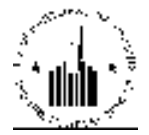

| - <sup>6</sup> | µ             | itet: î ⊂ e | i) î e | EMAF T .   | - idm ( v-i | e a<br>Long ( no me ) |
|----------------|---------------|-------------|--------|------------|-------------|-----------------------|
| Demonstra      | SHOP .        | D-c u       | 40     | E0°        | HottFot     | Printed<br>Printed    |
|                | Reexaal Dae   | 5           | 2      | 1. 1998 A. | 350 5       | descenter and         |
| Ree caminal i  | по Најпо L    |             |        |            |             |                       |
| Ргодског Гур   | ne Deith      |             |        |            |             | E File 3              |
| Nelert Level   | il Infin meti | un:         |        |            |             |                       |
| Pilli noon     | 0.80.0.7      |             |        |            |             |                       |
| Froject        |               |             |        |            |             |                       |

Figure 10: Select Level of Information option of the Reexamination Report

After selecting the desired option in the **Select Level of Information** area, the user must select the desired geographic subset in the **Housing Agency Selection** list. The available options are: **Within a State and County**, or **Within a Field Office**. After the user selects the desired option, they must click **Select** (see Figure 11).

| SCR 1/<br>Dolitioorky Scene | toat: ∏ -(B ∏ t<br>Docon ∏ y | (H−)   ta+-do   <sub>PC</sub><br>  to t   Hoc Stor | 18. 19.   ni one<br>19. 19.   19.<br>  Ro, Averages                                                                   |
|-----------------------------|------------------------------|----------------------------------------------------|----------------------------------------------------------------------------------------------------|
| Reekam Qu                   | ery .                        | 150 150                                            | <u>- 1987 - 1997 - 1997 - 1997 - 1997 - 1997 - 1997 - 1997 - 1997 - 1997 - 1997 - 1997 - 1997 - 1997 - 1997 - 199</u> |
| Reexamination Report        |                              |                                                    |                                                                                                    |
| ANTER PROPERTY              | 100                          |                                                    |                                                                                                    |
| Public Housine — Within     | State                        |                                                    |                                                                                                    |
| State: = = + from r         | ~                            |                                                    |                                                                                                    |
| 2. A                        |                              |                                                    |                                                                                                    |
| Яны                         |                              |                                                    |                                                                                                    |

Figure 11: Geographic subset option of the Reexamination Report

After the user selects the desired geographic subset, the user must select the appropriate PHA to run the report (see Figure 12). Then, the user must click the **Report** button to run the report.

| 120.5                                     | Fent Calc    1                                                                                                    | BEVAP                              | NEXT      | And Southern Procession | - 10 I |
|-------------------------------------------|----------------------------------------------------------------------------------------------------|------------------------------------|-----------|-------------------------|--------|
| Setup enzy Me-                            | Sec. The or                                                                                                    | 1.00                               | ECF Vab & | Port Incom              |        |
| Reexa                                     | т Оннгу                                                                                                    |                                    |           |                         |        |
| Heeseminetion Re                          | Hung                                                                                                    |                                    |           |                         |        |
| Public Hunsing – + 5<br>Hunzing Agencies: | Within State Wi<br>AUUT- DEVINA<br>AUU2- VODEL<br>AUU2- ANNE<br>AUU2- ANNE<br>AUU2- ANNE<br>AUU2- ANNE<br>AUU2- ANNE<br>AUU2- ANNE<br>AUU2- ANNE | ithin Alahama<br>M<br>L-Y<br>Hopot |           |                         |        |

Figure 12: HA Selection list option of the Reexamination Report

#### 1.1.3.1 Information Presented in the Reexam Query Report

When the user clicks the **Report** button, the program displays the Reexam Query Report (see Figure 13). The report lists the households that are due for the annual reexamination, or the flat rate annual update. The report displays the following information:

• Report Item No: the sequential number list of all the items in the report.

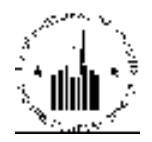

- Head of Household Name and SSN: the name and the social security number of the head of household.
- Date of the Last Annual Examination: the effective date of action for the new admission, annual reexamination, annual reexamination searching action types. It also displays the date 12 months prior to the projected effective date of the next reexamination for the interim reexamination, portability move-in, other change of unit and historical adjustment. For the flat rent public housing program the date of last annual examination will be the effective date for the records submitted for the flat rent annual update action type.
- Action Type: the program displays the number of the action type submitted for the tenant.
- Number of Months since the Last Annual Examination: the number of months since the date of the last annual reexamination.

|                    |                                               | Reexamt.<br>As of A                             | nation Report<br>agast 31, 2009           |                                         |                                         |  |  |  |  |  |
|--------------------|-----------------------------------------------|-------------------------------------------------|-------------------------------------------|-----------------------------------------|-----------------------------------------|--|--|--|--|--|
| 2xear Tr           | n e - Public Housing                          |                                                 |                                           | SS 📇 18                                 |                                         |  |  |  |  |  |
|                    | · · · · · · · · · · · · · · · · · · ·         |                                                 |                                           |                                         |                                         |  |  |  |  |  |
| Texal x nc         | YEAR OF LOOPE HORSE VEGACY MILLING STATE VE   | over to an a local and office the second second |                                           |                                         |                                         |  |  |  |  |  |
| - a Cod            | A1.005                                        |                                                 |                                           |                                         |                                         |  |  |  |  |  |
| n All Johns -      | - Hunsing Authority of the City of Montgomery | Select Page Set 🛛 🔽 💌                           |                                           |                                         |                                         |  |  |  |  |  |
| 13 n 🔼             | • by on 🖬 or the area to sail                 |                                                 |                                           |                                         |                                         |  |  |  |  |  |
| Roport from<br>No. | end th House fold Name 🖨                      | Heat CT I ouseheld 🌩                            | Cate of the Less surfact<br>Lesson netion | 🗢 Adian , yre 🖨                         | Verificanor<br>Verificanor<br>Laci Arma |  |  |  |  |  |
|                    | DV75H77×LA                                    | 0-0-0-XFVF                                      | NO OTE                                    | Ty ≜ru a P-asanira ur                   | 15                                      |  |  |  |  |  |
|                    | MVATB/COFIN                                   | 212112-5625                                     | 343-202                                   | S - Etar on Tass som usti in            | 15                                      |  |  |  |  |  |
| 2                  | TV/NUHV1-0=7                                  | 212112-52514                                    | 160,0002                                  | 1 Annual Presamination                  | 14                                      |  |  |  |  |  |
| i i                | HEM VOEDE E                                   | avaa-1654                                       | 16-0-0017                                 | S - Eterne Tess surrusti u              | 11                                      |  |  |  |  |  |
| 7                  | HZ EDDE77                                     | 212112-8715                                     | 16-0-0017                                 | 5 Annia Peesanina m                     | 14                                      |  |  |  |  |  |
| F                  | 2/2.00 V                                      | 212112-1252                                     | 16-1-0017                                 | Ty Arm a D-search a m                   | 17                                      |  |  |  |  |  |
| 7                  | AV NOTH                                       | 2121-2187V                                      | 16-0 -2017                                | 7 - Other Change of Unit                | 17                                      |  |  |  |  |  |
| ۶                  | AV NWS                                        | a - a - a - 3 - 5                               | 16-0 -0017                                | Solution Tessanisti o                   | 1.5                                     |  |  |  |  |  |
| 6                  | AVINOWED A                                    | a.a                                             | nen (2012                                 | Ty Arm a P-ecartica or                  | 4.5                                     |  |  |  |  |  |
| 1                  | avj wwep z                                    | avava-1816                                      | nen 2007                                  | <ol> <li>Annia Deepartina un</li> </ol> | 12                                      |  |  |  |  |  |
| 1                  | 4/4 FL0                                       | a.a                                             | 36-3 -2017                                | Ty Annia Peecanina on                   | 1.7                                     |  |  |  |  |  |
| 2                  | 8971 Y                                        | avaa4077                                        | 16-0 -2017                                | 2 - Eterni Tessamusti u                 | 1.5                                     |  |  |  |  |  |
| 3                  | B/FD/WT                                       | avaa-17/0                                       | 16-0-2017                                 | To Annia Peecanina on                   | 15                                      |  |  |  |  |  |
| 1                  | BAXAOF1E                                      | ava av 757                                      | nen (2017                                 | Ty Arm a D-agarring on                  | 1.5                                     |  |  |  |  |  |
| 5                  | B SADES V                                     | 5-55-¥%                                         | 16-0 -2017                                | Solution Tessanusti u                   | 1.5                                     |  |  |  |  |  |
| 3                  | RVCW31                                        | avaa-7417                                       | 16-0-2012                                 | 2 - Eterm Tessamusti u                  | 1.5                                     |  |  |  |  |  |
| 7                  | R7000 F                                       | a - a - a - 2016                                | 160.007                                   | " - ≏ru a P-etarrira ur                 | 15                                      |  |  |  |  |  |
| 3                  | B70HF 4                                       | a.a                                             | 16-0-2017                                 | Ty Arm a P-ecarrina m                   | 12                                      |  |  |  |  |  |
| 1                  | R70047 v                                      | avava-7912                                      | 160,0002                                  | Ty Arm a Pressmina or                   | 12                                      |  |  |  |  |  |
| 7                  | B2VENER2 V F                                  | 212112-322                                      | 76-0-2012                                 | Ty Annual Preparities on                | 1.5                                     |  |  |  |  |  |

Figure 13: The Reexamination Report

The Reexam Query Report screen contains three options for further use of the data (see Figure 14):

- Download in Excel: The report downloads to an MS-Excel<sup>™</sup> spreadsheet for further data manipulation.
- Print Page: The report prints as a Web page.

Note: For the best results, print in landscape orientation.

• View Entire Report: All report subcategory tables are displayed together on one screen.

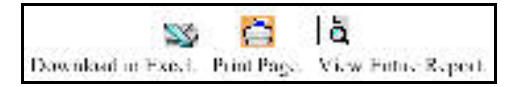

Figure 14: The options for further use of report data

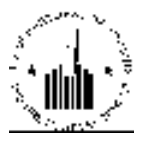

To generate another report, repeat the process by returning to the Reports screen and selecting the tab for the report you want next. You may access the corresponding section of this user manual and follow the steps to run the report.

# 1.1.4 KMI (Key Management Indicators) Report

The **Key Management Indicators** (KMI) **Report** provides information on the volume of PHA activity, identifies possible discrepancies, and includes descriptive data related to PHA policies. This report helps identify strengths and weaknesses of a PHA or project.

PHAs can use the KMI Report to view the information about the volume of the PHA activity, review information related to particular projects, or compare different projects. PHAs can also identify possible discrepancies, or reveal troubled projects. PHAs can use this report to assess their rent policies based on the fair market rent levels published by federal register.

Fanily Self -Sufficiency (FSS) data shows how many families a PHA has enrolled in its FSS program, the number of families with an escrow account, the number of participants who completed their contracts successfully, and the number of participants who left the program and moved to homeownership. This data provides an overview of a PHA's FSS program.

KMI Report can also help PHAs to monitor resident occupancy issues and assess if the PHA's housing inventory meets current housing needs. For example, a PHA may not have a sufficient number of larger units to meet the needs of its resident population. The KMI Report shows the distribution of families requesting accessibility features and the percentage of families that received a fully accessible unit.

Field offices can use this report to compare management indicators of different PHAs, which are similar in size, and identify those who do not meet the performance level required. Field Offices can analyze this report to determine the number of families participating in a Family Self-Sufficiency program who have escrow accounts at a particular PHA and the number of families completing their FSS contract.

With this information a Field Office can find a high-performing PHA using PIC reports and determine how they address operational issues or management problems. Field offices can then share this information with other PHAs in their jurisdiction.

To run the KMI report, the user must select the program type in the **Program Type** list. Then, the user must select the geographic subset in the **Select Level of Information** area. The user can select one of the following options: **National**, **State**, **Field Office**, **Public Housing Agency**, and **Project**. After the user selects the desired options and clicks the **Report** button, the program displays the KMI Report (see Figure 15).

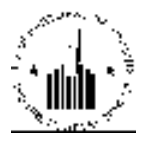

| RCF            | Rent Ca        | IC HQS    |     | SEMAP | New A | ldm Rent   | ent &<br>Burden       | Income |
|----------------|----------------|-----------|-----|-------|-------|------------|-----------------------|--------|
| Delinquency    | Reexam         | Decon     | KMT | E     | OP    | Mob & Port | Budget<br>Rel. Averac | ies    |
| KMI            | Query          | 92.<br>-  |     | С.    | 24    |            |                       |        |
| Key Manager    | nent Indicator | s Report  |     |       |       |            |                       |        |
| Select Program | m Type: Publi  | c Housing |     |       |       | ~          |                       |        |
|                |                |           |     |       |       |            |                       |        |
| Select Level o | f Information: |           |     |       |       |            |                       |        |
| National       |                |           |     |       |       |            |                       |        |
| State          |                |           |     |       |       |            |                       |        |
| Field Office   |                |           |     |       |       |            |                       |        |
| Public Housing | Agency         |           |     |       |       |            |                       |        |
| Project        |                |           |     |       |       |            |                       |        |

Figure 15: The KMI Report Settings

#### 1.1.4.1 Information Displayed in the KMI Report

The **Families** tab of the KMI Report displays the current (for the last sixteen months as of the last day of the previous month) information about the families involved in the program type that the user selected in the geographic subset (see Figure 16).

|                        |                                 |                                                          | Көу                                 | Manag         | ement In<br>August 3 | dicators(KMI)                                            |                                                                                                    |                             |                              |
|------------------------|---------------------------------|----------------------------------------------------------|-------------------------------------|---------------|----------------------|----------------------------------------------------------|----------------------------------------------------------------------------------------------------|-----------------------------|------------------------------|
| -rocram t              | ype: Public                     | llousing                                                 |                                     |               | -                    |                                                          | N                                                                                                    | -                           | ck.                          |
| in a la                | fonistion N                     | ational US                                               |                                     |               |                      |                                                          | INCOME VALUE                                                                                                    | HALF OF                     | in here have                 |
| Ffective 1             | at-a includ-                    | d May 01, 2008 Passage                                   | August 31, 2009                     |               |                      |                                                          |                                                                                                    |                             |                              |
| NOTE IN                | erner de terre in               | each area may not total                                  | 100 percent due to                  | ni Anun       |                      |                                                          |                                                                                                    |                             |                              |
| Families D             | Reported                        | 5857 Uddow<br>Special Programs & Rest                    | Accessibility Former                | -wnemble      | Service              | Move Outs/e)                                             | Cort ficalis?<br>5. chem                                                                                        |                             |                              |
| 0.44                   | 00004                           | Solicitie foer envect(+)                                 | Frist of Participa                  | tion(#)       | (Voud                | here only)                                               |                                                                                                    |                             |                              |
|                        |                                 | say, ar                                                  |                                     | STATE OF      |                      | 1.14                                                     |                                                                                                    |                             |                              |
| Distribut              | ton by Fan                      | nilles Reported ** Som                                   | e twinties way be a                 | included in   | matiple carls        | gunea 🐃                                                  | Design of the second second second second second second second second second second second second second second |                             |                              |
| National               | Mew<br>Admission<br>(8-)        | Reeconications(%)                                        | Hat Bent<br>Annual Opelators<br>(%) | ln<br>Reexami | terim<br>teticole(S) | Annual Reecamination<br>Gearching(S)<br>(Viau bers only) | Move Ins(%)<br>(Vonchers<br>only)                                                                               | other Change<br>of Unit (S) | tistorical<br>Adjustments(%) |
| 10.                    |                                 | 10 64                                                    | ê (C)                               | 8             |                      | 1                                                        |                                                                                                    | V. 51                       | S - 23                       |
| Hin Bar (<br>The state | Crach for Citi<br>Start on Disc | ribution by Families Report<br>concords Cardness Reports | ed.                                 |               | l lafi               | i.                                                       |                                                                                                    |                             |                              |

Figure 16: The Families tab of the KMI Report

The **Families Reported** section of the report displays the summarized information about the number of Form 50058 submissions for the program type the user selected in the geographic subset that the user selected. The **Families Reported** section displays the following information:

• The geographic subset (the option that the user selected in the Level of Information area).

- 50058s received (#): the number of Form 50058 submissions received.
- End of Participation (#): the number of Form 50058 submissions with the end of participation type of action.
- Portability Move-Outs (#) (Vouchers Only): the number of Form 50058 submissions with the portability move-out type of action.

The **Distribution by Families Reported** section displays the percentages of Form 50058 submissions for every type of action.

The **Discrepancies** tab of the KMI Report displays the information about the families whose income is greater than 80 % of the median income, and the number of units where the number of bedrooms exceeds the number of members of household (see Figure 17). The **Discrepancies** tab of the KMI Report displays the following information:

- The geographic subset (the option that the user selected in the Level of Information area).
- Percent of Admissions of Over-Income Families (%): percent of Form 50058 submissions with the action type 1 (new admission) for families whose income is greater than 80 % of the median income.
- Units where the Number of Bedrooms exceeds the Number of Family Members: in this section the report displays the total number of families that live in the units where the number of bedrooms exceeds the number of members of household. Then, the program displays the percent of elderly and disabled families that live in the units where the number of bedrooms exceeds the number of members of household, and the percent of units with two or more bedrooms than the family members.

|                |                                                    | Key Manage                  | ment Indicators(KMI,<br>August 31, 2009      | )                                                         |                                                                                                    |
|----------------|----------------------------------------------------|-----------------------------|----------------------------------------------|-----------------------------------------------------------|----------------------------------------------------------------------------------------------------|
| Nog sin type   | Public Housing                                     |                             |                                              | 52                                                        | 📇  ä                                                                                                 |
| level of morm. | at on: National-US                                 |                             |                                              | Connicad in Crisel                                        | Mino age May Criste Report                                                                           |
| Hoct to Dates  | Included: May 01, 2008 million                     | August 31, 2009             |                                              |                                                           |                                                                                                    |
| OIL: Percen    | topos in each creo may not total                   | 169 derdent due to rounding |                                              |                                                           |                                                                                                    |
|                | PSS / 'Durma'                                      | 1' 1' 16                    | ommunity) (30 Wouthe                         | a A PD Centificates)                                      |                                                                                                    |
| sinites Discre | Special Programs & Hall                            | Accessionly Homeownership   | Service Provedicing Science                  | and Washers                                               |                                                                                                    |
| Niscrepancie   |                                                    |                             |                                              |                                                           |                                                                                                    |
|                | 1 3                                                | Units where                 | the Number of Bedrooms of                    | exceeds the Number o                                      | t Family Members                                                                                     |
| National       | Peo ent of Admissions of<br>Over Income Landies(N) | Number of Families(*)       | Percent of Units with<br>Elderly Families(%) | Percent of Units wi<br>Non-Elderly, Disabl<br>Families(%) | th<br>ed Dercent of Units with 2 or<br>more Bedrooms more than<br>the Number of Family<br>Members(%) |
| 15             | 1                                                  | 132,901                     | 20                                           |                                                           | 22 17                                                                                                |
| Fic Charl      | for Other Decaecances<br>for Other Discrepancies   |                             | 1-1-01                                       |                                                           |                                                                                                    |

Figure 17: The Discrepancies tab of the KMI Report

The **FSS/Special Programs** tab displays the information about the families who enrolled and/or completed the FSS contract (see Figure 18).

The **Family Self-Sufficiency** option of the KMI report displays the following information:

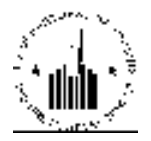

- The geographic subset (the option that the user selected in the Level of Information area).
- Number of Families Enrolled (#): the number of families who enrolled in the FSS program.
- Number of Families Enrolled with Escrow (#): the number of families who enrolled in the FSS program with an escrow account.
- Number of FSS Families also Receiving Homeownership Voucher (#) (Homeownership Vouchers only): the number of families who enrolled in the FSS program and the homeownership program.
- Number of Families that Completed the FSS Contract (#): the number of families who enrolled in the FSS program and completed it.
- Number of Families that Completed the FSS Contract and Moved to Homeownership (#): the number of families who enrolled in the FSS program, completed it, and moved to homeownership.

|                   |                                                                                                    | Key Manage                                   | ament Indicators(KMI)<br>( August 31, 2009                                                                 | )                                                         |                                                                                         |
|-------------------|----------------------------------------------------------------------------------------------------|----------------------------------------------|----------------------------------------------------------------------------------------------------|-----------------------------------------------------------|-----------------------------------------------------------------------------------------|
| Hrogram type: P   | ublic lidusing                                                                                                   |                                              |                                                                                                    | 83 🚍                                                      | a                                                                                       |
| ere of lafornati  | ion National US                                                                                                  |                                              |                                                                                                    | Distantice with                                           | pr. Vew Franciscone                                                                     |
| Ffective Calles 1 | n Jud-d' May 01, 2008 Proce                                                                                      | * August 31, 2009                            |                                                                                                    |                                                           |                                                                                         |
| NOTE Demente      | ges in each area may not tole                                                                                    | 100 percent due to acording                  |                                                                                                    |                                                           |                                                                                         |
|                   | 18 / D.10                                                                                                    | a)                                           | community), 10% Veodre                                                                                     | rs & PS Certificates?                                     |                                                                                         |
| Families Discrept | Bredd Wegning X SAT                                                                                              | P Appassibility Formedwatership              | Service Protation & Fabr                                                                                   | anced Vouchers                                            |                                                                                         |
| Family Self-St    | Taniy Sel-Subiens<br>Operation Programs                                                                          |                                              |                                                                                                    |                                                           |                                                                                         |
| National          | Number of Lamiles<br>Londled(+)                                                                                  | Number of Lamiles<br>Enrolled with Lacrow(+) | Number of 135 Lamilies<br>also the eiving<br>Homeownecship Vaccher<br>(4) (Domeownership<br>Vanchers rady) | Number of Lamilies that<br>Completed 1785 Contract<br>(*) | Number of Lamilies that<br>Completed LSS Contract<br>and Moved to<br>Domeovmentip (A) * |
| 115               | 11,070                                                                                                    | 1,467                                        |                                                                                                    | 192                                                       |                                                                                         |
| Ne Chatfe         | ay normalised at 1925 from the opening<br>of Lamos Cieff-Scholarous Inform<br>r Formity Both Sufficiency informa | n rental rysem erze<br>Iston<br>ation        |                                                                                                    |                                                           |                                                                                         |
|                   |                                                                                                    |                                              | 1 - 1 011                                                                                                  |                                                           | 16                                                                                      |

Figure 18: Family Self-Sufficiency option of the FSS/Special Programs tab (KMI Report)

If the user selects the **Special Programs** option, then the program will display the number of families participating in one of the following programs (see Figure 19):

- WtW (Welfare to Work) program (Vouchers only).
- FUP (Family Unification Program) (Vouchers only).
- MS 1 (Mainstream one year) (Vouchers only).
- MS 5 (Mainstream five years) (Vouchers only).
- PHRR (Public Housing Relocation/Replacement) (Vouchers only).
- PHDES (Designated Public Housing) (Vouchers only).
- MFDES (Designated Multifamily Housing) (Vouchers only).
- LIT (Litigation) (Vouchers only).

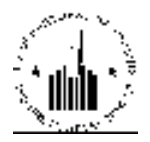

- PA (Project Access) (Vouchers only).
- EDSS (Economic Development and Supportive Services) (Public Housing only).
- ROSS (Resident Opportunities & Self Sufficiency) (Public Housing only).

|                                     | Key Management Indi<br>As of August 31.               | icators(KMI)<br>2009                   |            | 1404 C             |
|-------------------------------------|-------------------------------------------------------|----------------------------------------|------------|--------------------|
| Program type: Public Housing        | 10 10 10 10 10 10 10 10 10 10 10 10 10 1              | 83                                     | <u>.</u>   | Tà.                |
| Level of information. National U.S. |                                                       | twent to see                           | -          | Vess'- (In: Report |
| Filence Dates Induced May 01, 200   | 8 Januarya Amginat 31, 2009                           |                                        |            |                    |
| NOTE Decenteges in each way may     | and later 160 percent dae in maning                   |                                        |            |                    |
| Tem Les Discrenancies               | Utilities Successfullity at menuneration Commands Sum | refice) 78 Vouchers & 18 Certificates) |            |                    |
| Special Program Information (Public | c Housing Only)                                       | N Encanced Southers                    |            | 1                  |
| Number of Families Participatio     |                                                       | ,                                      |            |                    |
|                                     | 5<br>112281                                           | 10                                     | 899        |                    |
|                                     | (Public Donsing Only)                                 | (Publicino                             | using Only | )                  |
| 181                                 | 4,50                                                  | 8                                      |            | 614                |
| 1 Bar Cront for Special Emprovement |                                                       |                                        |            |                    |
| m oup o could to the                |                                                       |                                        |            |                    |
| The Cheillor Special Programs       |                                                       |                                        |            |                    |
|                                     | 1 1 of 1                                              |                                        |            |                    |

Figure 19: Special Programs option of the FSS/Special Programs tab (KMI Report)

The **Utilities and Rent** tab of the KMI Report provides information on the utility arrangements and rent for families enrolled in the program type that the user selected.

|                    |                              | Key                     | Management Indicat<br>As of Angust 31, 200 | ors(KMI)<br>9          |              |             | 24.223              |
|--------------------|------------------------------|-------------------------|--------------------------------------------|------------------------|--------------|-------------|---------------------|
| Pogisin sp- P      | ublic Housing                |                         |                                            |                        | 12           |             | l ä                 |
| Level of informat  | on: National-US              |                         |                                            | Coon                   | can in Choel | Trim Tage   | View Critice Deport |
| Lifective Dates In | cluses: May 01, 2008 mp      | ugn August 01, 2009     |                                            |                        |              |             |                     |
| WO IL: Porcente    | ses in each circo may not th | to tob freered UDF vete | rounging.                                  |                        |              |             |                     |
| ( . ).             | ]' HSS/ 1000                 |                         | [[Community]]                              | (PR Worthers & PR Cert | If cates)    |             |                     |
| Families Discrepa  | Cost Special Programs        | And Accession by Home   | Service Provides                           | 5 Encented Voorh       | Ma           |             |                     |
| Utility Arrange    | ments                        |                         |                                            |                        |              |             |                     |
| National           | Families with Ub             | ity Allowance           | Families with Utility                      | Rembursment            | - AN         | verage Util | ty Allowance(\$)    |
|                    | Count                        | Percent                 | Count                                      | Percent                |              |             | 18 - 269 <u>-</u>   |
| US:                | 453,517                      |                         | 75,902                                     | 80 (CONSTRUCT)         | 1            |             | 10                  |
|                    | n in the Arrange and a set   |                         |                                            |                        |              |             |                     |
|                    |                              |                         |                                            |                        |              |             |                     |
| Fig Charlie        | r Utity/mangements           |                         |                                            |                        |              |             |                     |
|                    |                              |                         | 1 1 1 1 1 1                                |                        |              |             |                     |

Figure 20: The Utility Arrangements option of the Utilities & Rent tab (KMI Report)

The **Utility Arrangements** option of the **Utilities & Rent** tab allows the user to view the following data on the report (Figure 20):

- The geographic subset (the option that the user selected in the Level of Information area).
- Families with Utility Allowance: the number of families who receive utility allowance. It excludes families who pay flat rent. The percent column displays the percentage of the families who receive utility allowance out of all the Form 50058 submissions.

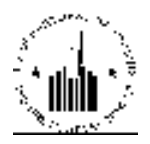

- Families with Utility Reimbursement: the number of families whose rent is negative thus creating tenant credit. It excludes families who pay flat rent. The percent column displays the percentage of the families whose rent is negative thus creating tenant credit out of all the Form 50058 submissions.
- Average Utility Allowance: the total amount of the utility allowance divided by the count of families.

The **Gross Rent as Percent of Fair Market Rent** (tenant-based vouchers only) option allows the user to view the following data on the report (see Figure 21):

- The geographic subset (the option that the user selected in the Level of Information area)
- Gross Rent as Percent of Fair Market Rent (FMR) 90% of FMR or under (% of Voucher Units) by bedroom size: the percentage of families who are enrolled in the tenant-based voucher program and whose gross rent is 90 % or less than FMR (Fair Market Rent).
- Gross Rent as Percent of Fair Market Rent (FMR) 91%-100% of FMR (% of Voucher Units) by bedroom size: the percentage of families who are enrolled in the tenant-based voucher program and whose gross rent is 91%-100 % of the FMR (Fair Market Rent).
- Gross Rent as Percent of Fair Market Rent (FMR) 101%-110% of FMR (% of Voucher Units) by bedroom size: the percentage of families who are enrolled in the tenant-based voucher program and whose gross rent is 101%-110% of the FMR (Fair Market Rent).
- Gross Rent as Percent of Fair Market Rent (FMR) 111%-120% of FMR (% of Voucher Units) by bedroom size: the percentage of families who are enrolled in the tenant-based voucher program and whose gross rent is 111%-120% of the FMR (Fair Market Rent).
- Gross Rent as Percent of Fair Market Rent (FMR) 121%+ of FMR (% of Voucher Units) by bedroom size: the percentage of families who are enrolled in the tenant-based voucher program and whose gross rent is 121% or more f the FMR (Fair Market Rent).
- Gross Rent as Percent of Fair Market Rent (FMR) FMR is not available due to non-availability of Geo-coding (% of Voucher Units) by bedroom size: the percentage of families enrolled in the tenant-based voucher program. For these families the FMR is not available because of the unavailability of geo-coding.

| Program Specificanal Use of Market Base Market Acting (FMR)<br>Section Virtual Control Control   |                    |                                   | Key Manag                       | gement Indicators(I       | KMI)                       |                  |       |
|----------------------------------------------------------------------------------------------------|--------------------|-----------------------------------|---------------------------------|---------------------------|----------------------------|------------------|-------|
| Level frithment National IIS       Proceedings     National IIS     National IIS     National IIS     National IIS       Proceedings     National IIS     National IIS     National IIS     National IIS       Proceedings     National IIS     National IIS     National IIS     National IIS       Proceedings     National IIS     National IIS     National IIS     National IIS       National IIIS     National IIS     National IIS     National IIS     National IIS       National IIIS     National IIIS     National IIIS     National IIIS     National IIIS       National IIIIS     National IIIS     National IIIS     National IIIS     National IIIS       Stational IIIIIIIIIIIIIIIIIIIIIIIIIIIIIIIIIIII                                                                                                    | Program type: 1 e  | nant-Dased Vouchers               | 30                              | an August St. 2002        | 20                         | 🖼 Fa             |       |
| File of Date Function: May 01, 2008 denough daguet 31, 2009<br>MTF: Concentrate Specific Systems and may not later 100 denoued date do manufactorial and the domain of the second state of the second state of t | I f his i          | Notional U.S                      |                                 |                           | Inclusion and              | Bar the American |       |
| ACTF Preventiques in well warre may not date 100 answell due is reserved. The second of the information of the second of the reserved is reserved in the second of the reserved is reserved. The second of the reserved is reserved in the second of the reserved is reserved in the second of the reserved in the second of the reserved is reserved in the reserved in the   | FT-c Dates In      | inded May 01, 2008 Januaryn Am    | pust 31, 2009                   |                           |                            |                  |       |
| National Stream (Market Rent (FMR)       National Stream (Market Rent (FMR)         3 Bedroom Units - Gross Rent as % of Fair Market Rent (FMR)       30       30       31       32       32       32         3 Bedroom Units - Gross Rent as % of Fair Market Rent (FMR)       30       30       32       32       32       32       32       32       32       32       32       32       32       32       32       32       32       32       32       32       32       32       32       32       32       32       32       32       32       32       32       32       32       32       32       32       32       32       32       32       32       32       32       32       32       32       32       32       32       32       32       32       32       32       32       32       32       32       32       32       32       32       32       32       32       32       32       32       32       32       32       32       32       32       32       32       32       32       32       32       32       32       32       32       32       32       32       32       32       32 <td< td=""><td>NOTE Dementary</td><td>ea in each side may not later 100</td><td>percent due to menuting</td><td>/</td><td></td><td></td><td></td></td<>                                                                                                    | NOTE Dementary     | ea in each side may not later 100 | percent due to menuting         | /                         |                            |                  |       |
| Stock Birls Deckel Property (File and Based Vouchers Orly)         0.1 Stock Birls Deckel Format & Stock Rent (FMR)         0.1 Stock Birls Deckel Format & Stock Rent (FMR)         101 Stock Birls Deckel Format & Stock Rent (FMR)         101 Stock Birls Deckel Format & Stock Rent (FMR)         101 Stock Birls Deckel Format & Stock Rent (FMR)         101 Stock Birls Deckel Formation         101 Stock Birls Deckel Formation         101 Stock Birls Deckel Formation         101 Stock Birls Deckel Formation         101 Stock Birls Deckel Formation         101 Stock Birls Deckel Formation         101 Stock Birls Deckel Formation         101 Stock Birls Deckel Formation         101 Stock Birls Deckel Formation         101 Stock Birls Deckel Formation         101 Stock Birls Deckel Formation         101 Stock Birls Deckel Formation         102 Stock Birls Deckel Formation         103 Stock Birls Deckel Formation         104 Birls Deckel Formation         105 Stock Birls Deckel Formation         106 Stock Birls Deckel Formation         107 Stock Birls Deckel Formation         108 Stock Birls Deckel Formation         109 Stock Birls Deckel Formation         100 Stock Birls Deckel Formation         101 Stock Birls Deckel Formation         102 Stock Birls Deckel Formation                                                                                                    | Denil er Discrapar | clard FSS/ CHBBee                 | ers in Utral in means near this | Community Secondary (78 W | outlets & 18 Certificates) |                  |       |
| O. J. Bedracen Units - Gross Rent as % of Fair Market Rent (FMR)      Sectional 992, of LMR or Linde 91 1003     The 111 1024     The 111 1203     The 111 1203     The 111        | Gross Rent as P    | ercent of Fair Narket Rent (FMR   | (Tenant Based Voue              | hers Only)                | Enhanced Vourtiers         |                  |       |
| Notional     NUX, of LML or Linder     91, 101, 1122.     111, 1205.     121.5.     NUX       Ear Organ for Orace Rent Information     The Charlin Share Rent non-struct     101, 11026.     111, 1205.     121.5.     Number of Charles Rent non-struct       2 Bedroom Units - Gross Rent as \$6 of Fair Market Rent (FMR)     NUX. of LML or Linder     91, 100.5.     101, 11026.     111, 1205.     121.5.     Number of Charles Rent non-struct       2 Bedroom Units - Gross Rent as \$6 of Fair Market Rent (FMR)     NUX. of LML or Linder     91, 100.5.     101, 11026.     111, 1205.     121.5.     Numer of Structure Rent (Structure Rent (Structure Rent Rent (Structure Rent Rent Rent (Structure Rent Rent (Structure Rent (Structure Rent (Structure Rent Rent (Structure Rent Rent (Structure Rent (Structure Rent Rent (Structure Rent (Structure Rent (Structure Rent (Structure Rent (Structure Rent (Structure Rent (Structure Rent (Structure Rent (Structure Rent (Structure Rent (Structure Rent (Structure Rent (Structure Rent (Structure Rent (Structure Rent Rent (Structure Rent Rent (Structure Rent (Structure Rent (                                                                                                    | 0.1 Redmon U       | nins - Gross Root as its of Fa    | ir Market Beer (EM              |                           |                            |                  |       |
| National     No. 101 Mile     N. 101 Mile     Mile Mile       101     102     102     102     102       101     102     102     102     102       101     102     102     102     102       101     102     102     102     102       101     102     102     102     102     102       101     1025     101     101     102     102       101     1025     101     101     102     102       101     1025     101     101     102     102       101     1025     101     102     101     102       101     1025     101     102     102     102       101     1025     101     102     102     102       101     102     102     102     102     102       101     102     102     102     102     102       102     102     102     102     102     102       102     102     102     102     102     102       102     102     102     103     111     102     102       102     103     103     110     111     102 <td>Dearberr o</td> <td></td> <td>in and secretary prise</td> <td></td> <td></td> <td></td> <td>N//5</td>                                                                                                    | Dearberr o         |                                   | in and secretary prise          |                           |                            |                  | N//5  |
| Int     Int     Int     Int     Int     Int       Ear Orsprier Orsse Rent Intermeter       Int Charles Dues Rent as '6 of Fair Market Rent (FMR)       Retional     100 and       Retional     100 and       Int     100 and       Int                                                                                                    | National           | SO25 (STEMR IS Under              | 91° 100 S.                      | 101-11026                 | 111 12085                  | 1218.)           | (8)   |
| Ear Orgen for Orest Rent Hommanni 2 Bedroom Units - Gross Rent as % of Fair Market Rent (FMR) 8 Adianal Status Rent as % of Fair Market Rent (FMR) 9 10 10 11 2005 Rent Hommanni 2 Bedroom Units - Gross Rent as % of Fair Market Rent (FMR) 9 10 10 11 2006 111 2005 Rent Hommanni 3 Bedroom Units - Gross Rent as % of Fair Market Rent (FMR) 9 10 10 11 2006 111 2007 12 200 11 10 11 2007 12 200 11 10 11 2007 12 200 11 10 11 2007 12 200 11 10 11 12 10 11 12 10                                                        | 0.00               | 10                                | 16                              | 39                        | 14                         | 31               |       |
| Pie Chelles Streek Neur Statementer  2 Bedrecom Units - Gress Rent as % of Fair Market Rent (FMR)  Autional NU26 of LMR or Under 91 300% 101 310% 111 120% 121% Kiers  Ear Oraph for Cress Rent Information  The Chelles Streek Neur Statementer  3 Bedroom Units - Gress Rent as % of Fair Market Rent (FMR)  Reliand 90% of LMR or Under 91 300% 301 110% 111 120% 322% Kiers  Aution 1 1 100% 101 110% 111 120% 322% Kiers  Aution 1 1 100% 101 110% 111 120% 322% Kiers  Aution 1 1 100% 101 110% 111 120% 322% Kiers  Aution 1 1 100% 101 110% 111 120% 322% Kiers  Aution 1 1 100% 101 110% 111 120% 322% Kiers  Aution 1 1 100% 101 110% 111 120% 322% Kiers  Aution 1 1 100% 101 110% 111 120% 322% Kiers  Aution 1 1 1 100% 101 110% 111 120% 322% Kiers  Aution 1 1 1 100% 101 110% 111 120% 322% Kiers  Aution 1 1 1 100% 101 110% 111 120% 322% Kiers  Aution 1 1 1 100% 101 110% 111 120% 102% Kiers  Aution 1 1 1 100% 101 110% 111 120% 102% Kiers                                                                                                    | Ear Cropt for      | Grosp Rent Information            |                                 |                           |                            |                  |       |
| 2 Bedroom Units - Gross Rent as 1% of Fair (Market Rent (FMR)<br>Notional 90%, of LMR or Hole: 91 100% 101 110% 111 120% 121% 1<br>Ear Order to Order Rent Information<br>The Chertin Direction Torrest Rent Information<br>3 Bedroom Units - Gross Rent as % of Fair Market Rent (FMR)<br>Retional 90% of LMR or Hole: 91 100% 101 110% 111 120% 121% 1<br>Water Information<br>Particular Gross Rent Information<br>Particular Gross Rent Information                                                                                                    | 💁 De Cleitta       | Sues Ren marrien                  |                                 |                           |                            |                  |       |
| Notional     State of LMR or Lander     91,100.5     101,11026     111,120.5     121,5     N/A<br>Keense       121     122     12     12     20     14     10       121     122     12     20     14     10       122     12     12     20     14     10       123     124     12     101,1102     111,1202     101       124     12     101,1103     111,1202     122161     122161       125     124     14     14     14     12     12       125     124     14     14     14     12     12       126     124     14     14     14     12     12       126     124     14     14     14     12     12       126     124     14     14     14     12     12       126     126     126     126     12     12     12       126     126     126     126     126     12     12       126     13     13     13     13     13     13     12       126     136     136     136     136     13     13     13       126     126 <td< td=""><td>2 Ecdroom Uni</td><td>ts - Gross Rent as % of Fair</td><td>Market Rent (FMR)</td><td></td><td></td><td></td><td></td></td<>                                                                                                    | 2 Ecdroom Uni      | ts - Gross Rent as % of Fair      | Market Rent (FMR)               |                           |                            |                  |       |
| Interview     Interview     Interview       Interview     Interview     Interview       Interview <td>Mathemat</td> <td>WHEN OF LEEP OF LEADING</td> <td>101.100.8</td> <td>101-1100-0</td> <td>111 1 10 1</td> <td>1218.1</td> <td>NVA</td>                                                                                                    | Mathemat           | WHEN OF LEEP OF LEADING           | 101.100.8                       | 101-1100-0                | 111 1 10 1                 | 1218.1           | NVA   |
| Image: Section of the Cross Rent as the of Fair Market Rent (FMR)       Image: Section of the Cross Rent as the of Fair Market Rent (FMR)       Image: Section of the Cross Rent information       Image: Section of the Cross Rent information       Image: Section of the Cross Rent information       Image: Section of the Cross Rent information       Image: Section of the Cross Rent information       Image: Section of the Cross Rent information       Image: Section of the Cross Rent information       Image: Section of the Cross Rent information                                                                                                    | Batteria           | SUCH BET MIX 13 THERE             | AL DELA                         | AND THEN                  | THE FOLM                   | S.KIN            | (8)   |
| Bar Orden for Ordes Rent Information         The Cheatter Subscription         3 Bedroom Units - Gross Rent as % of Foir Market Rent (FMR)         National       90% of LMK or Looks         National       90% of LMK or Looks         91       14         10       101         11       120% i         12       14         13       19         14       14         15       11         16       14         17       14         18       19         19       10         19       10         10       10         10       10         11       100         11       100         11       100         11       100         11       100         12       101         101       111         102       101         103       111         104       102         105       111         106       11         107       101         108       102         109       101         101                                                                                                    | ( 1) a             | 12                                | 17                              | 20                        | 14                         | 1                | 1     |
| The Charles Dates Remainder and 3 Bedroom Units - Gross Rent as % of Fair Market Rent (FMR)    National 90% of LML or Unite   National 90% of LML or Unite   10 14   14 14   16 14   Par Crach for Cross Rent normation    17   18   19   19   19   10   11   11   11   12   13   14   14   15   16   17   18   19   19   10   10   11   12   13   14   14   15   16   17   18   19   19   10   10   10   11   12   13   14   15   16   17   18   19   19   10   10   11   12   13   14   14   15   16   17   18   19   19   19   10   10   11   12   13   14   15   16   16   17   18   19   19                                                                                                    | Ear Croph fo       | Oroso Rent Information            |                                 |                           |                            |                  |       |
| 3 Bedroom Units - Gross Rent as % of Foir Market Rent (FMR)         National       90% of 1800 or bade       91 100%       101 110%       111 120%       121%1       140 140         10       14       14       19       16       14         10       14       14       19       16       14         10       14       14       19       16       14         10       14       14       19       16       14         11       16 cm       16       14       14       14       14         11       16 cm       16       16       14       14       14         12       14       14       19       16       14       14         14       16       17       16       17       14       14         14       16       17       16       17       16       16       16       17       16       17       16       17       16       17       16       17       16       17       16       17       17       16       17       17       16       17       17       17       17       17       17       17       17       17       17 </td <td>🔍 De Cleitta</td> <td>Sues Ren marmanen</td> <td></td> <td></td> <td></td> <td></td> <td></td>                                                                                                    | 🔍 De Cleitta       | Sues Ren marmanen                 |                                 |                           |                            |                  |       |
| National     90 St of LMC or Under     91 100%     101 110 S     111 120%     121% (     N/A<br>Grader<br>(S)       10     14     14     19     16     17       10     14     14     19     16     17       11     14     14     19     16     17       11     14     14     19     16     17       11     14     19     16     17       12     14     19     16     17       13     14     19     16     17       14     14     19     16     17       14     14     19     16     17       15     Grade for Grade for Grade Scientific moder     101 110 S     111 120%     120%       16     11     102     16     17     120%       16     11     12     16     17     17       17     12     16     17     17     17       17     11     12     16     17     17       16     17     17     17     17     17       18     17     17     17     17     17       19     17     17     17     17     17                                                                                                    | 3 Bedroom Uni      | ts - Gross Rent as % of Fair      | Market Rent (FMR)               |                           |                            |                  | V1392 |
| No.     14     14     14     14       Image: Sector of the construction       Image: Sector of the construction                                                                                                    | National           | 90% of LMIC or Under              | 91.100%                         | 101-110.5                 | 111 120216                 | 1022261          | N/A.  |
| A Cost of Gross Rent as 16 of Fair Market Rent (FMR)      A Cost of Gross Rent as 16 of Fair Market Rent (FMR)      National 90's of Lettore tooler 91 100% 101.110's 111.120% 122% (V                                                                                                    |                    |                                   |                                 |                           | 100000000                  | 131003735        | (9)   |
| Per Crach for Cross Rent Information     Per Crach for Cross Rent information     Per Crach for Cross Rent as W of Fair Market Rent (FMR)     National 90% of LMC or Under 91 100% 101 110% 111 120% 121% (     NA     Per Crach for Cross Rent Information     Per Crach for Cross Rent Information     Per Crach for Cross Rent Information     Per Crach for Cross Rent Information     Per Crach for Cross Rent Information                                                                                                    | Lin                |                                   | 25                              |                           | (B)                        | 32               | 1     |
| Predestion Secse Der Hildonston     Af Ecological Secse Der Hildonston     Notice and Secse Der Hildonston     Predestion Secse Der Hildonston     Predestion Secse Der Hildonston     Predestion Secse Der Hildonston                                                                                                    | Bar Crach fo       | r Croos Rontinformation           |                                 |                           |                            |                  |       |
| 44 Ecdroom Units - Gross Rent as % of Fair Market Rent (FMR)         National       90 s of LMD or Londer         10       101         10       11         10       12         10       12         11       12         12       14         13       12         14       14         15       14         16       14         17       14         18       14         19       14         10       12         11       14         12       14         14       15         15       14         16       15         17       15         18       15         19       15         10       10         11       10         12       14         12       14         12       14         12       14         12       14                                                                                                    | Concerner of       | Gross Rentificanistan             |                                 |                           |                            |                  |       |
| National         SUS of LNU or London         91 100%         101 110 S         111 120%         121% I         Notes and the set of the set of                                                                                | 4+ Ecdroom U       | nits - Gross Rent as 16 of Fal    | ir Market Rent (FMR             | r)                        | -                          |                  | 242   |
| 10     11     12     14     20     20       Mill Son Graph for Graph for                                                                                       | National           | sus of this a take                | 91.1095                         | 101.110.8                 | 111 32026                  | 121961           | N/A.  |
| Hin Ber Crach for Crocs Rent information<br>The Charton Verse Bert Fritomstor<br>1 - 1 - 41                                                                                                    | 112                | 11                                | 12                              | 11                        | 12                         | 71               | 100   |
| Cherchard for Gross Kent Information                                                                                                    | All .              |                                   |                                 |                           |                            |                  |       |
| The Charlon Gross Bard Information                                                                                                    | Bor Crach fo       | r Groos Rondinformation           |                                 |                           |                            |                  |       |
| 1 - 1 - 41                                                                                                    | The Charlin        | Gross Regulationsform             |                                 |                           |                            |                  |       |
|                                                                                                    |                    |                                   |                                 | 1 - 1 of 1                |                            |                  |       |

Figure 21: The Gross Rent as Percent of Fair Market Rent option of the Utilities & Rent tab (KMI Report)

The **Gross Rent as a Percent of Payment Standard** (tenant-based vouchers only) option allows the user to view the following data on the report (see Figure 22):

- The geographic subset (the option that the user selected in the Level of Information area).
- Gross Rent as Percent of Payment Standard 90% of Payment Standard or under (% of Voucher Units) by bedroom size: the percentage of families enrolled in the voucher program whose gross rent of unit is 90 % or less of payment standard.
- Gross Rent as Percent of Payment Standard 91%-100% of Payment Standard (% of Voucher Units) by bedroom size: the percentage of families enrolled in the voucher program whose gross rent of unit is 91 % 100 % of payment standard.

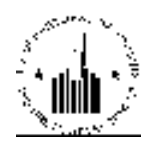

- Gross Rent as Percent of Payment Standard 101%-110% of PS (% of Voucher Units) by bedroom size: the percentage of families enrolled in the voucher program whose gross rent of unit is 101 %- 110 % of payment standard.
- Gross Rent as Percent of Payment Standard 111%-120% of Payment Standard (% of Voucher Units) by bedroom size: the percentage of families enrolled in the voucher program whose gross rent of unit is 111 % 120 % of payment standard.
- Gross Rent as Percent of Payment Standard 121%+ of PS (% of Voucher Units) by bedroom size: the percentage of families enrolled in the voucher program whose gross rent of unit is 121% or more of payment standard.

|                                                                          | Key Manag               | gement<br>of August | 1001cators(K          | MI                       |            |                   |
|--------------------------------------------------------------------------|-------------------------|---------------------|-----------------------|--------------------------|------------|-------------------|
| Program type: Terrant Based Vonchers                                     |                         |                     |                       | 10                       | 1          | ام                |
| Lovel of mormation: National-US                                          |                         |                     |                       | Contribution Crowl       | Frint Page | May Online Report |
| Effective Defect Included: May 01, 2008 Mrough Aug                       | juse 31, 2009           |                     |                       |                          |            |                   |
| MOTE: Percentages in each circo may not fetal 109                        | percent due to rounaity | 2                   |                       |                          |            |                   |
|                                                                          |                         | Gamman              | in the second second  | chers & RR Centificates) |            |                   |
| Gross Rent as Percent of Payment Standard (to                            | mant-traced Voicher     | a Only)             | 10 10.11 3.1          | and and a starting a     |            | 1                 |
| 4. P. J                                                                  | 10111                   |                     |                       |                          |            |                   |
| National 90% of P5 or Under                                              | 01-100%                 |                     | 101-110%              | 111-120%                 |            | 121%+             |
| us                                                                       | 17                      | 34                  | - 6.18650 Million - 1 | 15                       | 1          | antern 1          |
| 🛄 ta sispino si xa ta fi tumato                                          |                         |                     |                       |                          |            |                   |
| City Chard Ing Course Down address with a                                |                         |                     |                       |                          |            |                   |
| Pro Silantei Cioco Pain, iro massii                                      |                         |                     |                       |                          |            |                   |
| 2 Bedroom Units - Gross Rent as % of Payr<br>National 20% of D5 or Loder | ment Standard           |                     | 101511085             | 111012030                | - 11       | 11164             |
| us                                                                       | 30                      | 34                  | 101-110-0             | 21                       | 1          | 1                 |
| 1 to team in the we had be made                                          |                         |                     |                       |                          |            |                   |
| 3                                                                        |                         |                     |                       |                          |            |                   |
| CCC: Fig-Chart for Groos Ront information                                |                         |                     |                       |                          |            |                   |
| 3 Bedroom Units - Gross Rent as % of Payr                                | ment Standard           | 14                  |                       |                          |            |                   |
| us                                                                       | 91-100%<br>27           | 32                  | 101-110%              | 25                       | 10         | 121%+             |
|                                                                          | 224.11                  |                     |                       | 9797<br>1                | 100        |                   |
| and the second second formula                                            |                         |                     |                       |                          |            |                   |
| Fig. Chart for Groos Ront information                                    |                         |                     |                       |                          |            |                   |
| 4+ Bedroom Units - Gross Rent as % of Pay                                | ment Standard           |                     |                       |                          |            |                   |
| National 90% of PS or Under                                              | 91-100%                 | 1012                | 101-11055             | 30                       | 12         | 121%+             |
| 6 <b>1</b> 1                                                             |                         | 100                 |                       |                          | 1000       |                   |
| 2007 For Graphic Grax-Herlinform-form                                    |                         |                     |                       |                          |            |                   |
| Fig. Charl for Groos Ront information                                    |                         |                     |                       |                          |            |                   |
|                                                                          |                         | 1 1:                | 61                    |                          |            |                   |
|                                                                          |                         |                     |                       |                          |            |                   |

Figure 22: The Gross Rent as a Percent of Payment Standard option of the Utilities & Rent tab (KMI Report)

The **Rent Burden** (for public housing program only) option allows the user to view the following data on the report (see Figure 23):

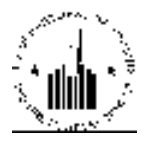

- The geographic subset (the option that the user selected in the Level of Information area).
- Average Rent Burden for Public Housing Families Choosing Flat Rent (%): The sum of rent burden for flat rent public housing program (where the rent burden is the flat rent divided by monthly adjusted income), divided by the number of families enrolled in the flat rent public housing program.
- Average Rent Burden for Public Housing Tenants subject to Ceiling Rent (%): The sum of rent burden for flat rent public housing program with the ceiling rent (where the rent burden is the ceiling rent divided by monthly adjusted income), divided by the number of families enrolled in the flat rent public housing program with the ceiling rent.

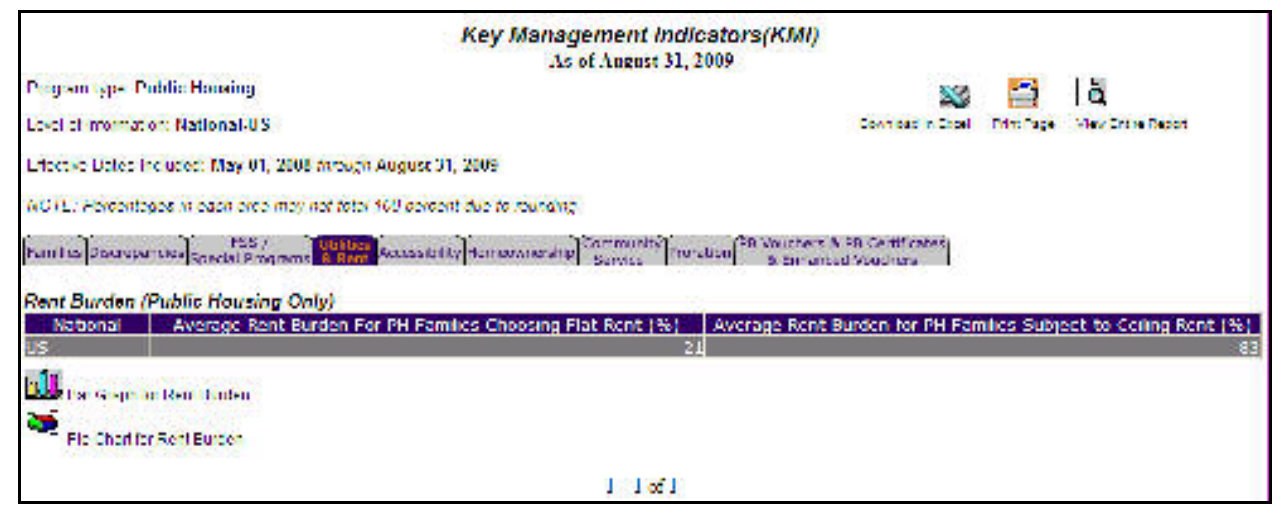

Figure 23: The Rent Burden option of the Utilities & Rent tab(KMI Report )

The **Rent Burden** (for tenant-based vouchers only excluding mixed families program) option allows the user to view the following data on the report:

- The geographic subset (the option that the user selected in the Level of Information area).
- Rent Burden as Percent of Family Adjusted Income 30%: the percentage of families enrolled in the voucher program with full subsidy where the total family share of vouchers is 30% or lessof monthly adjusted income. (The program displays the percentage based on the total count of families enrolled in the voucher program with full subsidy.)
- Rent Burden as Percent of Family Adjusted Income 31% 35%: the percentage of families enrolled in the voucher program with full subsidy where the total family share of vouchers is 31% 35% of monthly adjusted income. (The program displays the percentage based on the total count of families enrolled in the voucher program with full subsidy.)
- Rent Burden as Percent of Family Adjusted Income 36% 40%: the percentage of families enrolled in the voucher program with full subsidy where the total family share of vouchers is 36% 40% of monthly adjusted income. (The program displays the percentage based on the total count of families enrolled in the voucher program with full subsidy.)
- Rent Burden as Percent of Family Adjusted Income 41% 45%: the percentage of families enrolled in the voucher program with full subsidy where the total family share of vouchers is 41%

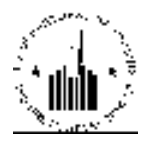

- 45 % of monthly adjusted income. (The program displays the percentage based on the total count of families enrolled in the voucher program with full subsidy.)

- Rent Burden as Percent of Family Adjusted Income 46% 50%: the percentage of families enrolled in the voucher program with full subsidy where the total family share of vouchers is 46% 50% of monthly adjusted income. (The program displays the percentage based on the total count of families enrolled in the voucher program with full subsidy.)
- Rent Burden as Percent of Family Adjusted Income 51% or more: the percentage of families enrolled in the voucher program with full subsidy where the total family share of vouchers is 51% or more of monthly adjusted income. (The program displays the percentage based on the total count of families enrolled in the voucher program with full subsidy.)

The **Average Flat Rent by Bedroom Size** option (for public housing program type only), displays the following information (see Figure 24):

|                           |                       | Ke                | y Manageme     | nt Indicators      | (KMI)             |                     |            |          |
|---------------------------|-----------------------|-------------------|----------------|--------------------|-------------------|---------------------|------------|----------|
| Program type: Public II   | ousing                |                   |                |                    |                   | NG 🖻                | a          |          |
| Level of normation. Not   | ional US              |                   |                |                    | 100               | and seat the second | in avai    | Herent   |
| Filed as Dates Incoded    | May 01, 2008 Array    | August 31, 200    | 0              |                    |                   |                     |            |          |
| NOTE Dementaged in a      | and snew may not late | 160 percent due   | in meeting     |                    |                   |                     |            |          |
| [Families]Discrepatoies]  | ISS/ Chine            | formal billing to | Corto Corto    | units Promition 78 | Vouchers 9 78 Cer | tor calcal)         |            |          |
| Flat Rent (Public House   | ng Only)              |                   | 547            |                    | A Forward Vour    | THIS                |            |          |
| Average Elect Post by     | Roducom Size          |                   |                |                    |                   |                     |            |          |
| Average Har Here by       | Bearbonn Bite         |                   |                |                    |                   | 5- Bodrooms         | Units with | Tel Rent |
| National                  | 0 Bedrooms(\$)        | 1 Beardow(\$)     | 2 Bedrooms(\$) | a Boarcoms(\$)     | 1 Bedrooms(\$)    | (\$)                | Count      | Percent  |
| 121                       | 207                   | 300               | 194            | 4/1                | 520               | p14                 | 72,141     | 1        |
| fill -                    | The Dates             |                   |                |                    |                   |                     |            |          |
| Tente Bar Graph for Meral | po High Hound         |                   |                |                    |                   |                     |            |          |
| The Charl In Assor        | el si dest            |                   |                |                    |                   |                     |            |          |
|                           |                       |                   | 1              | 1 of 1             |                   |                     |            |          |

Figure 24: The Average Flat Rent by Bedroom Size option of the Utilities & Rent tab (KMI Report)

- The geographic subset (the option that the user selected in the Level of Information area).
- Average Flat Rent by Bedroom Size Category (\$): the total sum of flat rent for families in the public housing flat rent program in every unit size category (depending on the number of bedrooms), divided by the total count of families in the public housing flat rent program in every unit size category.
- Units with Flat Rent: the total number of units that are included in the flat rent program. Also, this section displays the percentage of flat rent units out of the total number of units in the public housing program.

The **Average Ceiling Rent by Bedroom Size** option (for public housing program type only), displays the following information (see Figure 25):

|                   |                                             |                    | Key Ma             | nagement li<br>As of August : | ndicators(K    | MI)                      |              |                |      |
|-------------------|---------------------------------------------|--------------------|--------------------|-------------------------------|----------------|--------------------------|--------------|----------------|------|
| Program type: Pr  | ublic Housing                               |                    |                    |                               |                | 15                       |              | G.             |      |
| I set of nine and | r National U.S                              |                    |                    |                               |                | twenty and               | -            | New Poller His |      |
| Files - Dates In  | cluded May 01, 20                           | 18 Ansaign Augu    | st 31, 2009        |                               |                |                          |              |                |      |
| NOTE Protection   | tea in each area ma                         | y not liabit 169 p | ensent das la rour | way                           |                |                          |              |                |      |
| ()                | Y 1857                                      | (United as )       |                    | (Commonity)                   | TE YOU         | chers & 78 Certificates) |              |                |      |
| Families Discrepa | Spould Program                              | In Stand Score     | shibty Homeowne    | Service                       | PTD 78000      | Incastred Volutions      |              |                |      |
| coming home in a  | bic recessing entry                         |                    |                    |                               |                |                          |              |                | 1    |
| Average Cellin    | g Rent by Bedro                             | om Size            |                    |                               |                |                          |              |                |      |
| National          | 0 Bedrooms(\$1                              | 1 Bodroom(s)       | 2 Bedrooms(S)      | 3 Bedrooms(\$1                | d Bedrooms(\$) | 5+ Bedrooms(\$1          | Units a      | aith Cailing R | Hul  |
| 111               | 4.4                                         | 4.9                | 499                | 700                           | rill's         |                          | Count<br>141 | .922           | ment |
| Bar Graph fo      | r Average Delting Re<br>Average Cercing Ren | -1                 |                    | llœ                           | r              |                          |              |                |      |

Figure 25: The Average Ceiling Rent by Bedroom Size option of the Utilities & Rent tab(KMI Report )

- The geographic subset (the option that the user selected in the Level of Information area).
- Average Ceiling Rent by Bedroom Size Category (\$): the total sum of ceiling rent for families participating in the public housing program with the income-based rent in every unit size category (depending on the number of bedrooms), divided by the total count of families participating in the public housing program with the income-based rent in every unit size category.
- Units with Ceiling Rent: the total number of units that are included in the public housing program with income-based rent. Also, this section displays the percentage of ceiling rent units out of the total number of units in the public housing program.

The **Distribution of Families Subject to Minimum Rent** option displays the following information (see Figure 26):

|                                                                         |                                          |                                                                      | Ke                                                 | y Managen<br>As of J                              | nent Indica<br>August 31, 20 | ators(KMI)                            |                  |             |             |          |
|-------------------------------------------------------------------------|------------------------------------------|----------------------------------------------------------------------|----------------------------------------------------|---------------------------------------------------|------------------------------|---------------------------------------|------------------|-------------|-------------|----------|
| Program type: P                                                         | ublic Housing                            |                                                                      |                                                    |                                                   |                              |                                       |                  | SS -        | l Ga        |          |
| I I of nina                                                             | n National II                            | 5                                                                    |                                                    |                                                   |                              |                                       |                  |             | ar vestated | Accest.  |
| Elf-cline Dates I<br>NOTE: Demente<br>Pamilies Discrepa<br>Minimum Bent | rended May 0<br>gea in Sectione<br>refer | 1. 2008 dersegn /<br>waiwy och latva /<br>/Children<br>Synama & Hant | ingnet 31, 200<br>60 percent due<br>www.inity] ior | a<br>An manafay<br>nemonentra ( <mark>Co</mark> g | nunty Fromt                  | ion <sup>PE Voltiers</sup><br>5 Three | 9 18 Certil cal. | 9           |             |          |
| Crambolion of                                                           | Families au                              | o li li li li li li li li li li li li li                             | din Hent                                           | 74                                                | AL 4                         | 25                                    | \$26             | 49          | 1 AL        | 940      |
| National                                                                | Count                                    | Percent                                                              | Count                                              | Peneot                                            | Count                        | Penerst                               | Count            | Penient     | Gand        | Percent. |
| 121                                                                     | 17.14                                    | 4                                                                    | 10                                                 | 10 ( Constanting 10                               | 34071                        | 14                                    | 1209             | and star in | 61009       | P1       |
| 611 Ear Groph A                                                         | er Hin mum Ron<br>i Venenier Neel        |                                                                      |                                                    |                                                   | llœil                        |                                       |                  |             |             |          |

Figure 26: The Distribution of Families Subject to Minimum Rent option of the Utilities & Rent tab (KMI Report)

• The geographic subset (the option that the user selected in the Level of Information area).

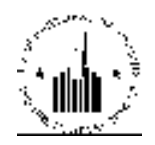

- Count of Families Subject to Minimum Rent of \$0: the number of families that pay minimum rent (minimum rent includes the following categories: \$0, \$1-24, \$25, \$26-49, \$50).
- Percent of Families Subject to Minimum Rent of \$0: the percentage of families that pay minimum rent (minimum rent includes the following categories: \$0, \$1-24, \$25, \$26-49, \$50) out of the total number of families participating in the subsidized housing programs (the total number of Form 50058 submissions received).

The **Accessibility** tab of the KMI Report provides the information about families who requested the accessibility features (see Figure 27). The following information is available only for public housing program:

- The geographic subset (the option that the user selected in the Level of Information area).
- The Number of Families Requesting Accessibility Features (#): the number of families enrolled in the public housing program type who requested accessibility features.
- Received Requested Accessibility Features: the percentage of families who received the requested accessibility features (fully, partially, not at all, or the decision have not been made yet on the request), out of the total number of families who requested the accessibility features.

|                      | K                                          | ey Manageme     | ent Indicators(KMI)         | )                     |           |                   |
|----------------------|--------------------------------------------|-----------------|-----------------------------|-----------------------|-----------|-------------------|
| Program type: Publ   | Ic Housing                                 | As of Au        | gu-1.51, 2009               | 1                     | -         | [ä                |
| I seel of minimal or | National U.S.                              |                 |                             | average a read        | But Par   | were refer topost |
| Filed as Dates Inco  | ded May 01, 2008 Amagin August 31, 20      | 05              |                             |                       |           |                   |
| NOTE Percenteges     | In each snee may test Julia 100 percent du | who mainting    |                             |                       |           |                   |
| Fam Les Discranat de | TSS / JUNUS Array Miller                   | menanership Com | iunity ano ation 78 Youcher | s 9 /B Certil calles  |           |                   |
| Accessibility Needs  | Public Housing Only)                       | STOCKED STOCKED | are a fore                  | viced Voliciters      |           |                   |
| Displication of E    | unlies Who Received Accessibility          | Features        | 1                           |                       |           |                   |
| 1000 C               | Number of Families Requesting              |                 | Received Reque              | sted or reasibility ( | eatures 7 |                   |
| headhai              | Accessibility Features(#)                  | 1 aly(%)        | Partialy(%)                 | Not at All(%)         | )         | Artion Pending(S) |
| 184)<br>             | 37,007                                     |                 |                             | 1                     | 14        | 0                 |
| Fis Charifornia      | cess bill/ Needs                           | ĩ               | -1-(1                       |                       |           |                   |

Figure 27: The Accessibility tab of the KMI Report

The **Homeownership** tab of the KMI Report displays the following information about the homeownership voucher program (see Figure 28):

- The geographic subset (the option that the user selected in the Level of Information area).
- Number of Families with Homeownership Voucher (#): the number of families who received the homeownership voucher.
- Average Gross Homeownership Expense (\$): the total dollar amount spent on the homeownership voucher program divided by the number of families enrolled in this program.
- Average HAP (Housing Assistance Payment) for Non-Prorated Families (\$): the total sum of HAP (Housing Assistance Payment), for families enrolled in the homeownership voucher program receiving full subsidy divided by the number of families.

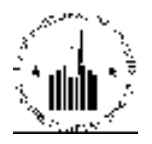

- Number of Mixed Families with a Homeownership Voucher (#): the number of families enrolled in the homeownership voucher program and receiving prorated subsidy.
- Average HAP for Mixed Families (\$): the total amount of prorated HAP for families enrolled in the homeownership voucher program and receiving prorated subsidy divided by the family count.

|                 |                                                         | Key Manage<br>As of                            | ment Indicators(KMI)<br>August 31, 2009       | )                                                              |                                       |
|-----------------|---------------------------------------------------------|------------------------------------------------|-----------------------------------------------|----------------------------------------------------------------|---------------------------------------|
| Toopan lyse     | Homeownership Vouchers                                  |                                                |                                               | SS 🗧                                                           | à                                     |
| Level of Inform | clion: National-US                                      |                                                |                                               | Download In Dos                                                | Tage View Endre Report                |
| Lifective Dates | included: May 01, 2000 through                          | August 31, 2009                                |                                               |                                                                |                                       |
| NOTE: Persen    | tages in each area may not total                        | 100 percent also to rounding                   |                                               |                                                                |                                       |
| harristown      | HIRE 1557 CHIRE                                         | Consector Consector                            | ommunity (name and 198 Vouche                 | es 6 PG Certificate?                                           |                                       |
| Homeowneos      | hip (Homeownership Voocher                              | (Only)                                         | Service Frank & Edu                           | need Writhers                                                  | 1                                     |
| Homeowner       | ship                                                    |                                                |                                               |                                                                | 100                                   |
| National        | Number of Families with<br>Homeownership Voucher<br>(*) | Average Gross<br>Homeownership Expense<br>(\$1 | Average HAP for Non-<br>Prorated Families(\$) | Number of Mixed Families<br>with a Homeownership<br>Voucher(#) | Average HAP for Moved<br>Families(\$) |
| US              | 7,918                                                   | 1,113                                          | 472                                           | 1.1                                                            | 6 300                                 |
| Ne Grat         | der Forderwähltelige<br>for Hamaownershie               |                                                | a v tart                                      |                                                                |                                       |

Figure 28: The Homeownership tab of the KMI Report

The **Community Service** tab of the KMI Report displays the following information about the individuals enrolled in the public housing program who are required to perform community service (see Figure 29):

- The geographic subset (the option that the user selected in the Level of Information area).
- Total Number of Individuals in Public Housing (#): the total number of individuals from all the households enrolled in the public housing program.
- Total Number of Individuals Exempt from Community Service Req. (#): the total number of individuals from all the households enrolled in the public housing program that are not required to perform community service.
- Total Number of Individuals Required to Perform Community Service (#): the total number of individuals from all the households enrolled in the public housing program that are required to perform community service.
- Percent of Individuals Meeting Community Service Req. (%): the percentage of individuals who are required to perform community service who meet the requirement.
- Percent of Individuals Not Meeting Community Service Req. (%): the percentage of individuals who are required to perform community service who do not meet the requirement.
- Percent of Individuals for whom Meeting of Community Service Req. is Pending (%): the percentage of individuals who are required to perform community service for whom the decision on whether they meet the community service requirement has not been made.

|                   |                                                        | Keyl                                                                       | Management India<br>As of August 31, 3                                            | cators(KMI)<br>1009                                            |                                       | -                                            | 110°                                                                                     |
|-------------------|--------------------------------------------------------|----------------------------------------------------------------------------|-----------------------------------------------------------------------------------|----------------------------------------------------------------|---------------------------------------|----------------------------------------------|------------------------------------------------------------------------------------------|
| Torgan type       | Public Housing                                         |                                                                            |                                                                                   |                                                                | 52                                    | 2                                            | à                                                                                        |
| Level of Informa  | tion: National-US                                      |                                                                            |                                                                                   | Down                                                           | land in Dos                           | Tres Page                                    | Van Erdre Report                                                                         |
| Lifective Catos   | nol. dod: May 01, 2000 th                              | ough August 31, 2009                                                       |                                                                                   |                                                                |                                       |                                              |                                                                                          |
| NOTE: Heren       | ares in each area may not                              | Intal //W percent also be                                                  | round to                                                                          |                                                                |                                       |                                              |                                                                                          |
|                   | 7                                                      |                                                                            |                                                                                   | The countries of the Case                                      | Manual I                              |                                              |                                                                                          |
| Formities Discrep | Special Programe                                       | Went, Accessibility Parmer                                                 | Mitaratas Service Pran                                                            | a.io- 8. E-hanced Ward                                         | Nº12                                  |                                              |                                                                                          |
| Commenty to       | evice (Public Dousing Onl                              | 2                                                                          |                                                                                   |                                                                |                                       |                                              | 19                                                                                       |
| Community :       | Service                                                |                                                                            |                                                                                   |                                                                |                                       |                                              |                                                                                          |
| National          | Total Number of<br>Individuals in Public<br>Housing(+) | Total Number of<br>Individuals Exempt<br>from Community<br>Service Reg.(*) | Total Number of<br>Individuals Required<br>to Perform<br>Community Service<br>(*) | Percent of Individuals<br>Meeting Community<br>Service Reg.(%) | Percent of<br>Not M<br>Communi<br>Reg | Individuals<br>lecting<br>ty Service<br>.(%) | Percent of Individuals<br>for whom Meeting of<br>Community Service<br>Req. is Pending(%) |
| U5                | 1,923,755                                              | 1,670,514                                                                  | 212,000                                                                           | ) X                                                            | 1                                     | 30                                           | 35                                                                                       |
| Ne Orati          | to Commonly Seister                                    |                                                                            | 1 - 1 of 1                                                                        |                                                                |                                       |                                              |                                                                                          |

Figure 29: The Community Service tab of the KMI Report

The **Proration** tab of the KMI Report displays the information about the families that receive prorated subsidy (see Figure 30):

|                           |                                |                                                  | Key I                                                      | Management In<br>As of Append                                 | ndicators(KMI)<br>31, 2009                                    | 1                                                         |                                                         |                                                            |
|---------------------------|--------------------------------|--------------------------------------------------|------------------------------------------------------------|---------------------------------------------------------------|---------------------------------------------------------------|-----------------------------------------------------------|---------------------------------------------------------|------------------------------------------------------------|
| Program type:             | Public Housing                 |                                                  |                                                            |                                                               |                                                               |                                                           | : 🖴 Fà                                                  |                                                            |
| I fullers                 | a or National II               | 5                                                |                                                            |                                                               |                                                               |                                                           | Burther Ma                                              | ere for they at                                            |
| FT-I: s- Date-            | Included May 01                | 1, 2008 Januarya                                 | August 31, 2005                                            |                                                               |                                                               |                                                           |                                                         |                                                            |
| NOTE Dealers              | lages is easy are              | e mey not later                                  | 100 percent due las                                        | menting                                                       |                                                               |                                                           |                                                         |                                                            |
| Pamil es Discre           | parcies PSS                    | 7 YCunnes                                        | Accessibility Homeo                                        | anership Community)                                           | Protestion "E vouche                                          | is 9-18 Certificates                                      |                                                         |                                                            |
|                           |                                |                                                  |                                                            |                                                               |                                                               |                                                           |                                                         |                                                            |
| 1                         | - opener -                     | ogranitaj is kom                                 |                                                            | APPART                                                        |                                                               |                                                           |                                                         |                                                            |
| Families wit              | Prorated Sub                   | isidy                                            |                                                            | article                                                       |                                                               |                                                           |                                                         |                                                            |
| Families with             | Number of Mi                   | usidy<br>and Families                            | total Number of                                            | Percent of<br>Lamiles with 3                                  | Parcent of<br>Lamilas with 2                                  | Percent of<br>Lamilies with 3                             | Peo ent of<br>Lamilies with 4                           | Percent of<br>Lamins with 51                               |
| Families with<br>National | Number of Mi                   | isidy<br>xed Familics<br>Parcent                 | total Number of<br>Indigible Lamily<br>Members(4)          | Pen ent of<br>Lamilies with 1<br>Ineligible Neuther<br>(S)    | Parcent of<br>Lamiles with 2<br>Ineligible<br>Members(%)      | Percent of<br>Lamilies with 3<br>Ineligible<br>Members(%) | Peopent of<br>Lemins with 4<br>Ineligible<br>Members(%) | Percent of<br>Lemins with 51<br>Insights<br>Members(%)     |
| Families with<br>National | Number of Mi<br>Count<br>10,2% | statis takan<br>Isldy<br>xed Familics<br>Percent | Total Number of<br>Indigible Lamiy<br>Members(4)<br>15,019 | Percent of<br>Lemins with 1<br>Ineligible Member<br>(S)<br>83 | Percent of<br>Lamins with 2<br>Ineligitie<br>Members(%)<br>24 | Percent of<br>Lamins with 3<br>Ineligible<br>Members(%)   | Percent of<br>Lamins with 4<br>Ineligible<br>Members(%) | Percent of<br>Lamilies with 51<br>Ineligible<br>Members(%) |

Figure 30: The Proration tab of the KMI Report

- The geographic subset (the option that the user selected in the Level of Information area).
- Number of Mixed Families Count: the number of families who receive prorated subsidy.
- Number of Mixed Families Percent: the percent of families who receive prorated subsidy out of the total number of families participating in the subsidized housing programs.
- Total Number of Ineligible Family Members (#): the total number of family members of the families who receive prorated subsidies that are ineligible for the following programs: public

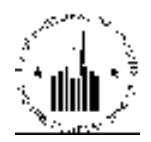

housing, project-based certificates/vouchers, tenant-based vouchers, mod rehab, and homeownership vouchers.

• Percent of Families with 1 (2, 3, 4, 5+) Ineligible Member (%): the percent of families who receive prorated subsidies that have one (two, three, four, five or more) family member(s) ineligible for the following programs: public housing, project-based certificates/vouchers, tenant-based vouchers, mod rehab, and homeownership vouchers.

The **PB Vouchers & PB Certificates & Enhanced Vouchers** tab of the KMI Report displays the information about the units that are included in the voucher program and the share of units for every program (see Figure 31):

| -rocramitype, er                               | ojeccioased voluciers                                                                                       |                                                                         |                                                                             |                                                                         | 25                                                             |          | _ <u></u>                         |
|------------------------------------------------|----------------------------------------------------------------------------------------------------|-------------------------------------------------------------------------|-----------------------------------------------------------------------------|-------------------------------------------------------------------------|----------------------------------------------------------------|----------|-----------------------------------|
| ere of lifematic                               | o National US                                                                                               |                                                                         |                                                                             |                                                                         | Contractor From                                                | PROPERTY | New House House                   |
| File the Cales to                              | Jul-d. May 01, 2008 through August 3                                                                        | 1, 2009                                                                 |                                                                             |                                                                         |                                                                |          |                                   |
| NOTE Dementer                                  | ex in each area may not total 100 same                                                                      | ed the brounder                                                         |                                                                             |                                                                         |                                                                |          |                                   |
|                                                |                                                                                                    |                                                                         |                                                                             |                                                                         |                                                                |          |                                   |
|                                                |                                                                                                    |                                                                         |                                                                             | -                                                                       |                                                                |          |                                   |
| Families Discrepan                             | nine Spoul Programs A Sent American                                                                         | Its Lomenwoership                                                       | Community<br>Service                                                        | PB Vouchers & PE<br>& Entercod V                                        | Gerilli catres<br>Guichers                                     |          |                                   |
| Families Discorper                             | ister Spoul Programs A Sent Accession                                                                       | Its Loneconembin                                                        | Community Process<br>Service                                                | 98 Vouchers & Pf<br>& Enhanced V                                        | Gerifficative<br>Guidean                                       |          |                                   |
| Tamilies Discrepan                             | rine Special Programs Julius Arrendo<br>Special Programs A Sent Arrendo<br>Vouchers, Project-Based Certific | Its Lonetwoerbin                                                        | Community Prease<br>Service                                                 | PB Vourbert & PD<br>6. Enhanced V                                       | Dertification<br>labelliern                                    |          |                                   |
| Tambes Discover<br>Project-Based<br>National   | Vereiners, Project-Based Certific<br>Total Number of Voucher                                                | Its Lonetweether<br>ares and Enhance<br>Lotal Number of<br>Vendo        | Community<br>Service<br>Red Vouchers<br>(Project Dased<br>es(*)             | PR Voorhert & PR<br>& Enhancet V<br>Lottel Nomfeer of<br>Oettifica      | Certificative<br>biodiens<br>Project: Hessed<br>tex(+)         | Total    | Number of Enhanced                |
| Tamtiks Discovers<br>Project-Based<br>National | Veuehers, Project-Eased Certifie<br>Total Number of Voucher<br>Assisted Units (ACC Units)(*)                | In Lonetenerble<br>ares and Enhane<br>Lotal Number of<br>Vende<br>Count | Community<br>Service<br>Red Vouchors<br>(Project Dissed<br>en(A)<br>Percent | R Vauchen & P<br>& Enfanced V<br>Fot-of Namber of<br>Centifica<br>Count | Certificative<br>Vacions<br>Project Hased<br>Len(+)<br>Percent | Total I  | Number of Enhanced<br>Vouchers(*) |

Figure 31: The PB Vouchers & PB Certificates & Enhanced Vouchers tab of the KMI Report

- The geographic subset (the option that the user selected in the Level of Information area).
- Total Number of Voucher Assisted Units (ACC Units) (#): the total number of units that are part of the inventory of the voucher assisted units.
- Total Number of Project-Based Vouchers (#): the number of families enrolled in the projectbased voucher program. The Percent section displays the percentage of families enrolled in the project-based voucher program.
- Total Number of Project-Based Certificates (#): the number of families enrolled in the projectbased certificate program. The Percent section displays the percentage of families enrolled in the project-based certificate program.
- Total Number of Enhanced Vouchers (#): the number of families enrolled in the enhanced voucher program.

When the user runs the report, they can set the program to display the report data either in the pie chart or a bar graph form (see Figure 32).

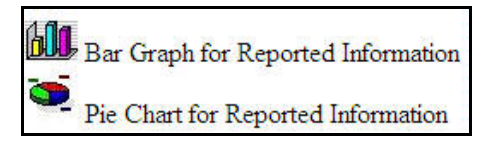

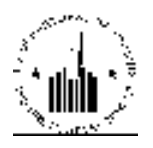

Figure 32: The icons available for displaying table data in a Bar Graph or Pie Chart

The KMI Report screen contains three options for further use of the data (see Figure 33):

- Download in Excel: The report downloads to an MS-Excel<sup>TM</sup> spreadsheet for further data manipulation.
- Print Page: The report prints as a web page.

Note: For the best results, print in landscape orientation.

• View Entire Report: All report subcategory tables are displayed together on one screen.

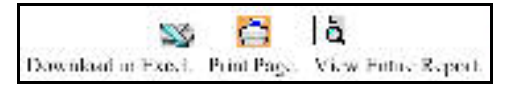

Figure 33: The options for further use of report data

To generate another report, repeat the process by returning to the Reports screen and selecting the tab for the report you want next. You may access the corresponding section of this user manual and follow the steps to run the report.

#### 1.1.5 The Families Ending Participation Report

The **Families Ending Participation Report** allows the user to view the EOP information (see Figure 34). PHAs can use this report monitor the EOP submissions and maintain the accurate number of EOP records. The Families Ending Participation Report provides demographic and income information about families for whom a PHA has submitted End of Participation actions. In the same way that the New Admissions Report identifies information about who moves into assisted housing, the Families Ending Participation Report identifies characteristics of tenants who leave assisted housing.

| RCR Rent Calc HQS SEMAP New Adm Rent & Income             |
|-----------------------------------------------------------|
| Delinquency Reexam Decon KMI EOP Mob & Port Rel. Averages |
| EOP Query                                                 |
| End Of Participation Report                               |
| Select Program Type: Public Housing                       |
|                                                           |
| Select Level of Information:                              |
| National                                                  |
| State                                                     |
| Field Office                                              |
| Metropolitan Area                                         |
| County                                                    |
| City or Locality                                          |
| Public Housing Agency                                     |
| Project                                                   |
| Congressional District                                    |

Figure 34: EOP Report tab

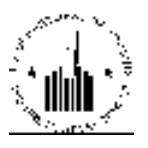

PHAs can examine the income data contained in this report to determine why some families discontinue participation in a PHA's assisted housing programs. The Distribution by Last Reported Income, Average Annual (%) reflects the different income categories for all families for whom the PHA submitted an end of participation in the past year.

Field offices may wish to access the Families Ending Participation Report during the annual assessment period under Notice PIH-2006-24. This report can help HUD offices evaluate a PHA's reporting rate. For example, the field office may discover that a PHA in its jurisdiction has a 125% reporting rate. The field office can access this report to determine if the PHA's inflated reporting rate resulted from a lack of submissions of end of participation data to the Form 50058 module.

To run the Families Ending Participation Report, the user must select the program type in the **Program Typd**ist. After the user selects the desired program type, the user must select the geographic subset in the **Select Level of Information** area, and click the **Report** button.

This report includes all records with effective dates within a 14-month timeframe

| Families Ending Participation Report<br>As of August 31, 2009                                                   |                     | 125-6211   | 202.01           |
|----------------------------------------------------------------------------------------------------|---------------------|------------|------------------|
| Program type : Public Housing                                                                                   | 22                  |            | a                |
| Level of Information : National US                                                                              | Derra catilla Essa. | Retta Page | Vier Date Report |
| Effective Datas behalad: September 01, 2008 brough August 31, 2009                                              |                     |            |                  |
| Unit noone TTP TaleTheody Mens-Labor Labor (1932) House th                                                      |                     |            |                  |
| National Number of Lnd of Participations, Last 12 months (Percent of Lnd of Participations, Last 12 months (%). |                     |            |                  |
| 15 145,024 15                                                                                                   |                     |            |                  |

Figure 35: The Families Ending Participation Report

## 1.1.5.1 Information Displayed in the Families Ending Participation Report

The **Units** tab of the Families Ending Participation Report displays the overall EOP count (see Figure 35):

- The geographic subset (the option that the user selected in the Level of Information area).
- Number of End of Participations, Last 12 months: the number of the families who ended their participation in the subsidized housing programs.
- Percent of End of participations, Last 12 months (%): the percent of families who ended their participation in the subsidized housing program out of the total number of families taking part in the subsidized housing programs within the report criteria.

| Families Ending Participation Report                                                                          |                    |            |                  |
|----------------------------------------------------------------------------------------------------|--------------------|------------|------------------|
| As of August 31, 2009                                                                                         |                    |            |                  |
| Program type : Public Housing                                                                                 | 55                 |            | a                |
| Level of Information : National US                                                                            | Derra cad la Esca. | Setur Page | Vier Date Report |
| Effective Dates beended: September 01, 2008 brough August 31, 2009                                            |                    |            |                  |
|                                                                                                    |                    |            |                  |
| UTE noone TTE TaleThrough Henrickie Longin (1952) House th                                                    |                    |            |                  |
|                                                                                                    |                    |            |                  |
| National Number of Last of Datasentians, Last 42 months, Baseast of Last Statistications, Last 12 months (%). |                    |            |                  |
| 15 145 04 15                                                                                                  |                    |            |                  |
|                                                                                                    |                    |            |                  |

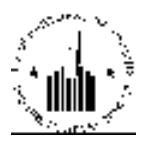

#### Figure 36 The Units tab of the Families Ending Participation Report

The **Income** tab of the Families Ending Participation Report displays the income data for families who leave the subsidized housing programs (see Figure 37).

The **Distribution by Last Reported Income, Average Annual (%)** section of the EOP Report displays the following:

- The geographic subset (the option that the user selected in the Level of Information area).
- The average annual percent of families who ended their participation in the subsidized housing programs and whose income is extremely low, very low, low, above low, and unspecified (Income Limit Unavailable).

The **Income**, **Average Annual** (\$) section displays the average dollar income for families who ended their participation in the subsidized housing programs.

| 90.0 960.000 CX                                                                                                    | Families Ending Particip<br>As of August 31, | pation Report<br>2009              | Testation trates                  |
|----------------------------------------------------------------------------------------------------|----------------------------------------------|------------------------------------|-----------------------------------|
| Frogram type : Public Housing                                                                                                    |                                              | 22                                 | a 🚔 🔤                             |
| Level of Information : National US                                                                                                    |                                              | Derstaat is Exe                    | Ada Pape - Mer Zaue Report        |
| Effective Datas (seludia) September 01, 2008 (no                                                                                                    | ugh August 31, 2009                          |                                    |                                   |
|                                                                                                    |                                              |                                    |                                   |
|                                                                                                    | nty MemoriAce (Long) (1850) -                | House rol:                         |                                   |
| Distribution by Last Reported Income, Average Annual (*                                                                                                    | )                                            |                                    |                                   |
| National Extremely Low Income, Below 30% of Media                                                                                                    | Very Low Income, 50% of Median               | Low Income, 80% of Median Above Lo | w Income Income Limit Unovaliable |
| 18                                                                                                    | 7 18                                         | 7                                  | 2 15                              |
| Ber Greek for Distribution by Array Array                                                                                                    |                                              |                                    |                                   |
| <ul> <li>A state in the state of the state of the sta</li></ul> |                                              |                                    |                                   |
| 15: Chattler Distribution by Astrony: Annual                                                                                                    | lucoma                                       |                                    |                                   |
|                                                                                                    |                                              |                                    |                                   |
| Income. Average Janual (2)                                                                                                    |                                              |                                    |                                   |
| National Income: Alerade Annual (3)                                                                                                    |                                              |                                    |                                   |
| 11 876                                                                                                    |                                              |                                    |                                   |
| S                                                                                                    |                                              |                                    |                                   |
| Distribution by Last Reported Income (%)                                                                                                    |                                              |                                    |                                   |
| National 5.0 5.1 5,000 \$5,001 10,000                                                                                                    | \$10,001 15,000                              | 516,001 20,000 <b>5</b> 20,001 26  | ,000 Above \$25,000               |
| 115   8  15                                                                                                    | 23 25                                        | - 11                               | e q                               |
| Bar Grank for Distribution by Income                                                                                                    |                                              |                                    |                                   |
| 2                                                                                                    |                                              |                                    |                                   |
| Pie Chart for Distribution by Locome                                                                                                    |                                              |                                    |                                   |
| Distribution by Last Reported Source of Income (%)                                                                                                    |                                              |                                    |                                   |
| Rational With any Wages With an                                                                                                    | y Welfare With any SS                        | #GGAPension With                   | any other income                  |
| 115 35                                                                                                    | 27                                           | 48                                 | 24                                |
|                                                                                                    |                                              |                                    |                                   |
| week that an applicant Astronom by Sources (1) Incom                                                                                                    |                                              |                                    |                                   |
|                                                                                                    |                                              |                                    |                                   |

Figure 37: The Income tab of the Families Ending Participation Report

The **Distribution by Last Reported Income** (%) section of the EOP Report displays the percent of families within each respective income category out of the total number of families ending their participation in the subsidized housing programs within the report criteria.

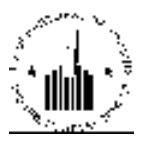

The **Distribution by Last Reported Source of Income** (%) section of the EOP Report displays the following information:

- The geographic subset (the option that the user selected in the Level of Information area).
- With any Wages: the percent of families for which the amount of wages reported is greater than zero out of the total amount of families ending participation.
- With any Welfare: the percent of families for which the amount of welfare payments reported is greater than zero out of the total amount of families ending participation.
- With any SSI/SS/Pension: the percent of families for which the amount of SSI/SS/Pension reported is greater than zero out of the total amount of families ending participation.
- With any other Income: the percent of families that have any other source of income reported, which is than zero out of the total amount of families ending participation.

The **TTP** tab of the Families Ending Participation displays the total tenant payment data for families who leave the subsidized housing programs (see Figure 38).

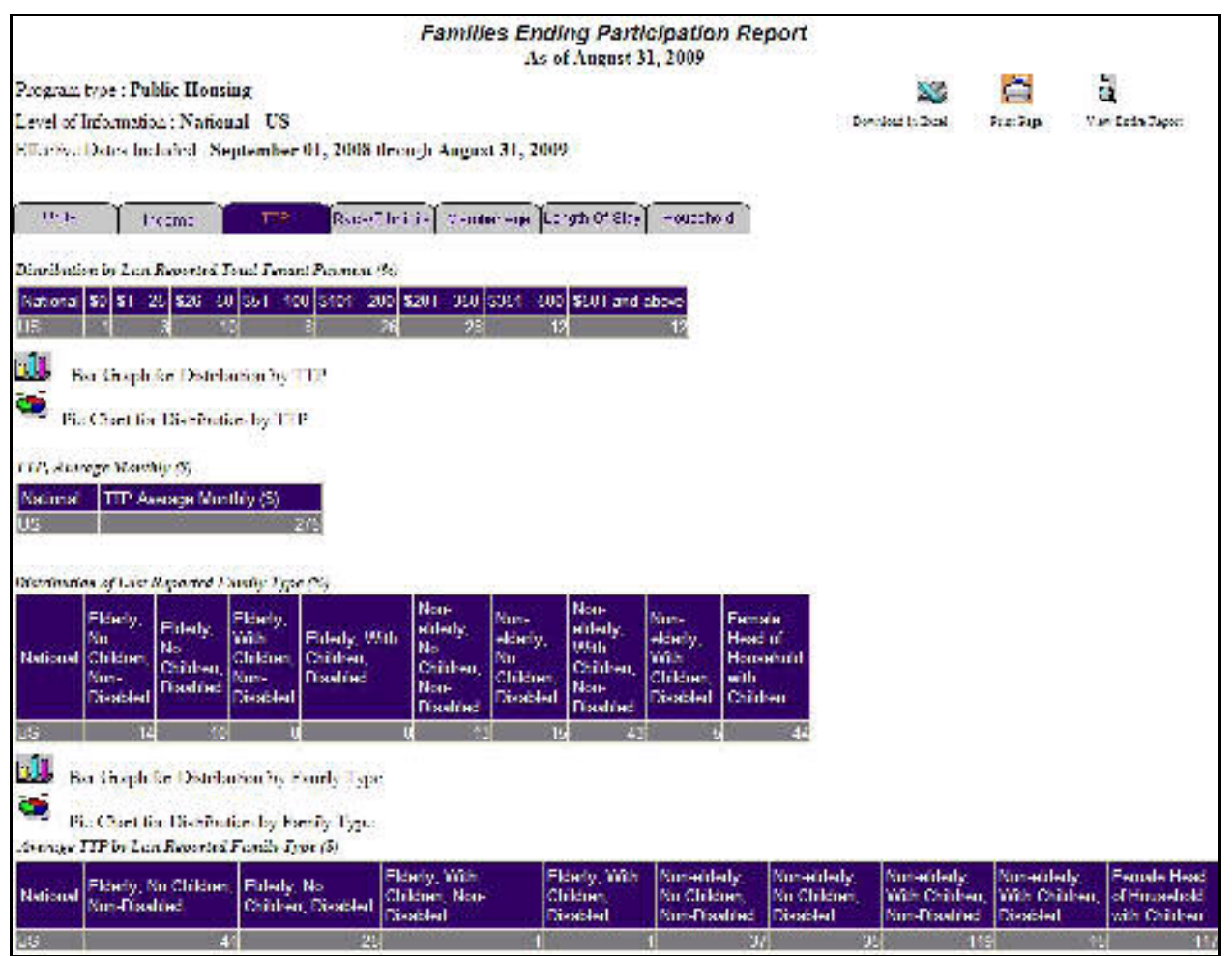

Figure 38: The TTP tab of the Families Ending Participation Report

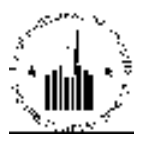

The **Distribution by Last Reported Total Tenant Payment** (%) section of the report displays the percent of families within each respective last reported TTP category out of the total number of families ending participation within the report criteria.

The **TTP**, Average Monthly (\$) section of the report displays the following information:

- The geographic subset (the option that the user selected in the Level of Information area).
- TTP Average Monthly: the average TTP. That is, the total amount of TTP paid by families who stop participating in the subsidized housing programs divided by the number of families ending participation.

The **Distribution of Last Reported Family Type (%)** section of the report displays the percentage of families distributed by family types within the report criteria (for example, elderly, no children, non-disabled, or elderly, no children, disabled, etc.).

The **Average TTP by Last Reported Family Type (\$)** section f the report displays the average dollar amount of total tenant payment for families distributed by family types within the report criteria (for example, elderly, no children, non-disabled, or elderly, no children, disabled, etc.).

The Families Ending Participation Report screen contains three options for further use of the data (see Figure 39):

- Download in Excel: The report downloads to an MS-Excel<sup>™</sup> spreadsheet for further data manipulation.
- Print Page: The report prints as a web page.

Note: For the best results, print in landscape orientation.

• View Entire Report: All report subcategory tables are displayed together on one screen.

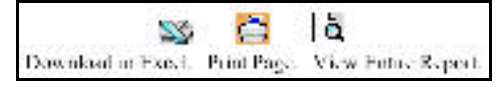

Figure 39: The options for further use of report data

To generate another report, repeat the process by returning to the Reports screen and selecting the tab for the report you want next. You may access the corresponding section of this user manual and follow the steps to run the report.

## 1.1.6 The Resident Characteristics Report

The **Resident Characteristics Report** provides demographic and income information about families who are currently participating in the subsidized housing programs including thepublic housing, tenant-based housing choice voucher funded assistance and Section 8 moderate rehabilitation programs. This report provides summarized information about those families.

PHAs can use this report to improve the PHA operation and identify any needed policy changes to better serve the community. This report also provides the information about families who participate in the subsidized housing programs on various levels that emphasizes the importance of low-income housing programs.

The data provided in the Resident Characteristic Report allows field offices to monitor PHA's performances and compare similar PHAs with each other. The Office of Fair Housing and Equal Opportunity can use the information to identify potential discrimination.
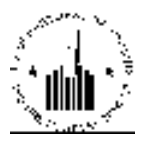

This report can also help general public, researchers and demographers to study or compare information about subsidized housing residents in various geographic regions.

To run the Resident Characteristics Report, the user must select the program type in the **Select Program Typd**ist, and select the geographic subset in the **Select Level of Information** area (see Figure 40).

| RCR         Rent Calc         HQS         SEMAP         New Adm         Rent & Income           Delinquency         Reexam         Decon         KMI         EOP         Mob & Port         Budget |
|----------------------------------------------------------------------------------------------------|
| RCR Query                                                                                                    |
| Resident Characteristics Report                                                                                                    |
| Select Program Type: Public Housing                                                                                                    |
| Select Level of Information:                                                                                                    |
| National                                                                                                    |
| State                                                                                                    |
| Field Office                                                                                                    |
| Metropolitan Area                                                                                                    |
| County                                                                                                    |
| City or Locality                                                                                                    |
| Public Housing Agency                                                                                                    |
| Project                                                                                                    |
| Congressional District                                                                                                    |
|                                                                                                    |

Figure 40: The Resident Characteristics Report settings

When the user selects the **National** option in the **Select Level of Information** area, the RCR Report displays the information without providing any comparison data. However, if the user selects any other level of information and runs the RCR Report, the program displays the national data for comparison automatically.

The RCR Report displays the data based on the most recent Form 50058 submissions with the effective dates beginning from the "as of" date of the report and going back sixteen months. The "as of" date is always the last day of the previous month.

#### 1.1.6.1 Information displayed on the RCR Report

The **Units** tab of the RCR Report displays the following information (see Figure 41):

- The geographic subset (the option that the user selected in the Select Level of Information area).
- ACC Units: the total number of units allocated for the public housing, voucher-funded assistance, moderate rehabilitation and SRO program types.
- 50058 Required: the number of Form 50058 submissions planned for the selected program type and geographic subset.
- 50058 Received: the number of Form 50058 submissions actually received within the selected program type and geographic subset.

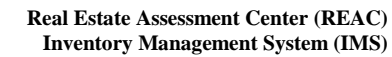

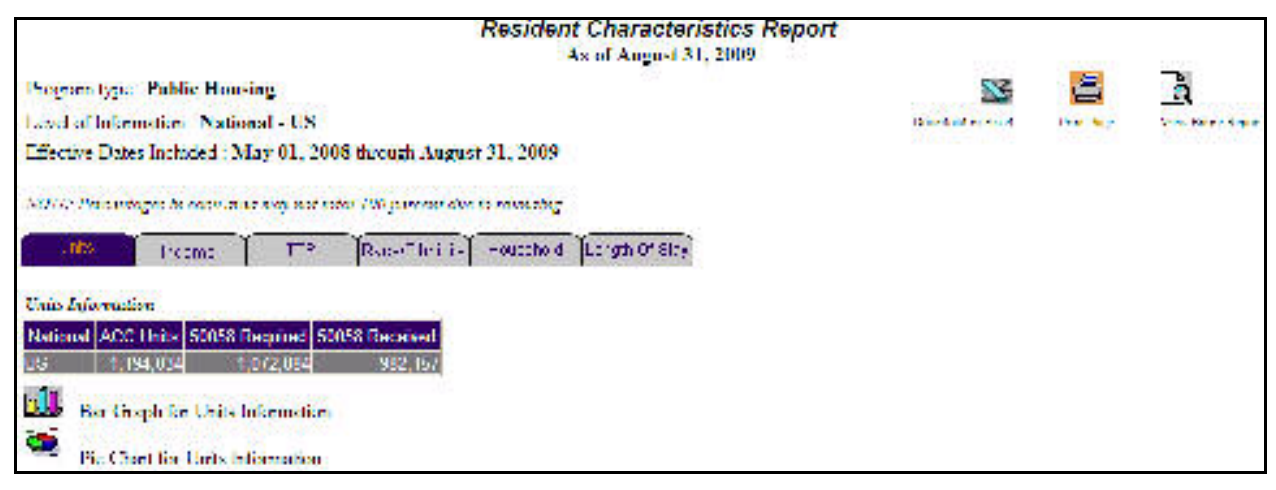

Figure 41: The Units tab of the RCR Report

The **Income** tab of the RCR Report provides income information for families who are within the selected report criteria (see Figure 42).

| 1.00                                                                    | <ul> <li>Public House</li> <li>Automatical National</li> </ul>                                                                                                    | sing .                                                                                                    |                                                                                                    |                                                     |                                                  |                                       |                                                         |                               | 25                  |                        | _3                |
|-------------------------------------------------------------------------|----------------------------------------------------------------------------------------------------|----------------------------------------------------------------------------------------------------|----------------------------------------------------------------------------------------------------|-----------------------------------------------------|--------------------------------------------------|---------------------------------------|---------------------------------------------------------|-------------------------------|---------------------|------------------------|-------------------|
| crime Da                                                                | tes Inchoied - 3                                                                                                    | Lay 01 2008                                                                                                    | S through Aug                                                                                           | est 31, 2009                                        |                                                  |                                       |                                                         |                               | Provide Co.         |                        |                   |
|                                                                         |                                                                                                    |                                                                                                    |                                                                                                    |                                                     |                                                  |                                       |                                                         |                               |                     |                        |                   |
| V. Paga                                                                 | the second second                                                                                                    | 12 KKY HOT KON                                                                                                    | n 796 parenter et                                                                                       | un to mentality                                     | 8                                                |                                       |                                                         |                               |                     |                        |                   |
| UP Ja                                                                   | - Inclusion                                                                                                    | T2                                                                                                    | Bass-Clein                                                                                              | outthe d                                            | L: of Of                                         | 81:0                                  |                                                         |                               |                     |                        |                   |
|                                                                         |                                                                                                    |                                                                                                    | 1                                                                                                    |                                                     |                                                  |                                       |                                                         |                               |                     |                        |                   |
| ribution a                                                              | of Avenue Jam                                                                                                    | al Income as a                                                                                                    | % of 39658 Rec                                                                                          | rived                                               |                                                  |                                       |                                                         |                               |                     |                        |                   |
| inal D                                                                  | dremely Low Inc<br>% of Median                                                                                                    | ome, Delow                                                                                                    | Very Low Inc<br>Median                                                                                  | ame, 50% of                                         | Low Income<br>Median                             | , U0% of                              | Above Low In<br>the Median                              | come; U1%+ of                 | Geo Cod<br>PIC Data | ed Income D<br>Gystems | ato Not Available |
|                                                                         | Court                                                                                                    | Peseri                                                                                                    | Court                                                                                                   | Percent                                             | Cont                                             | Percent                               | Cont                                                    | Perpert                       | c                   | 1110                   | Percent           |
|                                                                         | 547 570                                                                                                    | 5                                                                                                    | 152,713                                                                                                 |                                                     | 69,675                                           |                                       | ¶ 25,100                                                |                               | 1                   | 177,084                | 1                 |
| Pi., C                                                                  | hoph for Distrib                                                                                                    | barion of Asca<br>utice: of Asceo                                                                                                    | osga Arnual Ina<br>ny: Annusi Ina                                                                       | ener<br>ener                                        |                                                  |                                       |                                                         |                               |                     |                        |                   |
| Pie C<br>age dan                                                        | inspleter Distrib<br>Bert for Distrib<br>aut Jacone (\$)<br>Ascrage Ann                                                                                                    | ulion of Asia<br>ulion of Asian<br>ucl Income<br>13, 305                                                                                                    | rago Armod In<br>ny: Annos Inco                                                                         |                                                     |                                                  |                                       |                                                         |                               |                     |                        |                   |
| Pi., C<br>nggodian<br>shonal                                            | inspletter Distri<br>Dart für District<br>auf Jacona (\$)<br>Austrage Ann<br>of Jacona Jacona                                                                                                    | union of Asia<br>dion of Asiaa<br>ucl Income<br>13,305<br>nes a Xiay 100                                                                                                    | rage Armod Fra<br>1997 Armod Inco<br>1997 Received                                                      |                                                     |                                                  |                                       |                                                         |                               |                     |                        |                   |
| Pill C<br>nage data<br>thomat<br>final \$2                              | inspletter Distri<br>Daet für District<br>Ausrage Ann<br>of Januel Jacom<br>\$ \$1 - \$5.000 \$2<br>\$ 12                                                                                                    | builen of Asso<br>ution of Asso<br>ution of Asso<br>13,305<br>a era Martino<br>5,000 - \$10,00<br>2                                                                                                    | rege Armed Inc<br>1997 Armed Inc<br>1997 Received<br>2 \$10,001 - \$19                                  | 5,000 \$15,00<br>20                                 | 1 - \$20,505<br>11                               | \$20,201                              | \$25,505 Abara<br>G                                     | 1 595 NCN<br>11               |                     |                        |                   |
| Pi. C<br>age dan<br>diorian<br>max SC<br>Pie C                          | insphilter Distrib<br>Daet für Distrib<br>Austrage Ann<br>of stannel Account<br>\$1 - \$5 n2n \$2<br>2 - 12<br>Chart for Distrib                                                                                                    | ution of Asia<br>ution of Asia<br>and Income<br>13,305<br>1 or a 35 of 500<br>5 cot - \$10,00<br>2<br>ation of Incom                                                                                                    | rege Armod Inc<br>1997 Armod Inc<br>1997 Becelond<br>29 \$10,201 - \$19<br>20                           | 5,000 \$15,00<br>20                                 | 1 - \$20,200<br>11                               | \$20,201                              | 525,000 Abase<br>G                                      | 1 <b>525 000</b><br>11        |                     |                        |                   |
| Pi. C<br>age dan<br>thonal<br>final<br>S<br>Pie C                       | inspletier Distri<br>Dert für District<br>Australe Ann<br>of Annual Account<br>(\$1 - \$5,000, \$2<br>(\$1 - \$5,000, \$2<br>(\$1 - \$5,000, \$2<br>(\$1 - \$5,000, \$2<br>(\$1 - \$5,000, \$2)<br>(\$1 - \$5,000, \$2)<br>(\$1 | lanion of Asso<br>dien of Asso<br>13,505<br>5,500 - \$10,50<br>5,500 - \$10,50<br>2<br>20555 of Eccen                                                                                                    | rago Armad Ina<br>1937 Annual Ina<br>1937 Received<br>2 <mark>\$10,001 - \$1</mark><br>26<br>26<br>26   | 5.002 \$15.00<br>20<br>** Sume fam                  | 1 - \$20,505<br>11<br>20er Autor van             | \$20,501 - 1                          | SPS_SOS Abaran<br>G                                     | • 595 nch<br>1                |                     |                        |                   |
| Pie C<br>age dan<br>chanal<br>final \$2<br>Pie C<br>chation (<br>bbanal | inspletter Distrib<br>Seet for Distrib<br>Astrone (S)<br>Astrone Ann<br>(S1-55-000-54<br>(S1-55-000-54<br>(S1-55-000-54<br>(S1-55-000-54)<br>(S1-55-000-54)<br>(S1-55-0000-54)<br>(S1-55-000-54)<br>(S1-55-0000-54)<br>(S1-55-                                                                                                    | lanion of Asso<br>uter of Asso<br>13,505<br>5,000 - \$10,505<br>5,000 - \$10,00<br>2<br>0000 of Ecco<br>10,500<br>10,500<br>2<br>0000 of Ecco<br>10,500<br>2<br>0000 of Ecco<br>10,500<br>2<br>0<br>0,500<br>2<br>0<br>0<br>0<br>0<br>0<br>0<br>0<br>0<br>0<br>0<br>0<br>0<br>0<br>0<br>0<br>0<br>0 | rago Armad Ina<br>1937 Annual Ina<br>1937 Beerland<br>2038 Received<br>20458 Received<br>20458 Received | 5,000 \$15,00<br>20<br>** Some flat<br>citate<br>27 | 1 - \$20,000<br>11<br>20rr Austr out<br>With any | \$20,001 - )<br>Misterware<br>SELECUP | S25,500 Abstac<br>G<br>See of Encome **<br>ons on<br>55 | ( 595 nch<br>11<br>With any O | ther incom          | ic                     | With No Income    |

Figure 42: The Income tab of the RCR Report

The **Distribution of Average Annual Income as a % of 50058 Received** section of the report provides the following information:

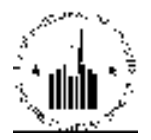

- The geographic subset (the option that the user selected in the Select Level of Information area).
- Extremely Low Income, Below 30% of Median. The Count column displays the number of families for which the last reported income was less or equal 30% of median income in the area. The Percent column displays the precent of families for which the last reported income was less or equal 30% of median income in the area.
- Very Low Income, 50% of Median. The Count column displays the number of families for which the last reported income was 31% 50% of median income in the area. The Percent column displays the precent of families for which the last reported income was 31% 50% of median income in the area.
- Low Income, 80% of Median. The Count column displays the number of families for which the last reported income was 51% 80% of median income in the area. The Percent column displays the precent of families for which the last reported income was 51% 80% of median income in the area.
- Above Low Income, 81% + of the Median. The Count column displays the number of families for which the last reported income was equal or more than 81% of median income in the area. The Percent column displays the precent of families for which the last reported income was equal or more than 81% of median income in the area.
- Geo-Coded Income Data Not Available In PIC Data Systems. The Count column displays the number of families for which the income data is not available. The Percent column displays the precent of families for which the income data is not available.

The Average Annual Income (\$) section of the report provides the following information:

- The geographic subset (the option that the user selected in the Select Level of Information area).
- Average Annual Income: the total amount of income for the families within the report criteria divided by the number of those families.

The **Distribution of Annual Income as a % of 50058 Received** section of the report provides the data about the number of families within each respective income categories that fall within the report criteria out of the total number of 50058 submissions received.

The **Distribution of Source of Income as a % of 50058 Received** section of the report provides the following information:

- The geographic subset (the option that the user selected in the Select Level of Information area).
- With any Wages: the percent of families where income coming from wages is greater than zero.
- With any Welfare: the percent of families where welfare income is greater than zero.
- With any SSI/SS Pension: the percent of families where the SSI/SS pension income is greater than zero.
- With any Other Income: the percent of families where other income (for example, child support, unemployment, medical reimbursement, etc.) is greater than zero.
- With No Income: the percent of families where the income source is missing.

The **TTP** tab of the RCR report displays the TTP (Total Tenant Payment) information for families that matched the user search criteria (see Figure 43).

|                                                                                                    | Resident Characteri.                                                                              | stics Report                                                             |                                           |                                                                                                    |
|----------------------------------------------------------------------------------------------------|---------------------------------------------------------------------------------------------------|--------------------------------------------------------------------------|-------------------------------------------|----------------------------------------------------------------------------------------------------|
| a hassing ve                                                                                                    | As of August 31                                                                                   | 2009                                                                     | 10000 Harris                              | 1.00                                                                                                    |
| Program type : Public Housing                                                                                                    |                                                                                                   |                                                                          | S\$ 🚍                                     | là                                                                                                    |
| Level of Information : National US                                                                                                    |                                                                                                   | Develop                                                                  | d a Ente. Reta Pag                        | <ul> <li>Mer Date Report</li> </ul>                                                                                                    |
| Effective Datas Includeal, May 01, 2008 (trough)                                                                                                    | August 31, 2009                                                                                   |                                                                          |                                           |                                                                                                    |
| NOTE: Percentages in each units only not loted 169 perc                                                                                                    | ent due to recombing                                                                              |                                                                          |                                           |                                                                                                    |
| Mrs. Commun. March Harrison                                                                                                    | and the same to Canada and said                                                                   |                                                                          |                                           |                                                                                                    |
| COLO IL IL IL IL IL IL IL IL IL IL IL IL IL                                                                                                    | need to say the factor of tail                                                                    |                                                                          |                                           |                                                                                                    |
| Discriminan of Latel Tenant Persons as a 28 of SWAR I                                                                                                    | landed                                                                                            |                                                                          |                                           |                                                                                                    |
| National 50 \$1 - \$25 \$25 - \$50                                                                                                    | \$51 - \$100 \$101 - \$20                                                                         | 0 \$201 - \$350 5                                                        | 351 - 5500                                | \$501 and Alices                                                                                                    |
| US U 4                                                                                                    | 8 6                                                                                               | 24 31                                                                    | 12                                        | 15                                                                                                    |
| Day Graph for Distribution of TTP                                                                                                    |                                                                                                   |                                                                          |                                           |                                                                                                    |
| 3                                                                                                    |                                                                                                   |                                                                          |                                           |                                                                                                    |
| Pie Chart for Distribution of TTP                                                                                                    |                                                                                                   |                                                                          |                                           |                                                                                                    |
| Average Monthly TTP (S)                                                                                                    |                                                                                                   |                                                                          |                                           |                                                                                                    |
| National Average Monthly LTP                                                                                                    |                                                                                                   |                                                                          |                                           |                                                                                                    |
| 119 312                                                                                                    |                                                                                                   |                                                                          |                                           |                                                                                                    |
| a and meaning work-summaries                                                                                                    |                                                                                                   |                                                                          |                                           |                                                                                                    |
| Distribution of Family Type as a % of 39658 Received                                                                                                    | Statement in the second second second                                                             | Contraction of the second second second                                  | Concerned Diversion                       |                                                                                                    |
| Children, Non Children, Non Children                                                                                                    | ery, No.   Non elderly, with   Liderly<br>t, Non   Children, Non   Children                       | no Liderty, with Non cide<br>en, Children, Childr                        | riy, No Non cide<br>ren. with Child       | ty, Lemale Headed<br>ten. Household with                                                                                                    |
| National Disabled Disabled Disa                                                                                                    | bled Disabled Disab                                                                               | led Disabled Disab                                                       | led Disable                               | d Children                                                                                                    |
| Court Percent Court Percent Court                                                                                                    | Percent Count Percent Count  <br>13 3/2 050 35 402 070                                            | Nement Count Percent Count 1                                             | Percent Ciruit Pe                         | cent Ciruit Percent                                                                                                    |
|                                                                                                    | to show as to show it                                                                             | 10 0 0 0                                                                 | 19 Ma Silo                                | and the second second sec |
| d the                                                                                                    |                                                                                                   |                                                                          |                                           | States and a second                                                                                                    |
| Day Graph for Distribution of Family Type                                                                                                    |                                                                                                   |                                                                          |                                           |                                                                                                    |
| Day Graph for Distribution of Family Type                                                                                                    |                                                                                                   |                                                                          |                                           |                                                                                                    |
| Dar Graph for Distribution of Family Type<br>Pre Chara for Distribution of Family Type<br>Average TTP by Frontly Type (5)                                                                                                    |                                                                                                   |                                                                          |                                           |                                                                                                    |
| Dar Grash for Distribution of Family Type<br>Pre Chart for Distribution of Family Type<br>Average TTP by Foodly Type (8)<br>Lifety, No. Lifety, with Non citie                                                                  | ety, No Non olderly, with Liderly                                                                 | No Liderly, with Non older                                               | y, No Non elderty                         | ( Female Headed                                                                                                    |
| Dar Grach for Distribution of Family Type<br>Pre Chart for Distribution of Family Type<br>Average (TP by Food) (Type (a)<br>Liderly, No. Elderly, with Non elde<br>National Children, Non Children, Non<br>Upshied Distribution | eny, No Non olderly, with Liderly<br>1, Non Chiktren, Non Chiktren<br>Istalikad Disabled Disabled | No Liderly, with Non-elderi<br>en, Children, Childre<br>Uisabled Lisable | y, No<br>n,<br>with Childre<br>M Disabise | ), I emaile Headed<br>n, Household with<br>Children.                                                                                                    |

Figure 43: The TTP tab of the RCR Report

The **Distribution of Total Tenant Payment as a % of 50058 Received** section of the report displays the percent of families within each respective TTP category out of the total number of 50058 submissions received.

The Average Monthly TTP (\$) section of the report displays the following information:

- The geographic subset (the option that the user selected in the Select Level of Information area).
- Average Monthly TTP: the total amount of monthly TTP divided by the number of families included in the total amount of TTP.

The **Distribution of Family Type as a % of 50058 Received** section of the report displays the data about families within the report criteria distributed by their respective family types. The Count column displays the number of families within each family type, and the Percent column displays the percentage of families within each family type within the report criteria.

The **Average TTP by Family Type** (\$)section of the report displays the average TTP amounts for different family types, for example, elderly, no children, non-disabled, or elderly, with children, non-disabled, etc.

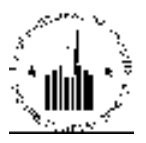

The **Race/Ethnicity** tab of the RCR Report displays the race and ethnicity information for the head of households who participate in the subsidized housing programs (see Figure 44).

|            |               |                                |                                          | Res           | dent Characteris                              | stics Report                                    |                                       |               |                          |
|------------|---------------|--------------------------------|------------------------------------------|---------------|-----------------------------------------------|-------------------------------------------------|---------------------------------------|---------------|--------------------------|
|            |               |                                |                                          |               | As of August 31,                              | 2009                                            |                                       | -             |                          |
| Program    | She 4         | uldir Hoasing                  |                                          |               |                                               |                                                 | 83                                    | 2 C           | 5                        |
| I read of  | History       | tion National - 1              | S                                        |               |                                               |                                                 | Automics Review                       | with they     | the fram Report          |
| Effective  | Dates I       | included : May 01,             | 2008 through Ange                        | st 31, 2      | 009                                           |                                                 |                                       |               |                          |
|            |               |                                |                                          |               | -                                             |                                                 |                                       |               |                          |
|            | or other      | P. O. LAN CONTRACTOR           | and a spectrum                           | i mi an       | ang                                           |                                                 |                                       |               |                          |
| 2.013      |               | ncome T                        | F Renother is                            | House         | rich: Length (16 Stati                        |                                                 |                                       |               |                          |
|            |               |                                |                                          |               |                                               |                                                 |                                       |               |                          |
| Distributi | on by Re      | al of Hossehola's R            | 109 45 11 79 87 35038 Ki                 | CELOFA.       | Citera and a second second                    | The second second second                        | Circle and the second second          | lines         | a second second          |
| National   | White<br>Only | Black/African<br>American Only | American Indian or<br>Abaska Native Only | Asist<br>Only | Native Havarin/Other<br>Pacific Islander Only | Unite, American<br>Indian/Alaska Natiae<br>Only | White, Black/African<br>American Only | Asian<br>Only | Any Other<br>Combination |
| 05         | 5             | 1 4                            | (i ) (i                                  |               |                                               | 4                                               | 4 <u>0</u>                            | u             | ol u                     |
| S          | e Cher        | See Distribution in            | A                                        |               |                                               |                                                 |                                       |               |                          |
|            |               | at real tart in the            |                                          |               |                                               |                                                 |                                       |               |                          |
| Distribut  | ion by H      | nd of Household's Is           | duriday as a X of 1043                   | V Receiv      | nd                                            |                                                 |                                       |               |                          |
| National   | Hispan        | ic of Latino Num - H           | apartic in Latino                        |               |                                               |                                                 |                                       |               |                          |
| 36         | A COLORADO    | 23                             | 14                                       |               |                                               |                                                 |                                       |               |                          |
| HAL .      | ar Gran       | d for Distribution b           | Theirin                                  |               |                                               |                                                 |                                       |               |                          |
| -          |               | eler Disciplible e             | , Longen,                                |               |                                               |                                                 |                                       |               |                          |
| - P        | le Char       | for Distribution by            | Ethnicity                                |               |                                               |                                                 |                                       |               |                          |

Figure 44: The Race/Ethnicity tab of the RCR Report

The **Distribution by Head of Household's Race as a % of 50058 Received** section of the report displays the data about families within the report criteria distributed by the head of household's race (for example, white only, black/African American only, etc.)

The **Distribution by Head of Household's Ethnicity as a % of 50058 Received** section of the report displays the following information:

- The geographic subset (the option that the user selected in the Select Level of Information area).
- Hispanic or Latino: the percent of families where the head of household is a member of the program within the report criteria and is Hispanic or Latino.
- Non-Hispanic or Latino: the percent of families where the head of household is a member of the program within the report criteria and is not Hispanic or Latino.

The **Household** tab of the RCR Report displays the information about the age of the members of household, the number of members in households, the average household size and the number of bedrooms per household (see Figure 45).

|                                                                  |                                                         |                                                                     |                                                                  | Resi             | dent Cha                          | racterist    | cs Repo                        | rt                              |                  |               |           |                                         |
|------------------------------------------------------------------|---------------------------------------------------------|---------------------------------------------------------------------|------------------------------------------------------------------|------------------|-----------------------------------|--------------|--------------------------------|---------------------------------|------------------|---------------|-----------|-----------------------------------------|
|                                                                  |                                                         |                                                                     |                                                                  |                  | As of .                           | ingest 31, 2 | 009                            |                                 |                  |               | 2.2       |                                         |
| Program type                                                     | : Public Ho                                             | nsing                                                               |                                                                  |                  |                                   |              |                                |                                 | 23               | <b>C</b>      | à,        |                                         |
| Level of Infor                                                   | mation : Nati                                           | ioual US                                                            |                                                                  |                  |                                   |              |                                |                                 | Download in Doal | Pre: Sip      | Variation | Lodes Tapor                             |
| Ellaniva Dah                                                     | es Incluies                                             | May 01, 200                                                         | B through -                                                      | August 31, 2     | 009                               |              |                                |                                 |                  |               |           |                                         |
| NOTE Percent                                                     | layer or each o                                         | nerma nel e                                                         | tal 100 perce                                                    | na dar te rotan  | dine.                             |              |                                |                                 |                  |               |           |                                         |
| 0.15                                                             | be us                                                   | γ                                                                   | Protet                                                           | nore I I a       | r 11 1 - 1                        | nor the      |                                |                                 |                  |               |           |                                         |
|                                                                  |                                                         |                                                                     |                                                                  |                  |                                   | 100          |                                |                                 |                  |               |           |                                         |
| CONCIDENTIAL OF                                                  | 5                                                       | -5                                                                  | a staj fate                                                      | -17              | 18                                | - 50         | 51                             | -61                             | 62               | 82            | 1         | 81                                      |
| National                                                         | Count                                                   | Percent                                                             | Count                                                            | Percent          | Count                             | Percent      | Count                          | Percent                         | Count            | Percent       | Count     | Percent                                 |
| 05                                                               | 005,472                                                 | 4                                                                   | 510.36                                                           | 4 22             | (40,704                           | 31           | 212,405                        | 1.00                            | 264,305          | 17 H H H H 11 | 51,220    | 100000000000000000000000000000000000000 |
| National 1 pr<br>115<br>18. Ch<br>Tend Meterica<br>National Tel: | erson 2 perso<br>15<br>ant lise Diene<br>ad Member of H | ns 3 person<br>21 1<br>native by Hoa<br>of Auroge ID<br>monifick Me | 4 persons<br>5 10<br>10 bold Sco<br>controld Sty<br>nitions Aver | S persons 6<br>S | persons // p<br>2<br>1 Size Total | ersons U per | sons 9 perso<br>0<br>mailtable | ns <mark>i 10+ pon<br/>N</mark> | sons<br>A        |               |           |                                         |
| 03                                                               |                                                         | 2,1<br>                                                             | 23,141                                                           |                  | 64                                |              | 502,757                        |                                 |                  |               |           |                                         |
| Distribution in                                                  | Namber of De                                            | ntrooms ur a f                                                      | 6 of 38938 R                                                     | locion           |                                   |              |                                |                                 |                  |               |           |                                         |
| National<br>115                                                  | 00                                                      | edrooms                                                             | 7                                                                | droom 34         | 2 Uedr                            | ioms<br>30   | 3 Dedree                       | 975<br>27                       | 4 Liedroor       | ms<br>S       | L+ Dod    | rcoms<br>1                              |
| 🤹 18. C                                                          | het lis Dishi                                           | hatian by Na                                                        | uba of Ba                                                        | nores.           |                                   |              |                                |                                 |                  |               |           |                                         |

Figure 45: The Household tab of the RCR Report

The **Distribution by Household Members Age as a % of Total Number of Household Members** section displays the age demographic among the families included in the report. The Count column of each age group displays the total number of family members of that age among households included in the report. The Percent column displays the percentage of the household members within each age group out of the total number of family members included in the report.

The **Distribution of Household Size as a % of 50058 Received** section displays the following information:

- The geographic subset (the option that the user selected in the Select Level of Information area).
- 1 Person 10+ Persons. These columns display the percent of households with the number of members displayed as the column headings out of the totla number of households included in the report.

The **Total Household Members and Average Household Size** section displays the following information:

- The geographic subset (the option that the user selected in the Select Level of Information area).
- Total Number of Household Members: the number of household members in all the households within the selected report criteria.

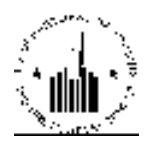

- Average Household Size: the total number of household members divided by the number of households.
- Total Number of Households: the total number of families within the report criteria based on the Form 50058 submissions.

The **Distribution by Number of Bedrooms as a % of 50058 Received** section displays the following information:

- The geographic subset (the option that the user selected in the Select Level of Information area).
- 0 Bedrooms 5 + Bedrooms. These columns display the percent of families who live in units with the number of bedrooms designated in the column headings out of the total number of families within the report criteria.

The **Length of Stay** tab of the RCR Report displays the information about how long the currently assisted families received subsidized housing services (see Figure 46).

|                         |                                      |                                |                               | Resk                             | dent Cha<br>As of A            | racteristi<br>ugust 31, 20 | os Repo | n        |                   | 20.000                | to street |             |
|-------------------------|--------------------------------------|--------------------------------|-------------------------------|----------------------------------|--------------------------------|----------------------------|---------|----------|-------------------|-----------------------|-----------|-------------|
| Program type            | Public Hous                          | sing                           |                               |                                  |                                |                            |         |          | S                 |                       | a         | 1           |
| Level of Lifer.         | mation : Natio                       | nal US                         |                               |                                  |                                |                            |         |          | Derra 440 a 2008. | Sidia Page            | Her       | Draw Report |
| Effective Data          | s belieked. A                        | lay 01, 2009                   | f through Au                  | gust 31, 20                      | 09                             |                            |         |          |                   |                       |           |             |
| NOTE. Province          | ады он кал Алал<br>Оң кет ө          | a ng na da                     | l 160 percent<br>(nacolel in) | char do remen<br>chi [] 11 - ser | less<br>Is <mark>tean</mark> t | 111.23 <del>6</del>        |         |          |                   |                       |           |             |
| Distribution by         | Longth of Step                       | es a X of SOU                  | W Received (r                 | unady and                        | ene fanalleig<br>Anne          |                            | 1.4.1   | NAC: UNK | 4010.00           | and the second second |           |             |
| National                | Court                                | Percent                        | Court                         | Percent                          | Count                          | Percent                    | Count   | Percent  | Court             | Remont                | Court     | Percent     |
| 15                      | 214,701                              | 22                             | 100,065                       | 11                               | 199,145                        | 20                         | 190,101 | 1        | 194,732           | 17                    | 1 19 54   | z 12        |
| 🚮 🛛 Bar Gr<br>👅 Pie Cha | rsphilier Distri<br>art for Distribu | barion by Lea<br>rion by Least | ngth of Stay<br>th of Stay    |                                  |                                |                            |         |          |                   |                       | 1         | 2. 719      |

Figure 46: The Length of Stay tab of the RCR Report

The **Distribution by Length of Stay as a % of 50058 Received (currently assisted families)** section of the RCR Report displays the following information:

- The geographic subset (the option that the user selected in the Select Level of Information area).
- Less than 1 year. The Count column displays the number of currently assister families who have lived in the subsidized housing units for less than 1 year. The Percent column displays the percent of families who have lived in the subsidized housing units for less than 1 year out of the total number of families within the report criteria.
- 1 to 2 Years. The Count column displays the number of currently assister families who have lived in the subsidized housing units for 1 to 2 years. The Percent column displays the percent of families who have lived in the subsidized housing units for 1 to 2 years out of the total number of families within the report criteria.
- 2 to 5 Years. The Count column displays the number of currently assister families who have lived in the subsidized housing units for 2 to 5 years. The Percent column displays the percent of

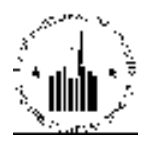

families who have lived in the subsidized housing units for 2 to 5 years out of the total number of families within the report criteria.

- 5 to 10 Years. The Count column displays the number of currently assister families who have lived in the subsidized housing units for 5 to 10 years. The Percent column displays the percent of families who have lived in the subsidized housing units for 5 to 10 years out of the total number of families within the report criteria.
- 10 to 20 Years. The Count column displays the number of currently assister families who have lived in the subsidized housing units for 10 to 20 years. The Percent column displays the percent of families who have lived in the subsidized housing units for 10 to 20 years out of the total number of families within the report criteria.
- Over 20 Years. The Count column displays the number of currently assister families who have lived in the subsidized housing units for over 20 years. The Percent column displays the percent of families who have lived in the subsidized housing units for over 20 years out of the total number of families within the report criteria.

When the user runs the report, they can set the program to display the report data either in the pie chart or a bar graph form (see Figure 47).

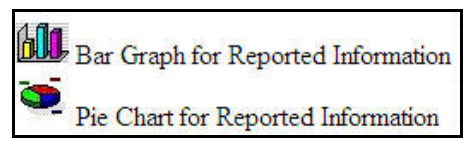

Figure 47: The icons available for displaying table data in a Bar Graph or Pie Chart

The RCR Report screen contains three options for further use of the data (see Figure 48):

- Download in Excel: The report downloads to an MS-Excel<sup>™</sup> spreadsheet for further data manipulation.
- Print Page: The report prints as a web page.

Note: For the best results, print in landscape orientation.

• View Entire Report: All report subcategory tables are displayed together on one screen.

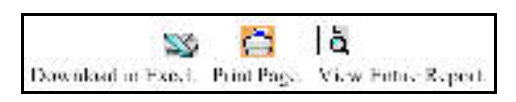

Figure 48: The options for further use of report data

To generate another report, repeat the process by returning to the Reports screen and selecting the tab for the report you want next. You may access the corresponding section of this user manual and follow the steps to run the report.

# 1.1.7 SEMAP Indicators Report

The **SEMAP Indicators Report** provides information about PHA's operation and performance. Using the SEMAP Indicators Report, a PHA can conduct self assessment throughout the year. That is, PHAs can use the report to determine how well they manage their voucher programs. It may also provide information to determine key strengths and weaknesses of a particular program.

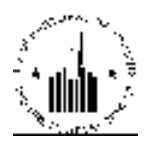

The SEMAP Indicators Report provides the names of participants whose records are overdue, or contain errors. Thus, the PHAs can refer to the corresponding detail reports (for example, Reexamination Report, Housing Quality Standards Report, Tenant Rent Calculation Discrepancy Report, etc.), to view the records concerning the last reexamination or inspection, rent discrepancies, and records that indicate that the unit passed HQS after the effective date. Then, PHAs can identify the records that may impact their fiscal year end SEMAP score and take the appropriate action.

Field Offices may use the SEMAP Indicators Report to compare management indicators for different PHAs and identify more efficient PHAs and less efficient ones. Then, field offices may review the management indicators for specific PHAs to identify areas for performance review. If a PHA manages more than one HUD program, then field offices may compare the management indicators for different program types to identify areas that need improvement.

The user can run this report for only one program type. The default program type for this report is **All Voucher Programs** (see Figure 49). The user can only run the report by housing authority as well. So, to run the report, the user must select the desired housing authority, and click **Report**.

| RCI                   | R Rent     | Calc HQ: | B SEMA | P New Adr | n Rent & Rent & Rent Burden | Income        |
|-----------------------|------------|----------|--------|-----------|-----------------------------|---------------|
| Delinquency           | Reexam     | Decon Y  | KMI Ť  | EOP M     | ob & Port Rel. Av           | get<br>erages |
| S                     | ЕМАР       |          | FSS    |           |                             |               |
| SEMAP Indicato        | rs Report  |          |        |           |                             |               |
|                       |            |          |        |           |                             |               |
| All Voucher Prog      | rams       |          |        |           |                             |               |
| Housing Agency        | Selection: |          |        |           |                             |               |
| O Within a State      | ı          |          |        |           |                             |               |
| O Within a State      | and County |          |        |           |                             |               |
| <b>Within a Field</b> | Office     |          |        |           |                             |               |
| Select                |            |          |        |           |                             |               |

Figure 49: The SEMAP Indicators Report

## 1.1.7.1 Information Displayed in the SEMAP Indicators Report

When the user runs the SEMAP Indicators Report, the program displays the **Current SEMAP Indicator Information** tab (see Figure 50). This tab includes information from all the Form 50058 submissions up to the "as of" date of the report. The "as of" date of the report is the last day of the previous month. The data displayed on the report may vary monthly, since the PHA staff corrects the deficiencies or submits the new data to IMS.

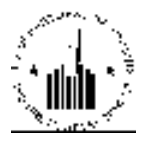

|                                                                                             |                                                                         | S                                                              | EMAP I                                  | ndic<br>Augu | ators Report<br>st 31, 2008             | 1.075                       | 100557    |                                                    |
|---------------------------------------------------------------------------------------------|-------------------------------------------------------------------------|----------------------------------------------------------------|-----------------------------------------|--------------|-----------------------------------------|-----------------------------|-----------|----------------------------------------------------|
| Housing Authority:                                                                          | MD000                                                                   |                                                                |                                         |              |                                         | SS 📇                        | 1a        |                                                    |
| Housing Authority FYL:                                                                      | March 31                                                                |                                                                |                                         |              | Des .                                   | inicat in Facel Brint Bag   | Sec.      | Infra Bassar                                       |
| Силел                                                                                       | n SLMAP Indicator I                                                     | ntonnation                                                     |                                         |              | Nost Reco                               | nt SEMAP Indicator In       | tormatic  | 20                                                 |
| Indicator 9:<br>Annual Reexaminations                                                       | Indicator 10:<br>Correct Tenant Re<br>Colculations                      | ni Prec<br>In                                                  | licator 11:<br>anteact HQ:<br>spectione | 5            | Indicator 17:<br>Annual HQS Inspections | Indicator 13:<br>Leaves lip | Funi      | Indicator 14:<br>By Self Solficiency<br>Focaliment |
| Reporting Rate as of Augu                                                                   | st 31, 2009                                                             |                                                                |                                         |              |                                         |                             |           |                                                    |
| Program Type                                                                                | VMS Units<br>Leased                                                     | As of MMVYY                                                    | Fort Outs                               | -ort in      | Number of 500585 Required               | Number of 50050s H<br>(*)   | oported   | Reporting Rate<br>(%)                              |
| All Voucher Funded<br>Ascielance                                                            | 191                                                                     | / (09                                                          | 14 -                                    | đ            | 950                                     | 171                         |           | в                                                  |
| Note: 1 or indicators 6.42 on<br>whitecove zero points for the                              | d 74, NUO maneores<br>seo four indicators                               | tor SEMAP o H                                                  | coording Hat                            | e of et      | icast 95 percent by the Pipilis 1       | iscal year and if this f    | nceheb (  | s not mot, the AVM                                 |
| Percent of Families with new<br>(Percentage includes all new<br>Percentages above as red as | aminations overdos (5<br>aminations occe than<br>od hold occut in oedoc | <ul> <li>4)</li> <li>2 months over<br/>ed.SFMAD so:</li> </ul> | dos SEMAD<br>ana )                      | Siloni       | or Under S% – 10 prints, S% -           | 10% – 5 psinta, good        | e than 10 | S = 0 prints 1                                     |
| Number of Lamiles in Curren                                                                 | rt Uatabase                                                             |                                                                |                                         |              | Number of Late Rees                     | aminations                  |           | Ľ                                                  |
| 204                                                                                         |                                                                         |                                                                |                                         |              | 4                                       |                             |           |                                                    |
| [·] Families with reexamin                                                                  | ations overdue                                                          |                                                                |                                         |              |                                         |                             |           |                                                    |

Figure 50: The Indicator 9 of the Current SEMAP Indicator Information tab (SEMAP Indicators Report)

The **Current SEMAP Indicator Information** tab includes 6 sub tabs for management indicators 9 through 14.

The Indicator 9: Annual Reexaminations sub tab includes the following data:

- The Reporting Rate "as of" date of the report.
- Program Type: the program type included in the report.
- VMS Units Leased: the number of units leased that matched the report criteria.
- As of MM/YY: the month and the year of the latest submission of the PHA to VMS. The month should always be a quarter end (for example, 03, 06, 09, or 12).
- Port-Outs, and Port-Ins: the number of port-outs and port-ins.
- Number of 50058 Required (#): the number of Form 50058 submissions planned for the particular PHA within the report criteria.
- Number of 50058 Received (#): the number of Form 50058 submissions actually received for the particular PHA within the report criteria.
- Reporting Rate (%): the reporting rate indicates the ratio of the actually received Form 50058 submissions to the number of Form 50058 submissions planned.
- Percent of Families with the reexamination overdue (%): the percent of families with the reexamination overdue out of the total number of families within the report criteria. The count of families (the value indicated in the Reexamination Report) with 14 or more months since the last reexamination divided by the number of Form 50058 submissions in the current IMS database.

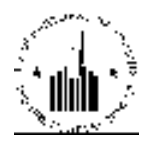

- Number of Families in Current Database: the number of families in the current database matching the report criteria.
- Number of Late Reexaminations: the number of families with the reexamination overdue out of the total number of families within the report criteria.

If the user expands the **Families with reexaminations overdue** list, the program will display the list of families within the report criteria that need reexamination. It provides the following detail:

- Last Name, First Name, Middle Initial: the last name, first name, and the middle initial of the head of household.
- Date of last annual reexamination: the effective date of action types New Admission, or Annual Reexamination.
- Number of Months since Last Annual Reexamination: the number of months since the effective date of the last annual reexamination.

# The Indicator 10: Correct Tenant Rent Calculations sub tab of the Current SEMAP Indicator Information tab, displays the following information (see Figure 51):

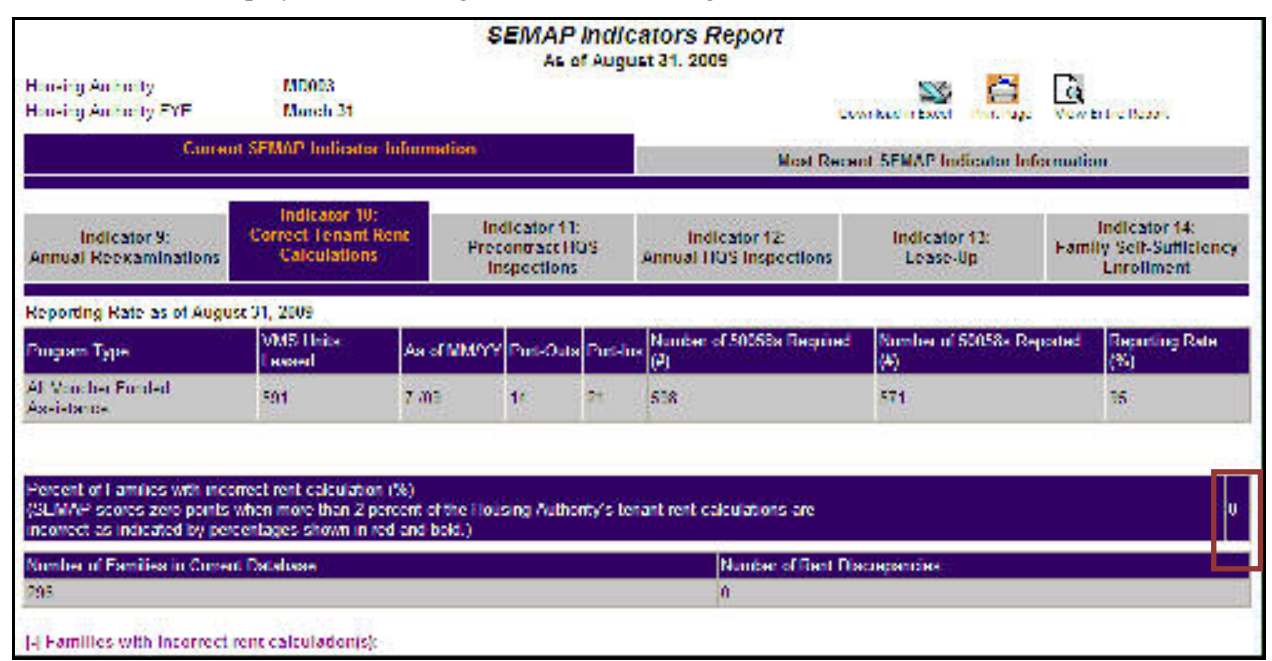

Figure 51: The Indicator 10 of the Current SEMAP Indicators Information tab (SEMAP Indicators Report)

- Percent of Families with incorrect rent calculation (%): the number of families within the report criteria with incorrect rent calculation. That is, the number of families displayed in the Rent Calculation Report for the current PHA, divided by the total number of families in the IMS database matching the report criteria.
- Number of Families in Current Database: the number of families in the current database matching the report criteria.
- Number of Rent Discrepancies: the number of families with rent discrepancies.

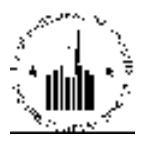

If the user expands the **Families with incorrect rent calculation(s)** list, the program will display the number of families matching the report criteria, and will provide the following details:

- Last Name, First Name, Middle Initial: the last name, first name, and the middle initial of the head of household.
- Amount of rent calculation discrepancy (\$): the amount of discrepancy. If the number is an overpayment, then the program will displays the number as is. If the amount is an underpayment, then the program will display the number in parenthesis to indicate that it is an underpayment.

The **Indicator 11: Precontract HQS Inspections** sub tab of the **Current SEMAP Indicator Information** tab displays the information about the units that passed the HQS inspection (see Figure 52):

|                                                                                            |                                                                 |                                        | S                                 | EMAP<br>As a                         | Indic<br>F Augu      | ators Report<br>st 31, 2009                                  | 1.780                     | 10.11 STOR   |                                                    |     |
|--------------------------------------------------------------------------------------------|-----------------------------------------------------------------|----------------------------------------|-----------------------------------|--------------------------------------|----------------------|--------------------------------------------------------------|---------------------------|--------------|----------------------------------------------------|-----|
| Housing Authority:<br>Housing Authority FYE:                                               | MD000<br>March 31                                               |                                        |                                   | 696545                               |                      | Dr.                                                          | weikas a Davel Bire S     | i là         | Folia Report                                       |     |
| Currer                                                                                     | n SLMAP Indicato                                                | r Informa                              | idan                              |                                      |                      | Most Reco                                                    | ent SLMAP Indicator       | Informati    | on                                                 |     |
| Indicator 9:<br>Annual Reexaminations                                                      | Indicator 10<br>Correct Terrant I<br>Colculations               | Tent                                   | Ind<br>Preco<br>Inc               | icuto 11<br>adruct H<br>pectino      | qs-                  | Indicator 17:<br>Annual HQS Inspections                      | Indicator 13:<br>Lease Up | Dan          | Indicator 14:<br>illy Self Sufficie<br>Fincelboeut | nay |
| Reporting Rate as of Augu                                                                  | st 31, 2009                                                     |                                        |                                   |                                      |                      |                                                              |                           |              |                                                    |     |
| Program Type                                                                               | VMS Units<br>Leased                                             | Asid                                   | NWYY                              | Fort Outs                            | Port In              | Number of 500585 Required                                    | Number of 50050s<br>(ft)  | Reported     | Reporting Rab<br>(%)                               | e   |
| All Vouchor Lundod<br>Assistanco                                                           | 191                                                             | y Ne                                   |                                   | 14                                   | 2                    | 9E0                                                          | 10                        |              | 89                                                 |     |
| Percent of units that did pase<br>(SEMAP access zero points<br>of the base/HAP as indicate | s HQS inspection by<br>when fiver than 98<br>d by percentages a | efore the i<br>percent o<br>e shuvar i | Segining<br>Snewty k<br>niced and | idate of th<br>exced unit<br>field ( | n annin<br>A frans I | ed leave and HAP contract (S<br>he HQS inspection before the | i)<br>Ingining            |              |                                                    | 98  |
| Number of Lamilies in Curren                                                               | rt Database                                                     |                                        |                                   | l l                                  | lumber               | of inspections On or Before Life                             | octivo Uale               |              |                                                    |     |
| 20                                                                                         |                                                                 |                                        |                                   |                                      | (8)                  |                                                              |                           |              |                                                    | -   |
| [] Families where HQS ins                                                                  | postion did not p                                               | on helor                               | n leuse i                         | and HAP                              | centruc              | 6                                                            | 22                        |              |                                                    |     |
| Last name, Linst name, Midd                                                                | le Intial                                                       | U                                      | ate unit p                        | assed pro                            | contract             | HQS inspection                                               | Lifective dat             | e of II/AP o | ontract                                            |     |
| Jones M M                                                                                  |                                                                 | 1                                      | 1/26/2006                         |                                      |                      |                                                              | 02/01/2009                |              |                                                    |     |
| homes W                                                                                    |                                                                 | 0,                                     | 06/2005                           | 8                                    |                      |                                                              | 01/01/2005                |              |                                                    |     |

Figure 52: The Indicator 11 of the Current SEMAP Indicators Information tab (SEMAP Indicators Report)

- Percent of units that did pass HQS inspection before the beginning date of the assisted lease and HAP contract (%): the percent of families that occupied the unit before or on the effective date of the HQS.
- Number of Families in Current Database: the number of families in the current database matching the report criteria.
- Number of Inspections On or Before Effective Date: the number of families whose effective date of occupying the unit is the the same or earlier than the effective date of the HQS inspection.

If the user expands the **Families where HQS Inspection did not pass before lease and HAP contract** list, than the program displays the families who occupied the unit before the effective date of the HQS inspection providing the following details:

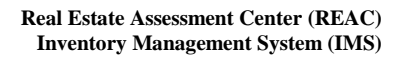

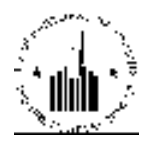

- Last Name, First Name, Middle Initial: the last name, first name, and the middle initial of the head of household.
- Date unit passed precontract HQS inspection: the effective date of the last HQS inspection that the unit passed.
- Effective date of HAP contract: the effective date of action.

The **Indicator 12: Annual HQS Inspections** sub tab of the **Current SEMAP Indicator Information** tab displays the information about the units that passed the annual HQS inspection (see Figure 53). The data does not include the project-based voucher, and the homeownership voucher data.

|                                                                                                    |                                                                       |                                     | S                               | EMAP<br>As r                        | India<br>of Augu | ators Report<br>ist 31, 2008            | 5.2                        | 2           |                                                      |
|----------------------------------------------------------------------------------------------------|-----------------------------------------------------------------------|-------------------------------------|---------------------------------|-------------------------------------|------------------|-----------------------------------------|----------------------------|-------------|------------------------------------------------------|
| Housing Authority:                                                                                               | MD000                                                                 |                                     |                                 |                                     |                  |                                         | S3 🕻                       | 1  ā        |                                                      |
| Housing Authority   YL:                                                                                          | March 31                                                              |                                     |                                 |                                     |                  | 1                                       | evolution in Excel. From   | Taga Maw    | Entre Benom                                          |
| Curre                                                                                                    | nt SLMAP Indicator                                                    | Informa                             | don                             |                                     |                  | Mast Rea                                | cent SLMAP Indicate        | e intermati | on                                                   |
| Indicator A:<br>Annual Reexaminations                                                                            | helicator 10:<br>Correct Tenant I<br>Colculations                     | limi                                | lin<br>Prec<br>In               | licator 11<br>ontract H<br>spection | l:<br>IQS        | Indicator 12:<br>Annual HQS Inspections | Indicator 13:<br>1 ease Up | Fun         | Indicator 14:<br>illy Self Sufficiency<br>Fracilment |
| Reporting Rate as of Augu                                                                                        | of 31, 2009                                                           |                                     |                                 |                                     |                  |                                         |                            |             |                                                      |
| Program Type                                                                                                    | VMS Units<br>Leased                                                   | As of                               | NWYY                            | Port Out                            | s Port In        | Number of 500585 Require                | d Number of 50050<br>(ff)  | s Reported  | Reporting Rate<br>(%)                                |
| All Voucher Lunded<br>Assistance                                                                                 | 191                                                                   | / (ÚE                               | 111W/                           | 14                                  | 21               | 590                                     | 50                         |             | Đ9                                                   |
| Present of units under contra<br>(Presentage includes all HQ<br>Presentages shown as red a                       | ad where arrived HO<br>5 Inspections more t<br>ad hold result in reds | S inspecti<br>han 2 min<br>read SFM | inn is na<br>atha na<br>IAP sao | andos (S.)<br>edus: SEI<br>ass.)    | )<br>MAP so      | anos Hador 5% – 10 printos 5            | 85 - 1085 - 5 points, ș    | pealer than | 10% – A prints 2                                     |
| Number of Lamilies in Currer                                                                                     | nt Database                                                           |                                     |                                 |                                     |                  | Number of La                            | te inspections             |             |                                                      |
| 493                                                                                                    |                                                                       |                                     |                                 |                                     |                  | 2                                       |                            |             |                                                      |
| [] Families with annual H                                                                                        | Q5 impections ove                                                     | ndues                               |                                 |                                     |                  |                                         |                            |             |                                                      |
| Last name, Linst name, Mide                                                                                      | de Initial                                                            | 0                                   | ite of la                       | st HOS In                           | spection         | Number of No                            | onths since Last HQS       | Inspection  |                                                      |
| Anderson C H                                                                                                    |                                                                       | 1                                   | 15/200                          | ¥                                   |                  | 22                                      |                            |             |                                                      |
| Gonzalez L                                                                                                    |                                                                       | 0.2                                 | 12/200                          | ų.                                  |                  | 148                                     |                            |             | i.                                                   |
| Alonogo A.A                                                                                                    |                                                                       | 02                                  | 10/200                          | 6                                   |                  | 14                                      |                            |             |                                                      |
| -roctor C A                                                                                                    |                                                                       | 04                                  | 11/200                          | u -                                 |                  | 16                                      |                            |             | 1                                                    |
| and the second second second second second second second second second second second second second second second |                                                                       | 1.0                                 | And Married                     | 11 C                                |                  | 1120                                    |                            |             |                                                      |

Figure 53: The Indicator 12 of the Current SEMAP Indicators Information tab (SEMAP Indicators Report)

- Percent of units under contract where annual HQS inspection is overdue (%): the percent of families for which 14 or more months have passed since the last HQS inspection.
- Number of Families in Current Database: the number of families in the current database matching the report criteria.
- Number of Late Inspections: the number of families for which 14 or more months have passed since the last annual HQS inspection.

If the user expands the **Famlies with annual HQS Inspection overdue** list, than the program displays the families who occupied the unit before the effective date of the HQS inspection providing the following details:

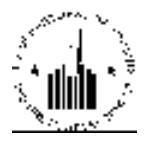

- Last Name, First Name, Middle Initial: the last name, first name, and the middle initial of the head of household.
- Date of last HQS inspection: the effective date of the last HQS inspection that the unit passed.
- Number of Months since Last HQS Inspection: the number of months since the effective date of the last HQS inspection.

The **Indicator 13: Lease-Up** sub tab displays the PHA's response to the Indicator 13 requirement. Indicator 13 monitors whether PHAs utilize at least 95% of the budget provided for the units that have been part of the PHAs' inventory for that full past fiscal year and whether PHAs' have tenants in at least 95% of those units. If a PHA has at least 95% of the units occupied and spends at least 95% of the budget provided for those units, the PHA can answer "Yes" to this indicator and will score 20 points for it. For example, if a PHA has managed 100 units for the past fiscal year, 95 units must be occupied for the PHA to receive the points. If the budget provided for these units was 100,000 for the entire fiscal year, the PHA has to spend at least 95,000 on the upkeep of the units occupied by those 95 tenants.

The **Indicator 13: Lease-Up** sub tab of the the **Current SEMAP Indicator Information** tab does not display any data because the PHA has to provide and answer to the indicator 13. It happens during the SEMAP certification process within 60 days of the FYE date. Thus, the user can see the last PHA's response to the indicator 13 on the **Most Recent SEMAP Indicator Information** tab.

The **Indicator 14: Family Self-Sufficiency Enrollment** sub tab of the **Current SEMAP Indicator Information** tab displays the information about the FSS program and the families involved in it (see Figure 54):

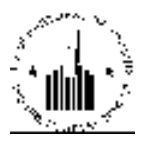

|                                                  |                                                    | SEM                                                                                                    | AP Ind                | Icators Report                                     |                                |                                                                                                    |
|--------------------------------------------------|----------------------------------------------------|----------------------------------------------------------------------------------------------------|-----------------------|----------------------------------------------------|--------------------------------|----------------------------------------------------------------------------------------------------|
| Followy Adhed y<br>Followy Adhed y FYE           | MD003<br>Murch 31                                  |                                                                                                    | e                     |                                                    |                                | artibye View European                                                                                          |
| Gun                                              | ent SEMAP Indicator I                              | nformation                                                                                                    |                       | Most Reco                                          | on SEMOP Indic                 | ator lubrination                                                                                               |
| Indicator 9:<br>Annual Reexaminations            | Indicator 10:<br>Correct Lenant Re<br>Calculations | indicato<br>nt Precontrad<br>Inspect                                                                                                    | r 11:<br># NQS<br>ans | Indicator 12:<br>Annual IIQS Inspections           | indicator 1:<br>Lease-Up       | 3: Indicator 14:<br>Family Self-Sufficiency<br>Enrollment                                                      |
| Faulted                                          |                                                    | Face                                                                                                    | e Balanc              | *                                                  |                                | Pointa                                                                                                    |
| 878 u -u-                                        |                                                    | 375                                                                                                    | r                     |                                                    |                                | 10                                                                                                    |
| 614-714                                          |                                                    | 305                                                                                                    | 1.110-                |                                                    |                                | 8                                                                                                    |
| 80% o = o =                                      |                                                    | 1 - 8 -                                                                                                    | theo 2085             |                                                    |                                | 5                                                                                                    |
| Less then 50%                                    |                                                    | 30%                                                                                                    | 1 1 1 -               |                                                    |                                | 5                                                                                                    |
| 6251-7351                                        |                                                    | I -x-                                                                                                    | thear 20%             |                                                    |                                | 3.                                                                                                    |
| 7405 nett +x+1                                   | 540-540 - 52                                       | 1-x-                                                                                                    | than 2085             |                                                    |                                | 0                                                                                                    |
| Hercentages shown in rod                         | and bold reput in reput                            | ed GLMAP scores.                                                                                                    |                       |                                                    |                                |                                                                                                    |
| Number of Mandatory – R<br>Slots (d)? – L        | umber of Lamiles H<br>profied (d) L                | Accent of Lamilies<br>Unrolled (15)                                                                                                    | Numbe                 | of Lamilies with Progress Report<br>Unlances (fr)  | t and Percent of<br>Liscree Ba | F amilies with Progress Report and<br>alances (%)                                                              |
| 2z z                                             | 2                                                  | 25                                                                                                    | 2                     |                                                    | 29                             | and a second second second second second second second second second second second second second second second |
|                                                  |                                                    |                                                                                                    |                       |                                                    |                                |                                                                                                    |
| [] Laminer enrolled in V                         | foucher 155 Program                                |                                                                                                    |                       |                                                    |                                |                                                                                                    |
| THE 2 M                                          | cure muer                                          | net gainest a                                                                                                    | SCI0713               | in apart types that                                |                                | 9 CO 2 CP1                                                                                                    |
| Codeward 1                                       |                                                    | , in the second second se |                       | 6                                                  |                                |                                                                                                    |
| And                                              |                                                    | ň                                                                                                    |                       |                                                    |                                |                                                                                                    |
| Ram 1                                            |                                                    | 112                                                                                                    |                       | 1                                                  |                                |                                                                                                    |
| Singuest                                         |                                                    | 0                                                                                                    |                       | - E                                                |                                |                                                                                                    |
| Tomes 1                                          |                                                    | 4                                                                                                    |                       | - 2                                                |                                |                                                                                                    |
| 1000000                                          |                                                    | 1000                                                                                                    |                       | 1.1.4                                              |                                |                                                                                                    |
| Number of Longles, compl                         | obild 1/254 contract                               |                                                                                                    |                       |                                                    |                                |                                                                                                    |
|                                                  |                                                    |                                                                                                    |                       |                                                    |                                |                                                                                                    |
| [] Camilies completing (                         | 55 Contracts                                       |                                                                                                    |                       |                                                    |                                |                                                                                                    |
| Last Name, First Name, M                         | iddle in bal                                       |                                                                                                    |                       | I ss Lifectvo Bak                                  | e of Action                    |                                                                                                    |
| Dowond 1 L                                       |                                                    |                                                                                                    |                       | 10/1/2008                                          |                                |                                                                                                    |
|                                                  |                                                    |                                                                                                    |                       |                                                    |                                |                                                                                                    |
| Automoded by the PHA graduated from the program. | in Enfoster 14 (s) here<br>n Also date mey net inc | Ine lear SEMAP Cert<br>Jude capitives except                                                                                                    | inationa<br>ons to m  | nt moderned by the Field Office<br>indatory slots. | Dax number me                  | y nene decrees est est femiliex nene                                                                           |

Figure 54: The Indicator 14 of the Current SEMAP Indicators Information tab (SEMAP Indicators Report)

- Number of Mandatory Slots (#): the number of mandatory slots from the most recent scored SEMAP profile. This number does not include the FSS participants that are competing their contract during the current fiscal year.
- Number of Families Enrolled (#): the number of families who enrolled in the FSS program.
- Percent of Families Enrolled (%): the percent of slots filled. The percent of families enrolled in the FSS program out of the total number of mandatory slots.
- Number of Families with Progress Report and Escrow Balances (#): the number of families within the report criteria which participate in the FSS program and are in progress with the current FSS account monthly credit, current FSS account balance, or FSS account amount disbursed to the family greater than zero.

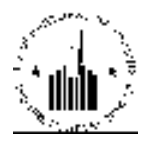

• Percent of Families with Progress Report and Escrow Balances (%): the percent of families within the report criteria which participate in the FSS program and are in progress with the current FSS account monthly credit, current FSS account balance, or FSS account amount disbursed to the family greater than zero out of the total number of families participating in the FSS program.

If the user expands the **Families enrolled in Voucher FSS Program** list, the program will display the head of household information for the families matching the report criteria:

- Last Name, First Name, Middle Initial: the last name, first name, and the middle initial of the head of household.
- Amount of Escrow (\$): the effective date of the last HQS inspection that the unit passed.
- Report Type: Enrollment (E), or Progress (P): the number of months since the effective date of the last HQS inspection.

The report also displays the number of families that are completing FSS contract.

If the user expands the **Families completing FSS Contract** list, the report will displays the following details about the head of households that are completing the FSS contract:

- Last Name, First Name, Middle Initial: the last name, first name, and the middle initial of the head of household.
- FSS Effective Date of Action: the effective date of action.

The **Most Recent SEMAP Indicator Information** tab of the **SEMAP Report** displays the data from the most recent scored SEMAP certification and assessment. This tab displays the PHA data from the last fiscal year end and remains the same throughout the fiscal year. The **Most Recent SEMAP Indicator Information** tab features nine sub tabs which display indicator information in more detail.

The **Indicators 1-7: Indicator Detail** sub tab displays the data from PHA SEMAP certification. It indicates whether a PHA has complied with all the key requirements and the number of points the PHA was awarded. The Possible number of points displays the maximum number of points a PHA may be awarded for every indicator. The Actual number of points indicates how many points a PHA was actually awarded out of the possible number (see Figure 55).

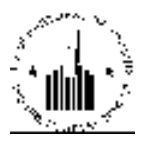

|                                        |                                                                                                    |                                                                               |                                                                                          | SEMAP                                                   | Indicators                                         | Report                                     |                           |                                                            |                                           |
|----------------------------------------|----------------------------------------------------------------------------------------------------|-------------------------------------------------------------------------------|------------------------------------------------------------------------------------------|---------------------------------------------------------|----------------------------------------------------|--------------------------------------------|---------------------------|------------------------------------------------------------|-------------------------------------------|
| Fors<br>Fors<br>Tost<br>Forst<br>Score | og Adhoi y<br>og Adhoi y FYE<br>Dog -<br>Do-stor Pog -                                                   |                                                                               | ND003<br>Morch 31<br>145<br>145                                                          | 0.00                                                    |                                                    |                                            |                           | En External                                                | tan kapad                                 |
| 1                                      | c                                                                                                    | urbeat SEM                                                                    | AP Indicator Inform                                                                      | ution                                                   |                                                    | Most R                                     | scoot SEMAP Indi          | ista hhansia                                               | 0                                         |
| -                                      |                                                                                                    |                                                                               |                                                                                          |                                                         |                                                    |                                            | 98                        |                                                            | 1                                         |
| Indi                                   | icators 1-f:<br>ndicator<br>details<br>S                                                                 | idicator 8:<br>Payment<br>Randards                                            | Indicator 9:<br>Annual<br>Reexaminations                                                 | Indicator 10:<br>Correct Lenant<br>Rent<br>Calculations | Indicator 11:<br>Precontract<br>HUS<br>Inspections | Indicator 12:<br>Annual HUS<br>Inspections | Indicator 19:<br>Lease-Up | Indicator 14:<br>Family Self-<br>Sufficiency<br>Enrollment | Indicator 15:<br>Deconcentration<br>Donus |
| Miller                                 | Тан андоограз ай                                                                                         | qu <mark>ay</mark> ad sen l                                                   | her die PHA's SFM                                                                        | <sup>in</sup> cm <mark>hfealan ar i</mark>              | 5ere AUG-90958 i                                   | (M)4                                       | TIA Response              | India<br>Possible                                          | atur Punta<br>Actua                       |
| India                                  | ator 1: Selection                                                                                        | from the W                                                                    | duiting List                                                                             |                                                         |                                                    |                                            |                           | 15                                                         | 15                                        |
| (2)                                    | P. A has written                                                                                         | policies for (                                                                | econo list                                                                               |                                                         |                                                    |                                            | Yes                       |                                                            |                                           |
| (P)                                    | Guality control s<br>compaty selecte                                                                     | rowed that a<br>c.                                                            | n least 50% of familia                                                                   | is were                                                 |                                                    | Ĩ.                                         | Yes                       |                                                            |                                           |
| helic                                  | ato 2 Recented                                                                                           | de Dent                                                                       |                                                                                          |                                                         |                                                    |                                            |                           | 70                                                         | 20                                        |
|                                        | P. A has writen                                                                                          | method and                                                                    | implements rent                                                                          |                                                         |                                                    |                                            | Yes                       |                                                            |                                           |
| 2                                      | Guality control s<br>reaconacionesa                                                                      | nowed that H<br>method as h                                                   | A to lowe no rent<br>equired for:                                                        |                                                         |                                                    | At least                                   | 90% of units samp         | led                                                        |                                           |
| Indic                                  | ator 3: Determin                                                                                         | ation of Adj                                                                  | justed bucane                                                                            |                                                         |                                                    |                                            |                           | 20                                                         | 20                                        |
|                                        | Quality control of<br>contextly vertice                                                                  | ample that cl<br>and determine                                                | diubled income to<br>ned for:                                                            |                                                         |                                                    | At least                                   | 90% of files sampl        | led                                                        |                                           |
| Indica                                 | tor 4: Utility Alley                                                                                     | zance Sche                                                                    | odule                                                                                    |                                                         |                                                    |                                            |                           | 5                                                          | 6                                         |
| and a                                  | The HIA montain<br>accordance with 2                                                                     | is an up to s<br>4 G R 992.1                                                  | ate ut Hy clowance s<br>217                                                              | chedule in                                              |                                                    |                                            | Yes                       |                                                            |                                           |
| Indica                                 | tor 5: HQ5 Qualit                                                                                        | y Control In                                                                  | opections                                                                                |                                                         |                                                    |                                            |                           | 1050                                                       | 5                                         |
| 1000000                                | PITA supervisor re<br>of ITGS inspection<br>and 24 CFR 900.2                                             | inspected so<br>io in accordo                                                 | emble white for guality<br>incel with 24 GLA 982                                         | Control<br>(401(b)                                      |                                                    |                                            | Yes                       |                                                            |                                           |
| Indica                                 | ton 6: HQ5 Enlow                                                                                         | ement                                                                         |                                                                                          |                                                         |                                                    |                                            |                           | 1.0                                                        | 10:                                       |
| 1011010                                | Quality control on th<br>corrected in accord                                                             | lande Warn 2                                                                  | nows that all deficient<br>SFCFR 952,404                                                 | cieb wore                                               |                                                    | At least 50                                | % of cases sample         | 24                                                         |                                           |
| Indica                                 | for (: Expanding<br>metropolitan FI                                                                      | Housing Op<br>IRs)                                                            | pportunities (only ha                                                                    | r PILAs                                                 |                                                    |                                            |                           | 12                                                         | 5                                         |
| 131                                    | HIA has written of<br>owners outpute of                                                                  | o icy to enco                                                                 | ourage participation of<br>the the concentration                                         | 20025                                                   |                                                    |                                            | Yes                       |                                                            |                                           |
| ipi                                    | HIA look action in<br>encourage particle<br>minerity concentra                                           | n accordance<br>sation of own<br>at on areas.                                 | e with written policy to<br>ons outside of poverty                                       | o.                                                      |                                                    |                                            | Yes                       |                                                            |                                           |
| ic)                                    | HIA has maps to<br>concertifation inclusions on schools and some                                         | show areas<br>using informa-<br>tes to use in                                 | outs de or peverty en<br>ation on jeb eppertun<br>porting voucher hele                   | t minanty<br>lias,<br>era,                              |                                                    |                                            | Yes                       |                                                            |                                           |
| (d)                                    | HINS mormation<br>or properties or bry<br>units outside of po                                            | packet not.<br>gan zationali<br>worty or mini                                 | des ellist ellewhere<br>lo help voucher no der<br>enty concentration av                  | rs find<br>cap                                          |                                                    |                                            | Yes                       |                                                            |                                           |
| 10)                                    | HIA's mormation<br>perfacility and nel<br>PLA mormation.                                                 | packet nol.<br>Lidos reighb                                                   | des explanation of<br>ouring                                                             |                                                         |                                                    | 2                                          | Yes                       |                                                            |                                           |
| đ                                      | Hill/s analyzed wi<br>expenses of the<br>peverty or minerty<br>appropriateness of<br>any part of its uns | helher vouch<br>ultes miding<br>ricencentration<br>rickcoption p<br>sciption. | or holders have<br>housing subside area<br>of and has considers<br>advinent standards in | s of<br>d                                               |                                                    |                                            | Yes                       |                                                            |                                           |

Figure 55: The Indicators 1-7 of the Most Recent SEMAP Indicator Information tab (SEMAP Indicators Report)

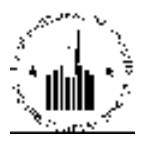

The **Indicator 8: Payment Standards** sub tab allows the user to see whether a PHA has adopted the current payment standards for the voucher program. The sub tab displays the fair market rent data for the area, and the payment standards data for each bedroom size (see Figure 56).

|                                                                                                    |                                                                                                    | SEMAP                                                   | Indicators                                         | Report                                     |                           |                                                            |                                           |
|----------------------------------------------------------------------------------------------------|----------------------------------------------------------------------------------------------------|---------------------------------------------------------|----------------------------------------------------|--------------------------------------------|---------------------------|------------------------------------------------------------|-------------------------------------------|
| Holisoy Adhaidy<br>Holisoy Adhaidy FMP<br>To st Pouse<br>To st Pous for Pouse<br>Score                                                                                   | MD003<br>March 31<br>145<br>145<br>1009                                                                                                    |                                                         |                                                    |                                            | Dowroad a Exc. 1          | na ny Sana                                                 | nare accord                               |
| Corro                                                                                                    | at SEWAP Indicator Inform                                                                                                    | ndion                                                   |                                                    | Most Be                                    | cout SEMAP Indi           | ester Information                                          | N:                                        |
| Indicators 1-f:<br>Indicator<br>Indicator<br>Indicator<br>Indicator<br>Indicator<br>Indicator<br>Indicator                                                               | ator & Indicator S:<br>Manual<br>Recxaminations                                                                                                    | Indicator 10:<br>Correct Tenant<br>Rent<br>Calculations | Indicator 11:<br>Procontract<br>HQS<br>Inspections | Indicator 12:<br>Annual HQS<br>Inspections | Indicator 13:<br>Lease-Up | Indicator 14:<br>Family Self-<br>Sufficiency<br>Enrollment | indicator 15:<br>Deconcentration<br>Donus |
|                                                                                                    |                                                                                                    |                                                         |                                                    | 1                                          | IIA Rosponse              | Possible                                                   | ator Prints<br>Actual                     |
| Indicator 8: Payment Sta<br>Ind PTA has acoust<br>the volumer protram<br>HTP, junct chemistry<br>partiel en TVR pro-<br>ounder opplied of the cu-<br>percent to approved | indards<br>edicurrent poyntent standards<br>i by unt blae for bach i MR or<br>i, it opplicable for bach HLM of<br>which do not opplicable HLMs<br>WR pho which are not leas of<br>ment I MRsunlose a lotter<br>by HLMs | nor<br>eaur tha<br>las gratad<br>of tha<br>an           |                                                    |                                            | Yes                       |                                                            | 5                                         |
| Fair Market Rents                                                                                                    |                                                                                                    |                                                         |                                                    |                                            |                           |                                                            |                                           |
| EMR Area                                                                                                    | V Lledn                                                                                                    | oom 10                                                  | lectroom                                           | 2 Dedreams                                 | 3 Dedream:                | s 4Da                                                      | drooms                                    |
| Wash An Alex DOVAMO                                                                                                    | 1002                                                                                                    | 10                                                      | л                                                  | 1250                                       | 1647                      | 2%                                                         | (                                         |
| Payment Standards                                                                                                    |                                                                                                    |                                                         |                                                    |                                            |                           |                                                            |                                           |
| I MR Area                                                                                                    | 0 Uedr                                                                                                    | com 1 L                                                 | ledroom                                            | 2 Decrooms                                 | 3 Decreom:                | s 4 ()o                                                    | drooms                                    |
| Wash Art Alex COVAVD                                                                                                    | 302                                                                                                    | 10                                                      | IV                                                 | 1199                                       | 1402                      | 1941                                                       | l.                                        |

Figure 56: The Indicator 8 of the Most Recent SEMAP Indicator Information tab (SEMAP Indicators Report)

For the detailed description of the Indicators 9-14 of **the Most Recent SEMAP Indicator Information** tab refer to the description of the Indicators 9-14 of the **Current SEMAP Indicator Information** tab (in the beginning of this section ).

The **Indicator 9: Annual Reexaminations** sub tab allows the user to view the information about PHA's compliance with the annual reexaminations requirement and the number of points awarded. The user may also view the annual reexamination details, and the families with the annual reexamination overdue, if any.

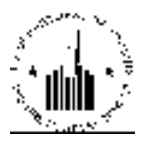

|                                                                                                    |                                                                                                    |                                                                                                    | SE                                                                                                    | MAP                            | Indic                             | ators                        | Report                                                                       |                                                             |                                                           |                                          |
|----------------------------------------------------------------------------------------------------|----------------------------------------------------------------------------------------------------|----------------------------------------------------------------------------------------------------|----------------------------------------------------------------------------------------------------|--------------------------------|-----------------------------------|------------------------------|------------------------------------------------------------------------------|-------------------------------------------------------------|-----------------------------------------------------------|------------------------------------------|
|                                                                                                    | 1                                                                                                    |                                                                                                    |                                                                                                    | As o                           | of Marc                           | h 31, 20                     | 08                                                                           |                                                             |                                                           |                                          |
| Housing Authority:                                                                                                    | M                                                                                                    | 10000                                                                                                    |                                                                                                    |                                |                                   |                              |                                                                              |                                                             |                                                           |                                          |
| ficulting Authority int                                                                                                    |                                                                                                    | arch 31                                                                                                    |                                                                                                    |                                |                                   |                              |                                                                              | \$3                                                         | 📇 lā                                                      |                                          |
| Total Points:                                                                                                    |                                                                                                    | 10                                                                                                    |                                                                                                    |                                |                                   |                              | 3                                                                            | involvad in Forel                                           | Strifage Vewl                                             | intre Beson                              |
| Total Postinic Putrix.                                                                                                    |                                                                                                    | -0-                                                                                                    |                                                                                                    |                                |                                   |                              |                                                                              |                                                             |                                                           |                                          |
| 5001C:                                                                                                    | 1                                                                                                    | 10 a                                                                                                    |                                                                                                    |                                |                                   | -                            | 1100100                                                                      |                                                             |                                                           |                                          |
|                                                                                                    | Current SLMA                                                                                                    | P Indicator Info                                                                                                    | nnadon                                                                                                    |                                |                                   |                              | Mast Rei                                                                     | cont SLWAP Indi                                             | cator informatio                                          | n l                                      |
| Indicators 1 7:<br>Indicator<br>detaila                                                                                                    | Indicator 8:<br>Payment<br>Stender de                                                                                                    | Indicatio 9:<br>Annual<br>Reexamination                                                                                                    | Lindicate<br>Connect T<br>Rec<br>Galade                                                                                 | ar 15<br>Ferrent<br>d<br>dions | hodicad<br>Precoo<br>HO<br>boqueo | te 11:<br>Nord<br>5<br>Jions | Indicator 12:<br>Annual HQS<br>Tospections                                   | Indicater 13:<br>Leave Up                                   | Indicator 14:<br>Camily Self<br>Sufficiency<br>Focollasor | Indicator 15<br>Deconcentration<br>Panas |
| Reporting Rule us of                                                                                                    | March 31, 200                                                                                                    | 10                                                                                                    |                                                                                                    |                                |                                   |                              |                                                                              |                                                             |                                                           |                                          |
| Program Type                                                                                                    | VMS<br>Leas                                                                                                    | Units A                                                                                                    | s of MMVYY                                                                                                    | Port Outs                      | Port ins                          | Numbe<br>(d)                 | of 200585 Require                                                            | d Number of 50<br>(*)                                       | 0505 Reported                                             | Reporting Rate<br>(%)                    |
| Al Vouchoril unded<br>Asticlance                                                                                                    | 505                                                                                                    | 0                                                                                                    |                                                                                                    | 12                             | IV.                               | 619                          |                                                                              | 105                                                         |                                                           | ər                                       |
| Mote: 1 of tradelities<br>will receive zero points                                                                                                    | s for these four:                                                                                                    | o mangane inin<br>ndicatore                                                                                                    | 30101610 Ho                                                                                                    | domog Ha                       | 192 GF 20                         | 0357 991                     | Dieblit by the High                                                          | а Панронна                                                  | ndix                                                      | ator Points                              |
|                                                                                                    |                                                                                                    |                                                                                                    |                                                                                                    |                                |                                   |                              |                                                                              |                                                             |                                                           | Actual                                   |
| Indicator 9: Annual 1                                                                                                    | Reexamination                                                                                                    | 114                                                                                                    |                                                                                                    |                                |                                   |                              |                                                                              |                                                             | 10                                                        | Actual<br>10                             |
| Indicator 9: Annual I<br>Tre THA come<br>Family a less                                                                                                    | Reexamination<br>leter a restant<br>every 12 month                                                                                                    | na<br>Fractus for escri p<br>-                                                                                                    | enti iza ing                                                                                                    |                                |                                   |                              |                                                                              | Yese                                                        | 10                                                        | Actual<br>10                             |
| Indicator 9: Annual<br>Ten FHA come<br>family a new<br>Percent of Lam Les wi<br>Percentage incudes a<br>Percentages shown as                                                                                                    | Reexamination<br>Integrationation<br>Integration 12 months<br>Integrationation<br>(Integrationation<br>red and bold red                                                                     | na<br>ination for each y<br>*<br>Is overdue (%)<br>Is more than 2 m<br>sult in reduced 3                                                   | enti ica ang<br>Iomins overdu<br>ILMAP score                                                                            | e. SLMAN<br>S.J                | Piscores                          | : Under (                    | We this points; Sive                                                         | Yes<br>1998 = 5 points;                                     | 10<br>greater than 103                                    | Actived<br>10<br>5 T 0 points. 1         |
| Indicator St Annual<br>The THA cond<br>Facily a rese<br>Percent of Lambes wi<br>Percentage includes a<br>Percentages shown as<br>Number of Facilies in                                                                                        | Reexamination<br>(Flec a recard<br>every 12 months<br>in recommentation<br>(Free and bold re<br>Council Database                                                                            | na<br>inano: for each y<br>"<br>Is overdue (%)<br>Is more than 2 m<br>sult in reduced 3<br>M                                               | enti ica og<br>Ionaks ekendu<br>ILMAP seare                                                                             | e, SLMAV<br>SJ                 | Piscores                          | : Under                      | At the points; SA                                                            | Yes<br>19% = 5 points;<br>seminations                       | 10<br>greater than 103                                    | Actived<br>10<br>5 – O points, 1         |
| Indicator 9: Annual<br>The THA come<br>family a lease<br>Percent of Lamilies wit<br>Percentage includes a<br>Percentages shown as<br>Number of Families in<br>\$25                                                                            | Reexamination<br>detect a needant<br>servy 12 months<br>th recommention<br>in recomment or<br>rect and bold re<br>Current Flatabas                                                          | na<br>inando for exercij<br>*<br>to overdue (15)<br>to overe then 2 m<br>sult in reduced 3<br>ex                                           | nati isa ag<br>Ionaks ofondu<br>ILMAN sooro                                                                             | e, SLMAN<br>S.J                | P scores                          | : Under (                    | .% = 10 ponts; 5%<br>Somber of Late Dee<br>L                                 | Yes<br>15% = 5 points;<br>saminations                       | 10<br>groater than 109                                    | Actived<br>10<br>5 T O points, 1         |
| Indicator 9: Annual<br>Tre THA come<br>family a rese<br>Percent of Lamiles with<br>Percentage incudes a<br>Percentages shown as<br>Number of Families in<br>575                                                                               | Reexamination<br>I-fec a reaction<br>every 12 months<br>in recomment or<br>if recomment or<br>rect and bold re<br>Connect Database<br>comment Database                                      | na<br>France for each y<br>*<br>ts reventue (%)<br>ts more than 2 m<br>suit in reduced 3<br>or<br>or<br>cardue:                            | nati isa ug<br>nomits okondu<br>SLIMVA <sup>n</sup> solara                                                              | e, SLMAY<br>IS.J               | ₽ scores                          | : Under (                    | As the points; SAs<br>Souther of Late Gase                                   | Yes<br>19% = 5 points;<br>seminations                       | 10<br>greater than 103                                    | Actived<br>10<br>5 T O points. 1         |
| Indicator 9: Annual<br>Trie THA come<br>family a less<br>Percent of Lem Les will<br>Percentage incudes a<br>Percentages shown as<br>Number of Families in<br>505<br>IA Families with rees<br>Lass came, First name                            | Reexamination<br>d-fec a reacan-<br>every 12 months<br>in recomment or<br>directometation<br>red and bold re<br>Connect Database<br>comment Database<br>comment Database<br>(Middle furnish | na<br>inano: for each p<br>*<br>ts overdue (%)<br>ts more than 2 m<br>suit in reduced 2<br>or<br>or<br>condue:<br>Da                       | enti ica ug<br>Iomis ekondu<br>SLIMVP sooro                                                                             | e. SLMA<br>s.)                 | P scores                          | : Under i                    | At the points; SA<br>Souther of Late Free<br>J                               | Yes<br>19% = 5 points;<br>confinations<br>the since Lass Au | 10<br>greater than 103<br>must Examination                | Actived<br>10<br>5 – O points. 1         |
| Indicator 9: Annual<br>The THA come<br>family a new<br>Percent of Lom Les will<br>Percentage incudes a<br>Percentages shown as<br>Number of Families in<br>555<br>Inf Families with rees<br>Les come, First name<br>Hamiles, Subhi R          | Reexamination<br>detects reacted<br>every 12 months<br>in recommentation<br>direction and bold re-<br>connect Database<br>comment Database<br>commentions ov<br>, Widdle Initial            | na<br>Franko: For exercing<br>*<br>ts overdue (1%)<br>ts intere than 2 m<br>suit in reduced 5<br>or<br>endue:<br>for<br>for                | enti ica ug<br>Iorretis exendu<br>SLIMAP secon<br>An of live anon<br>23/2017                                            | e. SLMA<br>s.)                 | P scores                          | : Under                      | At the points; SA<br>Souther of Late Free<br>L<br>Normber of Mar<br>16       | Yes<br>19% = 5 points;<br>confinations<br>the since Last Au | 10<br>greater than 103                                    | Actived<br>10<br>5 – O poents. 1         |
| Indicator 9: Annual<br>The FHA come<br>family a new<br>Percent of Lamil es will<br>Percentage includes<br>Percentages shown as<br>Number of Families in<br>555<br>IA Families with rees<br>ascience, First name<br>Hamilay Status B<br>14.4 S | Reexamination<br>defects reacted<br>every 12 months<br>of recommentation<br>rectand bold re<br>Connect Database<br>commentions by<br>, Widdle Initial                                       | na<br>insidu: for each y<br>*<br>ts overdue (1%)<br>ts those than 2 m<br>south in reduced 2<br>or<br>cerdue:<br>11/<br>29/                 | enti isaturg<br>terretis depretu<br>SLIMAP soord<br>SLIMAP soord<br>SLIMAP soord<br>SLIMAP soord<br>SLIMAP soord        | e. SLMA<br>S.J                 | P scores                          | : Under                      | At the points; SA<br>Souther of Late Flow<br>I<br>Normber of Mar<br>16<br>15 | Yes<br>19% = 5 points;<br>confinations<br>the since Last Au | 10<br>greater than 103<br>rmsl Examination                | Actived<br>10<br>5 – 0 points. 1         |
| Indicator 9: Annual<br>The FHA come<br>family a test<br>Percent of tamil of will<br>Percentage includes a<br>Percentages shown as<br>Number of Families in<br>575<br>I A come, Find name<br>Hentiay, S.J. In R<br>I AL & S<br>State F C       | Reexamination<br>defects reacted<br>every 12 months<br>of recommentation<br>rect and bold re<br>Connect Database<br>commentions ov<br>Middle Initial                                        | na<br>insidu: for each y<br>*<br>ts cverdue (%)<br>ts trong than 2 m<br>suit in reduced 0<br>or<br>cerdue:<br>fordue:<br>11/<br>29.<br>30. | enti ica org<br>entitis eventu<br>sultive score<br>sultive score<br>caracta<br>caracta<br>chica s<br>chica s<br>chica s | e. SLMA<br>S.J                 | P scores                          | : Under i                    | At the points; SA<br>Souther of Late Flow<br>I<br>Normber of Mar<br>16<br>15 | Yes<br>10% = 5 points;<br>sommeticans<br>the since Last. An | 10<br>gecator than 103<br>mod Essanération                | Actived<br>10<br>5 – 0 points. 1         |

Figure 57: The Indicator 9 of the Most Recent SEMAP Indicator Information tab (SEMAP Indicators Report)

The **Indicator 10: Correct Tenant Rent Calculation** sub tab of the **Most Recent SEMAP Indicator Information** tab allows the user to view detailed information concerning the PHA's compliance with the correct rent calculation requirements. The user may also view the number of points the PHA was awarded (see Figure 58).

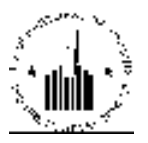

|                                                                                                    |                                                                                                    |                                                                                           |                                           | SEMAP                                               | India<br>of Mar               | cators<br>sch 31, 2                    | Report                                     |                           |                                                          |                                           |
|----------------------------------------------------------------------------------------------------|----------------------------------------------------------------------------------------------------|-------------------------------------------------------------------------------------------|-------------------------------------------|-----------------------------------------------------|-------------------------------|----------------------------------------|--------------------------------------------|---------------------------|----------------------------------------------------------|-------------------------------------------|
| Housing Automity:<br>Housing Automity I Y<br>Total Points:<br>Total Possible Points<br>Score:               | 712:<br>\$1                                                                                                 | M0005<br>March 31<br>145<br>145<br>1605                                                   |                                           | 81250                                               |                               |                                        |                                            | Developed in Excel        |                                                          | rt a Revor                                |
|                                                                                                    | Current SLM                                                                                                 | AP Indicator I                                                                            | niomado                                   | m                                                   |                               |                                        | Most Re                                    | tent SLNAP Ind            | cator informatio                                         | nj                                        |
| Indicators 1 7:<br>Indicator<br>details                                                                     | Indicator 8:<br>Payment<br>Standarda                                                                        | Indicator<br>Annar<br>Reexamina                                                           | n: Ca<br>diona C                          | eficator 10:<br>orect Teroent<br>Rent<br>Subsidione | Indica<br>Preco<br>H<br>Inspe | ator 11:<br>antiaect<br>IQS<br>ections | Indicator 12:<br>Annual BQ5<br>Inspectione | Indicator 13:<br>Lease Bp | Indicator 14:<br>Family Self<br>Sufficiency<br>Finalment | Indicator 15:<br>Deconcentration<br>Bonus |
| Reporting Rule as                                                                                           | of March 31, 2                                                                                              | 909                                                                                       |                                           | _                                                   | 1                             |                                        |                                            |                           |                                                          |                                           |
| Program Type                                                                                                | Le                                                                                                    | ased                                                                                      | As of M                                   | MYY Port Outs                                       | s Fort in                     | ns Mannee                              | e di sucses Regun                          | sa inumber or sa<br>(*)   | COSOS Reponde                                            | Keporting Rate<br>(%)                     |
| All Voucher Hunded<br>Assistance                                                                            | EU.                                                                                                    |                                                                                           | 0                                         | 12                                                  | IV                            | 619                                    |                                            | 108                       |                                                          | er.                                       |
| Indicator 16: Corre                                                                                         | ed <mark>Temont</mark> Rec                                                                                  | rt Calculations                                                                           | i.,                                       |                                                     |                               |                                        | P                                          | -А Пи-ролон               | India<br>Presetter<br>S                                  | ator Points<br>Actual                     |
| The FHA con<br>certify all and<br>conther programs and her<br>and hers, on<br>conthers, or<br>conthers, for | ectly calculated<br>I the factily real<br>son (Al south-<br>logants are in<br>get-based be<br>network-hip v | stenant en in<br>ternaner in the<br>officies<br>Inded tenanet<br>Tostes projec<br>note e) | стерница)<br>- rental<br>a-est<br>-ta-est |                                                     |                               |                                        |                                            | Yни                       |                                                          |                                           |
| Percent of Families wit<br>(SFMAP access zero)<br>inconect as infrated                                      | th incursed cen<br>prints when no<br>by percentages                                                         | , calculation (N<br>an than 2 perce<br>colorer in red a                                   | d)<br>extructions b<br>excel Societ ()    | Hansing Anthon                                      | ly's Geo                      | ant cent ca                            | alculations are                            |                           |                                                          | 0                                         |
| Number of Lamities in                                                                                       | Current Databa                                                                                              | ise                                                                                       |                                           |                                                     |                               |                                        | Number of Rent De                          | screpancies               |                                                          |                                           |
| 317                                                                                                    |                                                                                                    |                                                                                           |                                           |                                                     |                               |                                        | 2                                          |                           |                                                          |                                           |
| ] Fumilies with inc                                                                                         | med rent cale                                                                                               | adation[d):                                                                               |                                           |                                                     |                               |                                        |                                            |                           |                                                          |                                           |

Figure 58: The Indicator 10 of the Most Recent SEMAP Indicator Information tab (SEMAP Indicators Report)

The **Indicator 11: Precontract HQS Inspections** sub tab displays the precontract HQS inspection data for the PHA's fiscal year end. PHAs may use this data to compare the current data with the last SEMAP assessment data (see Figure 59).

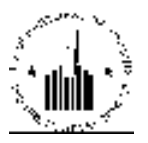

|                                                                                      |                                                     |                                    |                                                  | Ş                                            | EMAP                                 | mana                           | ators                                | Report                                      |                           |                                                            |                                          |
|--------------------------------------------------------------------------------------|-----------------------------------------------------|------------------------------------|--------------------------------------------------|----------------------------------------------|--------------------------------------|--------------------------------|--------------------------------------|---------------------------------------------|---------------------------|------------------------------------------------------------|------------------------------------------|
| Hon-ing Anton ty<br>Hon-ing Anton ty S<br>Tota Puinta<br>Tota Pua-inta Puin<br>Sen - | FYF<br>Ix                                           | M000<br>Mand<br>145<br>145<br>160% | 13<br>h 31                                       |                                              | AS                                   | ortetar                        | en a1, 20                            | Not Re                                      | over laus in Excel        | in trap. Distance                                          | nt e Reps .<br>11                        |
| Indicators 1-/;<br>Indicator<br>details                                              | Indicator<br>Faymon<br>Standard                     | U: (<br>L<br>S Rei                 | indicator V:<br>Annual<br>examination            | indica<br>Correct<br>IS Calcul               | tor 10:<br>Lenant<br>nt<br>ations    | Indica<br>Preci<br>II<br>Inspe | stor 11:<br>ontract.<br>OS<br>•cdons | Indicator 12:<br>Annual IIQS<br>Inspections | indicator 13:<br>Lease-Up | Indicator 14:<br>Family Self-<br>Sufficiency<br>Enrollment | Indicator 15<br>Deconcentration<br>Denus |
| Reporting Rate as                                                                    | s of March 31                                       | , 2009                             |                                                  |                                              |                                      |                                | 2000                                 |                                             |                           |                                                            |                                          |
| Родат Турн                                                                           | ļ                                                   | VME Hei<br>Leoned                  | ite As                                           | e of MMOOP                                   | Puri-Out                             | a Pud-h                        | re Number<br>(P)                     | о о 50068и Кисран                           | d Nomber of 5<br>(A)      | 3058+ Reported                                             | Reporting Rate<br>(%)                    |
| Al Vonder Funder<br>Assistance                                                       | d.                                                  | 507                                | 2                                                |                                              | 12                                   | 18                             | 600                                  |                                             | 585                       |                                                            | 37                                       |
| Indicator 11: Pre-                                                                   | contract IIQ                                        | S Inspect                          | dans                                             |                                              |                                      |                                |                                      | P                                           | &-Response                | hick<br>Possible                                           | ator Pointa<br>Actual                    |
| bolore the p<br>loade and II                                                         | ecornine dele<br>LAP contract.                      | of the as                          | spisted                                          |                                              |                                      |                                |                                      |                                             | Yes                       |                                                            |                                          |
| Present of units the<br>(SEMAP access of<br>of the base-HAP a                        | at did pasa Hi<br>eco pointa wie<br>er indicated by | 08 інэрні<br>ал'яхні і<br>грасаліз | ction before th<br>han 08 percea<br>ages as ahow | te beginning<br>ut of newty<br>an jursed aus | g date of t<br>leased on<br>t hold ) | ін разнін<br>На разнін         | ted leave<br>the HQS                 | and HAP contract (<br>inspection before th  | N)<br>+ beginning         |                                                            | 09                                       |

Figure 59: The Indicator 11 of the Most Recent SEMAP Indicator Information tab (SEMAP Indicators Report)

The **Indicator 12: Annual HQS Inspections** sub tab displays the annual HQS inspection data for the PHA's fiscal year end. PHAs may use this data to compare the current data with the last SEMAP assessment data (see Figure 60).

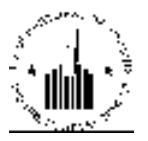

|                                                                                           |                                         |                                                    |                            | S                                    | ЕИАР                               | inal<br>of Mai             | Cators                                | Report                                     |                                          |                                                            |                                           |
|-------------------------------------------------------------------------------------------|-----------------------------------------|----------------------------------------------------|----------------------------|--------------------------------------|------------------------------------|----------------------------|---------------------------------------|--------------------------------------------|------------------------------------------|------------------------------------------------------------|-------------------------------------------|
| Hon-ing Americky<br>Hon-ing Americky FYF<br>Total Points<br>Total Pos-iola Points<br>Soma |                                         | MD063<br>Manch 31<br>145<br>145<br>1665            |                            |                                      | ~                                  |                            |                                       |                                            | warkaca react                            | <b></b> G                                                  | rl e Pazza                                |
| Ga                                                                                        | read SFM                                | A <mark>P Indicator I</mark>                       | nken                       | nticat                               |                                    |                            |                                       | Most Re-                                   | ant SEMAP Indi                           | color Informatio                                           |                                           |
| Indicators 1-7: Ind<br>Indicator Pa<br>details Sta                                        | icator 0:<br>syment<br>indards          | indicator<br>Annual<br>Reexamina                   | Y:<br>dlons                | Indica<br>Correct<br>Ro<br>Calcul    | tor 10:<br>Tenant<br>ent<br>ations | Indic<br>Prec<br>I<br>Insp | ator 11:<br>ontract<br>IQS<br>octions | Indicator 12<br>Annual IIQS<br>Inspections | Indicator 13:<br>Lease-Up                | Indicator 14:<br>Family Self-<br>Sufficiency<br>Enrollment | Indicator 15:<br>Deconcentration<br>Denus |
| Reporting Rate as of N                                                                    | arch 31, 20                             | 109                                                |                            |                                      |                                    | 99                         | 22                                    |                                            | 45                                       |                                                            | n. (                                      |
| Роцина Турн                                                                               | 2014<br>  140                           | S, Units<br>med                                    | Ая                         | ENMANY                               | Puri-Out                           | Post                       | ne <mark>Nande</mark><br>(2)          | г оf 50058н Пертін                         | <ul> <li>Number of 50<br/>(#)</li> </ul> | 058s Reported                                              | Reporting Rate<br>(%)                     |
| Al Monther Finded<br>Assistance                                                           | 503                                     |                                                    | 0                          |                                      | 12                                 | 18                         | 620                                   |                                            | 583                                      |                                                            | 37                                        |
| Indicator 12: Annual III<br>The HIV inspects<br>at least chrucity                         | 25 Inspect<br>cach un t                 | dons<br>under contract                             |                            |                                      |                                    |                            |                                       | ۲                                          | A Keoponde<br>Yes                        | ndie<br>Possible<br>IV                                     | aka Pointa<br>Actual<br>10                |
| Percent of units under co<br>(Percentage includes all )<br>Percentages shown as re        | ntract when<br>IGS Inspe-<br>d and bold | e annual HQS<br>ctions more the<br>result in reduc | insper<br>an 2 m<br>red SL | ction is ov<br>ionths ove<br>MAP see | ordue (15)<br>indue, SL/<br>ros.)  | WP st                      | ores; Und                             | er 5% = 10 points; 5                       | 66 - 10% = 5 pan                         | ts; greater than 1                                         | 0% = 0 points. 2                          |
| Number of Families in Oa<br>515                                                           | ment Flata:                             | ачн                                                |                            |                                      |                                    |                            |                                       | Number of ( )<br>8                         | Ce Inspectione                           |                                                            |                                           |
| - Families with annual                                                                    | HQS Insp                                | ections overs                                      | lue:                       |                                      |                                    |                            |                                       |                                            |                                          |                                                            |                                           |
| Гласпати, Болспати, А                                                                     | licit e hitis                           | 1                                                  |                            | Date of la                           | e HQS h                            | -perio                     | 1                                     | Number of Ma                               | atha sinte Laat H                        | OS lospection                                              |                                           |
| And-ixto C P                                                                              |                                         |                                                    |                            | 10/19/202                            | 7                                  |                            |                                       | 17                                         |                                          |                                                            |                                           |
| Hanicay Suble R                                                                           |                                         |                                                    |                            | 10/09/200                            | 7                                  |                            |                                       | 17                                         |                                          |                                                            |                                           |
| Lak-S                                                                                     |                                         |                                                    |                            | 10/21/202                            | 7                                  |                            |                                       | 47                                         |                                          |                                                            |                                           |
| Store F.G                                                                                 |                                         |                                                    | 1                          | 11/07/200                            | 7                                  |                            |                                       | 16                                         |                                          |                                                            |                                           |

Figure 60: The Indicator 12 of the Most Recent SEMAP Indicator Information tab (SEMAP Indicators Report)

The **Indicator 13: Lease-Up** sub tab displays the PHA's response to the Indicator 13 requirement (see Figure 61). Indicator 13 monitors whether PHAs utilize at least 95% of the budget provided for the units that have been part of the PHAs' inventory for that full past fiscal year and whether PHAs' have tenants in at least 95% of those units. If a PHA has at least 95% of the units occupied and spends at least 95% of the budget provided for those units, the PHA can answer "Yes" to this indicator and will score 20 points for it. For example, if a PHA has managed 100 units for the past fiscal year, 95 units must be occupied for the PHA to receive the points. If the budget provided for these units was 100,000 for the entire fiscal year, the PHA has to spend at least 95,000 on the upkeep of the units occupied by those 95 tenants.

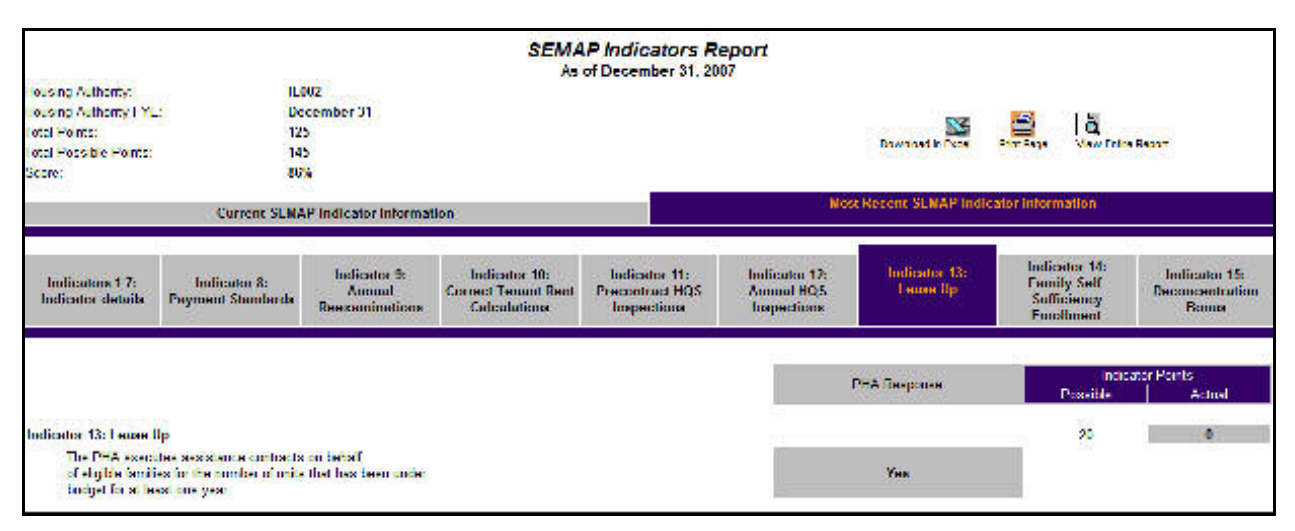

Figure 61: The Indicator 13 of the Most Recent SEMAP Indicator Information tab (SEMAP Indicators Report)

The **Indicator 14: Family Self-Sufficiency Enrollment** sub tab displays the FSS enrollment data for the PHA's fiscal year end. PHAs may use this data to compare the current data with the last SEMAP assessment data (see Figure 62).

|                                                                                                    |                                                                                                   |                                                                                                    | SEMAP                                                   | Indicators                                         | Report                                      |                           |                                                           |                                           |
|----------------------------------------------------------------------------------------------------|---------------------------------------------------------------------------------------------------|----------------------------------------------------------------------------------------------------|---------------------------------------------------------|----------------------------------------------------|---------------------------------------------|---------------------------|-----------------------------------------------------------|-------------------------------------------|
| Housing Autority<br>Housing Autority 5<br>Total Points<br>Total Possible Point<br>Sours              | FYF<br>Ix                                                                                         | MD003<br>March 31<br>145<br>145<br>100%                                                                  | 15.                                                     |                                                    |                                             | Cowrites in Excel         | 🔒 🔤                                                       | ni e Revet                                |
|                                                                                                    | Current SEM                                                                                       | IAP Indicator Inform                                                                                     | ution                                                   | 1                                                  | Most R                                      | econd SPMAP Ind           | icetor Informatio                                         | 16                                        |
| Indicators 1-/;<br>Indicator<br>details                                                              | Indicator 0:<br>Payment<br>Standards                                                              | Indicator 9:<br>Annual<br>Reexaminations                                                                 | Indicator 10:<br>Correct Tenant<br>Rent<br>Calculations | Indicator 11:<br>Precontract<br>HQS<br>Inspections | Indicator 12:<br>Annual IIQS<br>Inspections | Indicator 12:<br>Lease-Up | Indicator 14:<br>Family Set-<br>Suttletency<br>Enrollment | Indicator 15:<br>Deconcentration<br>Donus |
|                                                                                                    |                                                                                                   |                                                                                                    |                                                         |                                                    | P                                           | A Kespanse                | Hossible                                                  | ator Pointa<br>Actual                     |
| Indicator 14: Fam<br>(a) FIIA has or<br>filed at less                                                | illy Self-Sufficie<br>noties families a<br>t 50% of the ma                                        | ency Enrollment<br>is required, (PLA<br>indefory slots.)                                                 |                                                         |                                                    |                                             | Yes                       | IV.                                                       | 10                                        |
| <ul> <li>(b) PHA has m<br/>measured b<br/>families with<br/>(At least 20<br/>reports have</li> </ul> | ade progress in<br>y the percent of<br>progress report<br>is of LOS familie<br>positive operation | curporting 1 SS as<br>currently chrolied 1 St<br>s and eacrew account<br>is with progress<br>(balances.) | G<br>C                                                  |                                                    |                                             | Yes                       |                                                           |                                           |
| Indicator 14 is appl                                                                                 | cable only to P                                                                                   | As with mandplory I                                                                                      | GG programs, GLI.                                       | A/P occres:                                        |                                             |                           |                                                           |                                           |
| Linoled                                                                                              |                                                                                                   |                                                                                                    | Lscrow                                                  | Dalance                                            |                                             |                           | Points                                                    |                                           |
| 80% or more                                                                                          |                                                                                                   |                                                                                                    | 20% er r                                                | mare                                               |                                             |                           | 10                                                        |                                           |
| 0015 /915                                                                                            |                                                                                                   |                                                                                                    | 20% or r                                                | mare                                               |                                             |                           | 1                                                         |                                           |
| 50% or more                                                                                          |                                                                                                   |                                                                                                    | Less tha                                                | 1.02%                                              |                                             |                           |                                                           |                                           |
| Leos than 65%                                                                                        |                                                                                                   |                                                                                                    | 2005 or r                                               | nore                                               |                                             |                           | 14                                                        |                                           |

Figure 62: The Indicator 14 of the Most Recent SEMAP Indicator Information tab (SEMAP Indicators Report)

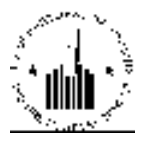

The **Indicator 15: Deconcentration Bonus** sub tab displays the deconcentration data for the PHA's fiscal year end. PHAs may use this data to compare the current data with the last SEMAP assessment data (see Figure 63). If the PHA's response to the initial questions is "Yes", then the report displays the section of Deconcentration Addendum completed by PHA.

|                                                                                                    |                                                                                                    |                                                                                                    | SEMAP                                                                             | Indicators                                        | Report                                    |                           |                                                           |                                         |
|----------------------------------------------------------------------------------------------------|----------------------------------------------------------------------------------------------------|----------------------------------------------------------------------------------------------------|-----------------------------------------------------------------------------------|---------------------------------------------------|-------------------------------------------|---------------------------|-----------------------------------------------------------|-----------------------------------------|
| ousing Authority:<br>ousing Authority I<br>otal Homa:<br>otal Hossible Hom<br>Sector                                                                                                    | Yu<br>ai                                                                                                    | ND003<br>Narch 31<br>145<br>145                                                                                                    |                                                                                   |                                                   |                                           | Download in Ports         | Patri Para di                                             | The Report                              |
|                                                                                                    |                                                                                                    |                                                                                                    |                                                                                   |                                                   | Most Re                                   | cent SLMAP Ind            | icator Informatio                                         | n:                                      |
| 2                                                                                                    | Current SLH                                                                                                    | AF Indicator Inform                                                                                                    | ation                                                                             | j.                                                |                                           |                           |                                                           |                                         |
| luctications 1.7:<br>budication<br>distuïtis                                                                                                    | Indicator 2:<br>Payment<br>Standards                                                                                                    | Indicator 3:<br>Armood<br>Reecominations                                                                                                    | ladicator 10:<br>Cornect Tenant<br>Rect<br>Calculations                           | Indiantar 11:<br>Precontract<br>HQS<br>Impections | Indicator 12:<br>Annual HQS<br>Impactions | Indicator 13:<br>Tense Up | Indicator 14:<br>Family Self<br>Sufficiency<br>FreeIlment | Indiastor 15:<br>Deconcertation<br>Room |
|                                                                                                    |                                                                                                    |                                                                                                    |                                                                                   |                                                   |                                           | HA Response               | Possible                                                  | color Points<br>Autost                  |
| Indicator 15: Deca<br>and only for PHé                                                                                                    | ancentration Br<br>s with jurisdicti                                                                                                    | anus Indicutor (optio<br>an in metropolitum                                                                                                    | anel<br>FMR er ene)                                                               |                                                   |                                           |                           | 5                                                         | ñ                                       |
| THA school                                                                                                    | ed deconcence                                                                                                    | tion cars with his ca                                                                                                    | dika o                                                                            |                                                   | 61                                        | Үнэ                       |                                                           |                                         |
| Mote: Only the use                                                                                                    | ngaladad upaken in                                                                                                    | He PHAL SEMARIC                                                                                                    | Magination and the s                                                              | independent landere                               |                                           |                           |                                                           |                                         |
| Verspollar Asa                                                                                                    | ame(+) Frede                                                                                                    | eick. Maryland                                                                                                    |                                                                                   |                                                   |                                           |                           |                                                           |                                         |
| <ul> <li>A FY was provide a construction of a construction of a construction.</li> <li>Take of the construction of a construction of a construction.</li> <li>Percent of a construction of a construction of a construction of a construction of a construction.</li> </ul> | n ise on no pre-<br>rene hart is har<br>rane i pre-ony et<br>HA met or ten<br>ne 8 an ites with<br>pel operang ar-<br>el Second 8 and<br>ten ar a ten bar et<br>en of the basite<br>more? | by Census Level - A<br>twith a process rate of<br>twith a process rate of<br>twith a process rate of<br>twith a most of the a<br>set the end of the a<br>the HA's arrived of<br>A FY (the a civited | no<br>For<br>Haring<br>Jirain<br>HA<br>ding in<br>Haring<br>Haring<br>Igi for bij |                                                   | _                                         | Уне                       |                                                           |                                         |
| 7) a Fernent of a<br>locy posedy<br>- a EV                                                                                                    | el Section 3 fam<br>ensus naciad                                                                                                    | les with children re-<br>ning the ast courds                                                                                                    | içing n<br>Ma                                                                     |                                                   |                                           |                           |                                                           |                                         |
| <ul> <li>Number of 3</li> <li>nor possibly</li> <li>FY</li> <li>Number of 3</li> <li>during the 1</li> <li>Number of 3</li> <li>move the in</li> <li>Table years</li> <li>a track years</li> </ul>                                                                          | Section & Gambe<br>Contracts Date and<br>Section & Gambe<br>as a completed of<br>Section & Gambe<br>March of Society<br>And the Gridge Dy                                                 | - with children who<br>ning the last concil-<br>- with children who<br>A FY<br>- with children who<br>strates the last<br>strates the last<br>Insect<br>and - happed that has                       | ovecho<br>ne: HA<br>ovecho<br>nvecho<br>- HA<br>- a?                              |                                                   | _                                         | Nie                       |                                                           |                                         |
| <ol> <li>a Tercect of a<br/>or two power<br/>and consider<br/>to Number of a<br/>reced to for<br/>PYs.</li> <li>b Number of a</li> </ol>                                                                                                    | d Section 5 fam<br>dy cersors and a<br>des HA FY<br>Section 3 famble<br>w possiby cerso<br>Section 5 famble                                                                               | her with children the<br>a the rule of the sec<br>s with children would<br>s be children would<br>s with children would                                                                             | l pe-ided<br>cond foi<br>otxed foi<br>-t teo concol-ted<br>otxed foi              |                                                   |                                           |                           |                                                           |                                         |
| during the L<br>d - Densen of J<br>moved to by<br>completed<br>(x ine d x lease                                                                                                    | ex into on per-<br>di Secono noseo<br>or posedy rensi<br>HA PYx (ine ord<br>into percentage                                                                                               | al<br>Fonder with clober<br>a teach mail be last<br>baded by fine ()<br>proces by teach ac for                                                                                                    | - 60<br>19:<br>- 9 <sup>5</sup>                                                   |                                                   |                                           | No                        |                                                           |                                         |

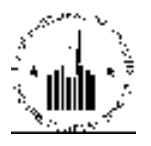

Figure 63: The Indicator 15 of the Most Recent SEMAP Indicator Information tab (SEMAP Indicators Report)

The SEMAP Indicators Report screen contains three options for further use of the data (see Figure 64):

- Download in Excel: The report downloads to an MS-Excel<sup>™</sup> spreadsheet for further data manipulation.
- Print Page: The report prints as a web page.

Note: For the best results, print in landscape orientation.

• View Entire Report: All report subcategory tables are displayed together on one screen.

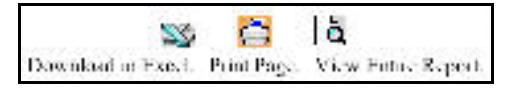

Figure 64: The options for further use of report data

To generate another report, repeat the process by returning to the Reports screen and selecting the tab for the report you want next. You may access the corresponding section of this user manual and follow the steps to run the report.

## **1.1.8 The FSS Report**

The **Family Self-Sufficiency (FSS) Report** provides information about families who participate in the public housing and voucher-funded assistance programs who also participate in the Family Self-Sufficiency program, including any escrow amounts disbursed or earned (see Figure 65). PHAs are required to submit information about families participating in the FSS program by completing Section 17 of the Form 50058.

| RCF                               | Rent                      | Calc +         |              | MAP Nev | v Adm Rent | ent & Income  |
|-----------------------------------|---------------------------|----------------|--------------|---------|------------|---------------|
| Delinquency                       | Reexam                    | Decon          | ∫ KMI        | EOP     | Mob & Port | Rel. Averages |
|                                   | SEMAP                     |                | - 37         | FSS     | 9          |               |
| FSS Report                        |                           |                |              |         |            |               |
| Select Program                    | m Type: S8                | Certificate ar | nd Voucher 👻 |         |            |               |
| Select Level of<br>Public Housing | of Information<br>(Agency | on:            |              |         |            |               |

Figure 65 The FSS Report settings

PHAs may use this report to monitor the status of participant information. The report will display information about current families enrolled in the FSS program as well as summary data about these families. PHAs can use this report to ensure that all participating families are represented in IMS and that their escrow amounts have been accurately reported (see Figure 66).

Field offices may use this report to examine PHA procedures for FSS participation and escrow account maintenance prior to visiting a site. While on-site, field office staff can use this report to examine a PHA's record-keeping system as well.

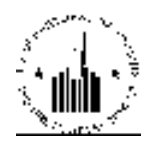

|                                             |                                      |                       |                |                   | As of March        | 31, 2010                  |                                                |
|---------------------------------------------|--------------------------------------|-----------------------|----------------|-------------------|--------------------|---------------------------|------------------------------------------------|
| Program Type                                | SB Certificat                        | es and Vouch          | ers            |                   |                    |                           | SS 🚍                                           |
| Level of Informat                           | ion ILA with                         | hin the Tield (       | Office 3GPII   |                   |                    |                           | Download Report in Door, Print this report pay |
| IIA Code MD                                 | 004                                  |                       |                |                   |                    |                           | Select Ha Code , MD001 +                       |
| HA Nem - HO                                 | ISINC OPP                            | RTV COM C             | EMONTOO        | AFRY CO           |                    |                           |                                                |
| Effective Dates L                           | cluded : Dec                         | cuber 01, 20          | 06 through Mar | ch 31, 2010       |                    |                           |                                                |
| Click on 🏊 for Ance<br>I SS Information for | inding port and o<br>the pelected II | n 🔽 for Descens<br>Ac | ing acri       |                   | 21 1. NO           |                           |                                                |
| Pingram Type 🚖                              | 58N 🚔                                | First Name            | Last name 🚔    | FSS Report Type 🚔 | Disbussed Amount 🚔 | Account Balance Account 🚖 |                                                |
| VD                                          | 030528521                            | - deserves            | smooth         | R                 | 0                  | 10                        |                                                |
| vo                                          | 066597830                            | byourse               | memosofy.      | P                 | 0                  | 0                         |                                                |
| VD                                          | 075588486                            | versions              | mbiene s       | P                 | <u>0</u>           | 14966                     |                                                |
| vo                                          | 141925538                            | zwarby:               | wownawit       | P                 | 1100               | 251                       |                                                |
| VO.                                         | 145827780                            | ablya                 | mbad           | p.                | 0                  | 0                         |                                                |
| vo                                          | 212255861                            | mhaq                  | Lintli         | P                 | 0                  | 0                         |                                                |
| VÐ                                          | 213546016                            | stame                 | mfumaiy        | P                 | 0                  | 10                        |                                                |
| vo                                          | 215119911                            | manizz                | inizhi         | P                 | 0                  | 0                         |                                                |
| VD                                          | 229110309                            | VIIIVOVW              | mburyi         | P                 | 0                  | 418                       |                                                |
| VO                                          | 250331184                            | byhrx                 | vila           | х                 | 0                  | 14909                     |                                                |
| VD.                                         | 962886054                            | ansish                | withdex        | P.                | 9                  | 0                         |                                                |
| vo                                          | 572356429                            | VARIAND               | nlivmiw        | P                 | 0                  | 6617                      |                                                |
| VO                                          | \$77026462                           | minney                | kavp           | p                 | 0                  | 666                       |                                                |
| VO                                          | 577041562                            | 212VVOV               | <b>niu</b>     | P                 | 0                  | 0                         |                                                |
| VD                                          | \$77082711                           | iomulu .              | mhiswawa       | P                 | 0                  | 0                         |                                                |
| VO                                          | 578278124                            | gahry                 | studig         | P                 | 0                  | 0                         |                                                |
| VO.                                         | 178945245                            | ymadjorg              | ocomple        | X                 | 0                  | 12768                     |                                                |
| VO                                          | 578948476                            | ztmig                 | inigmiro       | P                 | 5000               | 11615                     |                                                |
| VO                                          | \$79080582                           | orika.                | Then           | P                 | ()<br>()           | 19895                     |                                                |

Figure 66: The FSS Report

## **1.1.9 HQS Inspection Report**

The **HQS Inspection Report** (Housing Quality Standard Inspection Report) displays data for a selected PHA on its moderate rehabilitation programs, tenant-based voucher, and project-based certificate programs (see Figure 67). The PHA can use this report to maintain accuracy of the HQS data, and identify late or missing inspections. The PHA staff members can then research the causes (either failure to inspect units or failure to submit the Form 50058 with the inspection date in a timely manner) and make the necessary changes to ensure timely completion and reporting of inspections in the future.

HUD staff member can use this report to review and assess PHAs' performances regarding HQS inspections. HUD staff members may print the PHA's inspection report prior to visiting the PHA to verify the statistics and ensure that the PHA reports to PIC in timely manner. While on-site, HUD staff can also use this report to examine a PHA's record-keeping system and inspection operations.

Since the HQS Inspection Report includes data for every family, the user can run the report only for a single PHA. To run the report, the user must select the desired program type in the **Select Program Type** list, and select the **Public Housing Agency** option in the **Select Level of Information** area. After the user makes all the appropriate selections, the user must click the **Report** button to run the report.

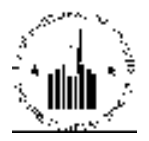

| RC            | R Rent        | Calc HC       | 98 SE        | MAP Nev   | v Adm Rent & | & Income                |
|---------------|---------------|---------------|--------------|-----------|--------------|-------------------------|
| Delinquency   | Reexam        | Decon         | ( KMI        | EOP       | Mob & Port   | Budget<br>Rel. Averages |
| HQ            | S Report      | New           | ly Leased Un | its Query |              |                         |
| HQS Inspect   | ion Report    |               |              |           |              |                         |
| Select Progra | ım Type : 🚺   | oucher-Funded | Assistance   | *         |              |                         |
| Select Level  | of Informatio | on:           |              |           |              |                         |
| Public Housin | g Agency      |               |              |           |              |                         |

Figure 67: The HQS Rport set tings

#### 1.1.9.1 Information Presented in the HQS Inspection Report

The **HQS Inspection Report** provides a list of families and their housing quality standard inspection data (see Figure 68):

- Report Item No: the sequential number assigned to every record in the report.
- Head of Household's Name: the name of the head of household.
- Head of Household's SSN: the social security number of the head of household.
- Last HQS Inspection Date: the date of the last HQS inspection for this family.
- Number of Months Since Last HQS Inspection: the number of months passed since the last HQS inspection.

If the report contains too many records, the user may use the **Select Page Set** list to navigate through the report more easily.

|                  |                                     |                           | HQS Inspection<br>As of March 31, | Report<br>2010                  |                | 1900               |
|------------------|-------------------------------------|---------------------------|-----------------------------------|---------------------------------|----------------|--------------------|
| Program Type     | Voucher Funded Assistant            | c                         |                                   | 32                              | <b>100</b>     | à                  |
| I mul of Inform  | the II to within Rold Office        | 2 1 DTL                   |                                   | Developed in Developed          | Cont Danced    | Line Code Contra   |
| Level of Litoria | aten 114 within Field Offici        | C 2.4111                  |                                   | DOWNOOD IT LODE                 | 1 Tri lagan    | V en Litare report |
| HA Code - N      | 005                                 |                           |                                   |                                 |                |                    |
| HA None - N      | ev York City Housing Autho          | rity                      |                                   | Select Page Set   10            | 3. <b>*</b> 1  |                    |
|                  | and any set and an <b>inclusion</b> | u sul                     |                                   |                                 |                |                    |
| Tepro Item No    | Head Of Huusehold's Name 🚔          | Head Of Household's 55% 🚖 | Fast HQS Inspection Date 🚔        | Number of Months Since Last HQS | l hispérdier 🚖 |                    |
| 6                | minzdo mizaz                        | 055698537                 | 03/16/2000                        |                                 | 123            |                    |
| £                | highlighs loky                      | 582503294                 | 05/28/2000                        |                                 | 120            |                    |
| 3                | velo mbrenet                        | 094552585                 | 01/12/2003                        |                                 | 85             |                    |
| 6                | tasi/s dis                          | 241404641                 | 12/18/2003                        |                                 | 75             |                    |
| 1                | Smeltofs (milignt(staless i         | 078467927                 | 01/14/2004                        |                                 | 77             |                    |
| 6                | mbay bangan                         | 584907433                 | 03/02/2004                        |                                 | 75             |                    |
| 1                | vehicky migrize                     | 003123361                 | 01/14/2005                        |                                 | 65             |                    |
|                  | bet estrantag                       | 059709947                 | 02/04/2005                        |                                 | 64             |                    |
| 1                | guiday gel / iza                    | 131424504                 | 05/25/2005                        |                                 | 53             |                    |
| (a)              | angl gamzg                          | 121550183                 | 05/07/2005                        |                                 | 57             |                    |
| 9                | mbyt zivinzh                        | 157550512                 | 10/20/2005                        |                                 | 55             |                    |
| 2                | mynede vidp                         | 098703076                 | 12/28/2005                        |                                 | 54             |                    |
| 3 -              | because cance                       | 264809429                 | 03/06/2005                        |                                 | 51             |                    |
| (A               | herdraftei zenrad                   | 054584867                 | 03/10/2005                        |                                 | 51             |                    |
| 5                | hypitic bodys                       | 213119820                 | 05/30/2005                        |                                 | (9             |                    |
| <b>6</b>         | ment marier                         | 084407168                 | 05/30/2005                        |                                 | 1.63           |                    |
| 7                | epenizes vs. Dri                    | 060552560                 | 05/19/2005                        |                                 | 25             |                    |
| 811              | seinen wein                         | 088424815                 | 07/07/2005                        |                                 | - 67           |                    |
| 91               | a z zagity                          | 123456909                 | 07/20/2005                        |                                 |                |                    |
| 20               | within have of 2 a                  | 002466095                 | 05/15/2005                        |                                 | 15             |                    |

Figure 68: The HQS Inspection Report

The HQS Inspection Report screen contains three options for further use of the data (see Figure 69):

- Download in Excel: The report downloads to an MS-Excel<sup>™</sup> spreadsheet for further data manipulation.
- Print Page: The report prints as a web page.

Note: For the best results, print in landscape orientation.

• View Entire Report: All report subcategory tables are displayed together on one screen.

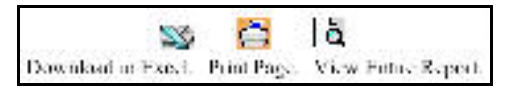

Figure 69: The options for further use of report data

To generate another report, repeat the process by returning to the Reports screen and selecting the tab for the report you want next. You may access the corresponding section of this user manual and follow the steps to run the report.

# 1.1.10 Newly Leased Units Query Report

The user may access the **HQS Inspection of Newly Leased Units Report** within the **HQS** tab of the **Reports** sub module (see Figure 70). It contains a list of families leasing new units and indicates when the unit passed housing quality standards inspection (before, after or at the time of the effective date of the Housing Assistance Payments (HAP) contract).

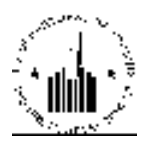

PHAs, HUD headquarters, and field offices may use this report to ensure that PHAs conduct HQS inspections prior to leasing new units. Any inspections that are not completed prior to the effective date of the HAP contract violate HUD regulations. This report also allows to ensure compliance with the SEMAP regulations for indicator 11 for the tenant-based voucher program.

Since the HQS Newly Leased Units Query Report includes data for every family, the user can run the report only for a single PHA. To run the report, the user must select the desired program type in the **Select Program Type** list, and select the **Public Housing Agency** option in the **Select Level of Information** area. After the user makes all the appropriate selections, the user must click the **Report** button to run the report.

| RCR                                             | Rent Calc                                                                          | HQS SE                                                                           | MAP New                      | Adm Rent & Rent &  | Income                                    |
|-------------------------------------------------|------------------------------------------------------------------------------------|----------------------------------------------------------------------------------|------------------------------|--------------------|-------------------------------------------|
| Delinquency Reexan                              | Decon                                                                              | ΎκΜΙ                                                                             | EOP                          | Mob & Port Rel. A  | dget<br>Werages                           |
| HQS Report                                      | N                                                                                  | ewly Leased U                                                                    | nits Query                   |                    | 1999-00-00-00-00-00-00-00-00-00-00-00-00- |
| Newly Leased Units -                            | HQS passed l                                                                       | Inspection Date                                                                  | e Detailed Re                | port               |                                           |
| Select Program Type:                            | Tenant-Based                                                                       | l Voucher<br>I Voucher                                                           |                              |                    | *                                         |
| Select Level of Inform<br>Public Housing Agency | Project-Based<br>Project-Based<br>Combined Pro<br>All Voucher Fu<br>All Relevant P | l Certificates<br>l Vouchers<br>ject-Based Certif<br>inded Assistance<br>rograms | ficates and Proj<br>Vouchers | ect-Based Vouchers |                                           |

Figure 70: The HQS Inspection Newly Leased Units Report settings

#### 1.1.10.1 Information Presented in the HQS Newly Leased Units Query Report

The HQS Inspection Report provides a list of families and their housing quality standard inspection data (see Figure 71):

- Head of Household's Name (Last, First, Middle Initial): the full name of the head of household.
- Family Moving Indicator: it indicates whether tha family is now moving into the unit. It does not display for moderate rehabilitation program.
- Effective Date of HAP Contract: the effective date of action.
- Date Unit Passed Pre-Contract Inspection: the effective date of the last HQS inspection.
- Pre-Contract HQS Inspection Status: the **PA** status indicates that the effective date of HAP contract is earlier than the HQS inspection date. The **PB** status indicates that the effective date of HAP contract is equal to or later than the date when the unit passed the HQS inspection.

If the report contains too many records, the user may use the **Select Page Set** list to navigate through the report more easily.

Real Estate Assessment Center (REAC) Inventory Management System (IMS)

1.0 Form 50058

|                                                                                                    |                   | HQS Inspec                                      | tion of Newly Leased L<br>As of March 31, 2010 | Inits Report                                                          | 100000                      |  |  |  |  |
|----------------------------------------------------------------------------------------------------|-------------------|-------------------------------------------------|------------------------------------------------|-----------------------------------------------------------------------|-----------------------------|--|--|--|--|
| Program Type Tenant Based Voncher                                                                     |                   |                                                 | S8 52                                          |                                                                       |                             |  |  |  |  |
| Level of Information IIA within Field Office                                                          | 2 FPH             |                                                 |                                                | Enveloped Report in Date: Ministry sectors                            |                             |  |  |  |  |
| IIA Code NI002                                                                                        | COMP IN C         |                                                 |                                                | Colort                                                                | Un Code NEID -              |  |  |  |  |
| HAN- North Washington                                                                                 |                   |                                                 |                                                | Select                                                                | The Cone - House -          |  |  |  |  |
| The reame receiver from any removing                                                                  |                   |                                                 |                                                | Scheet                                                                | Page Set : 1910 -           |  |  |  |  |
| Click on 🏊 for Ascending sort and on 🔽 for Descending<br>Household information for the selected U.A.s | sort.             | 12.00                                           | P9770                                          | 1000                                                                  |                             |  |  |  |  |
| Head of Household Name (Last, Hirst, Middle )                                                         | Type of<br>Action | <ul> <li>Lamily Moving<br/>Indicator</li> </ul> | Contract                                       | <ul> <li>Date Unit Passed Pre Contract</li> <li>Inspection</li> </ul> | Pre Contract HQS Inspection |  |  |  |  |
| iq huse ndq                                                                                           | 7                 | ¥                                               | 10/01/2008                                     | 09/18/2008                                                            | PR                          |  |  |  |  |
| 02228 mowizs zganzfig                                                                                 | 1                 | Y                                               | 10/01/2008                                     | 09/14/2005                                                            | PD                          |  |  |  |  |
| afs sureveza i                                                                                        | 4                 | Y.                                              | 01/01/2009                                     | 12/11/2008                                                            | PR                          |  |  |  |  |
| afix zovrizn                                                                                          | 1                 | Y                                               | 09/05/2008                                     | 09/03/2008                                                            | PD                          |  |  |  |  |
| ngl malig                                                                                             | 7                 | Y                                               | 04/01/2009                                     | 03/20/2009                                                            | PR .                        |  |  |  |  |
| argi zoviniz                                                                                          | 10                | Y                                               | 11/01/2008                                     | 07/12/2007                                                            | PD                          |  |  |  |  |
| ardjave ovydr                                                                                         | 7.                | X                                               | 11715/2008                                     | 11.04/2008                                                            | PK                          |  |  |  |  |
| anflumnike ovyzlar                                                                                    | 2                 | Y                                               | 08/01/2007                                     | 07/23/2007                                                            | PD                          |  |  |  |  |
| asthmatic variation i                                                                                 | 7                 | ¥.                                              | 04/01/2009                                     | 05/17/2009                                                            | P8                          |  |  |  |  |
| avftriwii oduiza                                                                                      | 10                | Y                                               | 05/08/2009                                     | 05/01/2009                                                            | PD                          |  |  |  |  |
| adhiwli sgyvasaj                                                                                      | 4                 | Y                                               | 09/17/2008                                     | 09/17/2008                                                            | PB:                         |  |  |  |  |
| avfiziwii zadazi                                                                                      | 2.                | Y                                               | 08/01/2007                                     | 07/11/2005                                                            | PD                          |  |  |  |  |
| adhiwii zmuz a                                                                                        | 7                 | N.                                              | 04/01/2009                                     | 03/19/2009                                                            | PR                          |  |  |  |  |
| avfiriwii zamzio                                                                                      | 10                | Y                                               | 01/01/2009                                     | 12/08/2008                                                            | PD                          |  |  |  |  |
| asthiwii entres n                                                                                     | 7.                | Ŷ                                               | 11/12/2008                                     | 09/15/2008                                                            | PR                          |  |  |  |  |
| avfiniwii zwwnawa zaora o                                                                             | 4                 | Y                                               | 02/01/2008                                     | 01/21/2006                                                            | PD                          |  |  |  |  |
| asthiwii-boarce courses                                                                               | 7                 | Ŷ                                               | 10004/2008                                     | 10008/2008                                                            | PR                          |  |  |  |  |
| avivic bilave                                                                                         | 15                | N                                               | 02/02/2009                                     | 12/31/2008                                                            | PD                          |  |  |  |  |
| asisk vygsrår                                                                                         | 7                 | N.                                              | 08/11/2008                                     | 08/05/2008                                                            | PH                          |  |  |  |  |
| avivic vuumzie h                                                                                      | 10                | Y                                               | 02/15/2009                                     | 02/10/2009                                                            | PD                          |  |  |  |  |

Figure 71: The HQS Inspection of Newly Leased Units Report

The HQS Inspection Report screen contains three options for further use of the data (see Figure 72).:

- Download in Excel: The report downloads to an MS-Excel<sup>™</sup> spreadsheet for further data manipulation.
- Print Page: The report prints as a web page.

Note: For the best results, print in landscape orientation.

• View Entire Report: All report subcategory tables are displayed together on one screen.

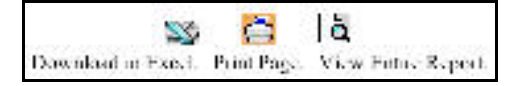

Figure 72: The options for further use of report data

To generate another report, repeat the process by returning to the Reports screen and selecting the tab for the report you want next. You may access the corresponding section of this user manual and follow the steps to run the report.

## **1.1.11 Mobility and Portability Report**

The **Mobility and Portability Report** provides summarized information about families that participate in the subsidized housing programs that move to another unit within their PHA's jurisdiction (**Mobility** tab), or to a unit within another PHA's jurisdiction (**Portability** tab). To run the Mobility and Portability report, the user must select the desired option in the **Select Program Type** list, and the desired geographic subset in the **Select Level of Information** area (see Figure 73).

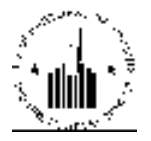

| 5 A           | µ           | uai 🁔 🛛     | ; C SEM | AF ( K | endm (p−) | i de la com   | • ]`   |
|---------------|-------------|-------------|---------|--------|-----------|---------------|--------|
| Deptiments    | Peteam      | Р-с и       | <. 1    | EOP    | 7,0022.0  | Zer evena des |        |
| MA            | P Duery     |             |         |        |           | 727 - 7,02553 | - 40 - |
| Mobility and  | Portability | Report      |         |        |           |               |        |
| Select Progra | on Type: S  | Certificate | 2       |        |           |               |        |
| Select Level  | of InFormat | ion:        |         |        |           |               |        |
| National      |             |             |         |        |           |               |        |
| State         |             |             |         |        |           |               |        |
| Hild Office   |             |             |         |        |           |               |        |
| Public Honzia | g Agency    |             |         |        |           |               |        |

Figure 73: The Mobility & Portability Report settings

PHAs can use the report to monitor the demand for assisted housing and help PHAs analyze the local housing needs. For example, a PHA may find after examining its Mobility and Portability report that the percentage of hard to house families (i.e., families with three or more minors) that moved increased. This statistic may indicate that their housing needs changed or that there was an increase in demand for larger units in the area. This information can help a PHA as it develops its PHA Plan and completes its strategic planning for the year. PHAs can also use the data provided in the report evaluate the percentage of the families relocating within or outside the PHA's jurisdiction.

HUD personnel can use the data provided in the Mobility and Portability report to assess the percent of residents that move within a PHA. Even though there are no objectively high or low rates of mobility, a comparison of mobility rates for PHAs with similar vacancy rates and housing markets may help field office staff identify strengths and weaknesses in PHA briefings and owner outreach activities. Very high or very low mobility rates may indicate a data problem such as reporting all or no families as movers.

To run the report, the user must select the appropriate program type in the **Program Type** list and the geographic subset in the **Select Level of Information** area.

# 1.1.11.1 Information Presented in the Mobility and Portability Report

The **Mobility** tab of the **Mobility and Portability report** displays the information about families moving to different units within the same PHA's jurisdiction (see Figure 74):

- The geographic subset (the option that the user selected in the Level of Information area).
- The Admissions Involving a Move column displays the data about families that were newly admitted into the public housing programs and moved to the respective units. The Count column displays the total number of families that moved into the respective units. The Percentage column displays the percentage of families out of the total number of families newly admitted to the assisted housing programs that moved to their respective units.

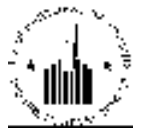

| Program            | The St                          | 8 Certificate                                  |                                     |                                     |                                     | As of Octobe                      | er 31, 2009                              |                                 |                                      | × 🖂                                | a                                           |
|--------------------|---------------------------------|------------------------------------------------|-------------------------------------|-------------------------------------|-------------------------------------|-----------------------------------|------------------------------------------|---------------------------------|--------------------------------------|------------------------------------|---------------------------------------------|
| Level of           | Informat                        | cn National                                    | US                                  |                                     |                                     |                                   |                                          |                                 | Dermited in 1                        | ton. Setu Page                     | Vier Date Report                            |
| Histing            | Dates la                        | ciudad Neve                                    | ember 01.                           | 2008 Arough Fe                      | durnary                             | 28, 2010                          |                                          |                                 |                                      |                                    |                                             |
| V 200              |                                 | aud tr                                         |                                     |                                     |                                     |                                   |                                          |                                 |                                      |                                    |                                             |
| 17.200 I           | Admissi<br>Mirae                | a ta di ta<br>Ini hacking a                    | Admission<br>Leave in D             | Insolving a<br>loca                 | Total Far<br>moved                  | nilies that                       | Total Hard to<br>that Moved              | i Huuse Familiea                | Presinusly .<br>that Moved           | Assisted Families                  | Familie Marie for                           |
| v cH I<br>National | Admissi<br>Mina<br>Count<br>(f) | entrel te<br>m Insoking a<br>Percentage<br>(%) | Admission<br>Lexas in P<br>Countre) | losoking a<br>faca<br>Percentaget%) | Total Fai<br>mosed<br>Count<br>(10) | nilies that<br>Percentage<br>(58) | Total Hard In<br>that Minaed<br>Count(Y) | Huuse Families<br>Percentage(%) | Presinusly<br>flot Mored<br>Count(Y) | Assisted Families<br>Percentage(%) | Families Making For<br>Pulsin: Hinasing (4) |

Figure 74: The Mobility tab of the Mobility and Portability report

- The Admissions Involving a Lease in Place displays the data about families, which received the funding for the subsidized housing, however have not moved to a subsidized housing unit. The Count column displays the total number of families that have not yet moved. The Percentage column displays the percentage of families that have not yet moved after receiving the funds out of the total number of families newly admitted to the assisted housing programs.
- The Total Families that Moved column displays the data for all the families that moved from the original unit within the report period and the selected geographic subset. The Count column displays the total number of families that changed their original units within the selected time frame and geographic subset. The Percentage column displays the percent of families that changed their original unit out of the total number of families that were newly admitted to the subsidized housing programs, or underwent a reexamination.
- The Total Hard to House Families that Moved column displays the mobility data about the families that qualify as hard to house. The hard to house families are those that have three (3) or more minors, or are disabled. The Count column displays the total number of hard to house families within the report criteria that changed their units. The Percentage column displays the percent of hard to house families that moved to the units out of the total number of families within the report criteria.
- The Previously Assisted Families that Moved column displays information about the tenants that are moving and that were previously assisted within the subsidized housing programs. The Count column displays the total number of tenants that are moving into their units that were previously assisted within the subsidized housing programs. The Percentage column displays the percent of previously assisted families that moved out of the total number of families within the report criteria.
- The Families moving from Public Housing column displays the number of families that moved from the public housing program to the Section 8 voucher program that fall within the report criteria.

The **Portability** tab of the Mobility and Portability report displays the information about families moving to different units outside their original PHAs' jurisdiction (port-outs), or families moving into different units from other PHAs to the new PHAs (port-ins) (see Figure 75):

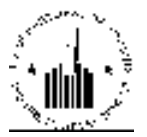

|                                                  | Mobility and Portability Repo<br>As of October 31, 2009 | rt                 |            |                  |
|--------------------------------------------------|---------------------------------------------------------|--------------------|------------|------------------|
| Program type : SB Certificate                    |                                                         | 25                 |            | a                |
| Level of Information : National US               |                                                         | Derra cad in Ecos. | Sitte Page | Vier Zona Report |
| Effective Datas behekal - November 01, 2008 from | A February 28, 2010                                     |                    |            |                  |
| Faile Faile D                                    | Annual Investigation PHA Stiffing                       |                    |            |                  |
| National Count(*) Percentage(%) Count(*)         | Percentage(%)                                           |                    |            |                  |
| US 163.678 9 45.2                                | 50 - 2                                                  |                    |            |                  |
|                                                  |                                                         |                    |            |                  |

Figure 75: The Portability tab of the Mobility and Portability report

- The geographic subset (the option that the user selected in the Level of Information area).
- The Families Exercising Port-In Moves column displays data about families that moved into a given PHA's jurisdiction from other PHAs within the geographic subset of the report. The Count column displays the number of families that moved into a given PHA's jurisdiction. The Percentage column displays the percent of families that moved into a given PHA's jurisdiction out of the total number of families within the report criteria. The information will be displayed at the report level selected by the user.
- The Portability Moves Involving PHA Billing column displays data about families that moved to the PHAs under portability. Thus, the PHAs that those tenants moved to bill the tenants' original PHAs on a monthly basis. The Count column displays the number of the families within the report criteria that effected portability move. The Percent column displays the percent of families within the report criteria that effected portability move out of the total family count.

The Mobility and Portability Report screen contains three options for further use of the data (see Figure 76).

- Download in Excel: The report downloads to an MS-Excel<sup>TM</sup> spreadsheet for further data manipulation.
- Print Page: The report prints as a web page.

Note: For the best results, print in landscape orientation.

• View Entire Report: All report subcategory tables are displayed together on one screen.

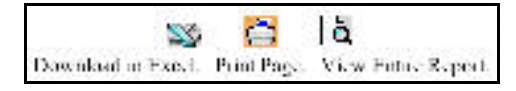

Figure 76: The options for further use of report data

To generate another report, repeat the process by returning to the Reports screen and selecting the tab for the report you want next. You may access the corresponding section of this user manual and follow the steps to run the report.

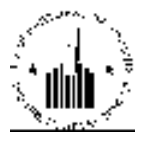

# **1.1.12 Income Report Query**

The **Income Report Query** allows the user to view summarized income data for families participating in the subsidized housing programs (see Figure 77). To run the report, the user must select the appropriate program type in the **Select Program Type** list, and the desired geographic subset in the **Select Level of Information** area.

| R(R)                               | i VA*         NewA**         Rent Europa         Ht task           41         01         V Ind * In         Rent Europa         Ht task |
|------------------------------------|----------------------------------------------------------------------------------------------------|
| Income Report Query Changes In     | Income Query                                                                                                    |
| Income Report                      |                                                                                                    |
| Select Program Type: Hubic (lo.ong | <u>×</u>                                                                                                    |
| Select Level of Information:       |                                                                                                    |
| National                           |                                                                                                    |
| Side                               |                                                                                                    |
| Field Office                       |                                                                                                    |
| Metropolitan Ares                  |                                                                                                    |
| County                             |                                                                                                    |
| City or hanning                    |                                                                                                    |
| Public Housing Agency              |                                                                                                    |
| Previntal                          |                                                                                                    |
| Congressional District             |                                                                                                    |

Figure 77: The Income Report Query settings

PHAs can use the data provided in the report to support their research activities on the residents' economic well-being. It provides income data for all families, the newly admitted families, and the families that end their participation in the subsidized housing programs. PHAs can also use the data from the report to compare their tenants' economic well-being to the population served by other PHAs.

It is also useful for PHAs to monitor the incomes of assisted families as they enter and exit the assisted housing programs. PHAs can use this information to improve the types of services they deliver to their public housing and Section 8 program participants. A comparison across programs may help a PHA determine if it should improve its economic self-sufficiency programs for its public housing residents based on the successes of its tenant-based voucher participants. Average annual income is one of the tools in the report that can be an important indicator of resident self-sufficiency.

HUD staff can use the Income Query report to support reviews of PHA operations and programs.

## 1.1.12.1 Information Presented in the Income Query Report

The **Income Report** presents data in form of three (3) tabs: the Families tab, the New Admissions tab, and the End Participation tab (see Figure 78). Each of the tabs contains sub tabs that allow the user to view various tenant income data.

The **Families** tab provides income data for all the families within the report criteria, the **New Admissions** tab provides the income data for the families newly admitted to the public housing programs, and the **End Participation** tab provides income data for the families that end their participation in the subsidized housing programs.

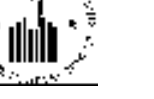

| Program two: Public Housing<br>Level of Information National US<br>Level of Information National US<br>Level of Information National US<br>Level of Information National US<br>Level of Information National US<br>Level of Information National US<br>Level of Information National US<br>Level of Information National US<br>Level of Information National US<br>Level of Information National US<br>National National US<br>Level of Information National US<br>Level of Information National US<br>Level of Information National US<br>Level of Information National US<br>Level of Information National US<br>Level of Information National US<br>Level of Information National US<br>Level of Information National US<br>Level of Information National US<br>Level of Information National US<br>Level of Information National US<br>Level of Information National US<br>Level of Information National US<br>Level of Information National US<br>National National US<br>National Nati |                                              |                                                                 |                            |                            | In<br>As t         | COMe Re<br>October  | 9007t<br>31, 2009    |                         |                         |                         |                          |                         |                         |                         |
|----------------------------------------------------------------------------------------------------|----------------------------------------------|-----------------------------------------------------------------|----------------------------|----------------------------|--------------------|---------------------|----------------------|-------------------------|-------------------------|-------------------------|--------------------------|-------------------------|-------------------------|-------------------------|
| A. II.2       Yest<br>Data Server<br>Distribution       Primary Source Income<br>Distribution       Primary Source Income Avg Annual<br>Income       Primary Source Income Avg Annual<br>Income         Income<br>Distribution       Distribution       Primary Source Income Avg Annual<br>Income       Primary Source Income Avg Annual<br>Income         Families Reported       Primary Source Income Avg Annual<br>Income       Primary Source Income Avg Annual<br>Income       Primary Source Income Avg Annual<br>Income         Families Reported       Annual<br>Income       Primary Source Income Avg Annual<br>Income       Primary Source Income Avg Annual<br>Income         National<br>(a)       Annual<br>(a)       Status<br>(a)       Status<br>(b)       Status<br>(b)       Status<br>(c)       Status<br>(c)                                                                                                    | Program typ<br>Level of Infe<br>Effective Da | e: Public Housing<br>emstice: National O<br>tes Inchded : Novem | s<br>ber 01, 200           | 8 through Feb              | ruary 28, 2        | 010                 |                      |                         | **                      | 2<br>                   | in a                     | ۱ä                      | (n Prof                 |                         |
| Families Reported           Distribution by foroma           National Number of Lamilies Departed Departed D                                                                                                    | - ii.s<br>Income<br>Distribution             | Que<br>Data Zarez<br>Incomo Sour<br>Distribution                | iend<br>Wetherperine<br>C© | Primary So<br>Distribution | urce Incom         | •                   | Income Sou<br>Income | irce Avg                | Annual                  | Prima                   | ary Sourc<br>nc          | te Incom                | c Avg An                | nual                    |
| Number of<br>Lamilies<br>Departed<br>(A)         Owned<br>Amned<br>(A)         \$0(S)         \$1,5000         \$5000         \$15000         \$25000         \$25000         \$25000         \$25000         \$25000         \$10000         \$40000         \$40000         \$40000         \$40000         \$40000         \$40000         \$40000         \$40000         \$40000         \$40000         \$40000         \$40000         \$40000         \$40000         \$40000         \$40000         \$6000         \$5000         \$10000(%)         \$10000(%)         \$10000(%)         \$20000         \$20000         \$20000         \$20000         \$20000         \$20000         \$20000         \$20000         \$20000         \$20000         \$20000         \$20000         \$20000         \$20000         \$20000         \$20000         \$20000         \$20000         \$20000         \$20000         \$20000         \$20000         \$20000         \$20000         \$20000         \$20000         \$20000         \$20000         \$20000         \$20000         \$20000         \$20000         \$20000         \$20000         \$20000         \$20000         \$20000         \$20000         \$20000         \$20000         \$20000         \$20000         \$20000         \$20000         \$20000         \$20000         \$20000         \$20000         \$20000         \$20000                                                                                                    | Distribution b                               | Jacome                                                          |                            |                            | F                  | amilies Rep         | orred                |                         |                         |                         |                          |                         |                         |                         |
| une ( seles) un ( na,use) of n ( na on ) n s a a of of a of of it.<br>Self Bar Graph for Distribution by Income                                                                                                    | National                                     | Number of<br>Lamilies<br>Reported<br>(A)                        | #<br>  \$0(%)<br>\$)       | \$1,5000<br>(8)            | \$5000<br>10000(%) | \$10000<br>15000(S) | \$15000<br>20000(%)  | \$20000<br>25000<br>(8) | \$25000<br>10000<br>(%) | \$30000<br>15000<br>(8) | \$ 15000<br>40000<br>(%) | \$40000<br>45000<br>(8) | \$45000<br>50000<br>(%) | Abové<br>\$50000<br>(8) |
| Fie CLATTOR DISLOTION by Income                                                                                                    | fall Bar Gr                                  | aph for Distribution by<br>art for Distribution by              | 41<br>: Income<br>Income   | 4 1                        | 34                 |                     |                      |                         |                         |                         | 4                        |                         |                         | 1 2                     |

Figure 78: The Income Distribution sub tab of the Families tab (Income Report)

The **Families** tab of the Income report contains the following sub tabs (see Figure 78): theIncome Distribution, Income Source Distribution, Primary Source Income Distribution, Income Source Avg Annual Income, and the Primary Source Income Avg Annual Income sub tabs.

The **Income Distribution** sub tab of the **Families** tab displays data about the income level of the residents within the report criteria.

- The geographic subset (the option that the user selected in the Level of Information area).
- The Number of Families Reported (#) column displays the total number of families within the report criteria selected by the user.
- The Average Annual Income (\$) column displays the average annual income amount for the families within the report criteria.
- The program also displays the percentage of families distributed by their income level within the respective income brackets. For example, the percent of families with \$0 income, the percent of the families with \$1-\$5000 income, etc.

The **Income Source Distribution** sub tab of the **Families** tab displays data about the income of the residents within the report criteria distributed by the source of income (see Figure 79):

- The geographic subset (the option that the user selected in the Level of Information area).
- The Number of Families Reported (#) column displays the total number of families within the report criteria.
- The Average Annual Income (\$) column displays the average annual dollar income of families within the report criteria.
- The report displays the percentage of families distributed by their source of income (for example, asset income, child support, federal wage, etc.)

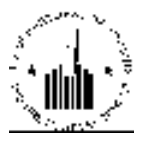

|                        |                                     |                                 |                                | Income               | Report                  |                                  |                            |                         |                                         |
|------------------------|-------------------------------------|---------------------------------|--------------------------------|----------------------|-------------------------|----------------------------------|----------------------------|-------------------------|-----------------------------------------|
|                        |                                     |                                 |                                | A- of Ortolo         | a 31, 2009              |                                  |                            |                         |                                         |
| Program typ            | e: Public Ho                        | using                           |                                |                      |                         |                                  | SS 🔚                       | 15                      |                                         |
| landsof Ins            | muslie Nati                         | ional US                        |                                |                      |                         | (And and                         | in fair free 1             |                         | traine Preset                           |
| Effective De           | tes Included :                      | November 0                      | 1, 2008 through Februar        | ry 28, 2010          |                         |                                  |                            |                         |                                         |
| - iia                  | 2.40<br>2.40                        | Patro                           | d<br>                          |                      |                         |                                  |                            |                         |                                         |
| Income<br>Distribution | Incol<br>Distri                     | nc Source<br>Ibution            | Primary Source<br>Distribution | Income               | Income Source<br>Income | Avg Annual                       | Primary Sol<br>Income      | arce Inco               | nc Avg Annual                           |
|                        |                                     | 1000                            |                                | Families h           | legacied                |                                  |                            |                         |                                         |
| Nationa                | I Numb<br>Report                    | Ser of Av<br>Wes Annu<br>ted(*) | verage<br>al Income<br>(\$)    | Child Support<br>(%) | Federal Wage<br>(%)     | Indian<br>Trust/per<br>capita(%) | Military Pay<br>(%)        | Own<br>Busines<br>(%)   | Pension SSETANE<br>(%) (%) (%)          |
| US                     | and the second second               | 24,381                          | 13,041                         | 8                    | 9 L                     | C.                               |                            | C                       | 7 23 10                                 |
| National               | General<br>Assistance<br>(%)        | PID: Wages<br>(%)               | Office Wages(S)                | Other<br>NooWages(%) | finded formativ<br>(8)  | Unemployme<br>Denefits(%         | nt Ner<br>Iteinbur<br>) (1 | lical<br>sements:<br>s) | Annual Impoted<br>Welfare Income<br>(%) |
| 101                    | 1. 2.                               | / (                             | i ii                           | 11                   |                         | 1                                | 11                         |                         | 7/0                                     |
| fall Bar Gi<br>Die Cr  | raph for Distrib<br>art for Distrib | bution by Sour                  | ree of Income<br>te of Income  | 1 1                  | of ]                    |                                  |                            |                         |                                         |

Figure 79: The Income Source Distribution sub tab of the Families tab (Income report)

The **Primary Source Income Distribution** sub tab displays the data about the income of the residents distributed by the primary source of income out of the total number of families within the report criteria (see Figure 80):

|                                                        |                                                         |                                        | A                          | Income Re<br>s of October 3 | port<br>11, 2009        |                       |                     | -               |                                      |
|--------------------------------------------------------|---------------------------------------------------------|----------------------------------------|----------------------------|-----------------------------|-------------------------|-----------------------|---------------------|-----------------|--------------------------------------|
| Program type: I<br>Lessel of Inform<br>Effective Dates | Public Housing<br>after National 10<br>Iscuded : Novemi | N<br>ber 01. 2008 tirro:               | g). February 28            | 2010                        | 851894                  | Direct at a .         |                     | <b>à</b>        |                                      |
| . surface                                              | ( test and ) :                                          | citi.<br>Sem canalt an                 |                            |                             |                         |                       |                     |                 |                                      |
| Income<br>Distribution                                 | Income Sour<br>Distribution                             | co Prim<br>Distr                       | ary Source Inco<br>Ibution | sme :                       | ncome Source A<br>ncome | vg Annual I<br>I      | nmary Sou<br>Income | ree Incom       | e Avg Annual                         |
| Disribution by P                                       | himary Source of Inco                                   | TW .                                   |                            | Families Rep                | orted                   |                       |                     |                 |                                      |
| National                                               | Number of<br>Lamilies<br>Reported(#)                    | Average Annual<br>Incone(\$)           | Asset Inc(%)               | Wages(%)                    | welface(S)              | 200/023/Pensis<br>(%) | ns Other<br>Saun    | Income<br>es(S) | No Primery<br>Source of<br>Income(S) |
| 197                                                    | 9.14,001                                                | 14,041                                 | 0                          | - 20                        | i d                     | 1                     | 10                  | (12             |                                      |
| Hit Dar Grap<br>E Pie Chart                            | h for Distribution by                                   | Primary Source of<br>Primary Source of | (Income<br>Income          | l l cf                      | i.                      |                       |                     |                 |                                      |

Figure 80: The Primary Source Income Distribution sub tab of the Families tab (Income Report)

- The geographic subset (the option that the user selected in the Level of Information area).
- The Number of Families Reported (#) column displays the total number of families distributed by their primary source of income out of the total number of families within the report criteria.
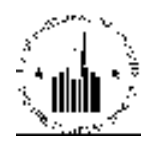

- The Average Annual Income (\$) column displays the average annual dollar income of families within the report criteria.
- The report displays the percentage of families distributed by their primary source of income (for example, asset income, wages, welfare, etc.).

The **Income Source Average Annual Income** sub tab displays the average annual income amounts for families within the report criteria distributed by the respective sources of income (see Figure 81):

|                        |                                 |                        |                               |                                        | Income<br>As of Octob | Report<br>er 31, 2009        |                                                                                                    |                | 12-14-14                    | 22507              |                                  |                |
|------------------------|---------------------------------|------------------------|-------------------------------|----------------------------------------|-----------------------|------------------------------|----------------------------------------------------------------------------------------------------|----------------|-----------------------------|--------------------|----------------------------------|----------------|
| Program type           | .: Public Hu                    | using                  |                               |                                        |                       |                              |                                                                                                    | 52             | -                           | L.                 |                                  |                |
| Level of Info          | unation: Nati                   | onal-Us                | 9                             |                                        |                       |                              | Detre                                                                                                    | ind a lost.    | Pre: Fip.                   | VierDa             | a Report                         |                |
| Effertive De           | tes Included                    | Novemb                 | her 01, 200                   | 18 through Februar                     | 7 28, 2010            |                              |                                                                                                    |                |                             |                    |                                  |                |
| Contractory (          | yea<br>Admasi.                  | 5 P                    | r-a<br>Vilipuli               | 1                                      |                       |                              |                                                                                                    |                |                             |                    |                                  |                |
| Income<br>Distribution | locar<br>Distri                 | nei Annia<br>Initian   | 0H -                          | Primary Source<br>Distribution         | hicianie              | the come ticcore<br>the come | - may marked                                                                                                    | Princ          | ey Source<br>net            | e Income           | e Ang Ann                        | nal            |
| desease data           | ad Income in S                  | new of I               | normar                        |                                        | Families 1            | Reported                     | 9496 B                                                                                                    | 30             |                             |                    | 106                              | 5<br>90 10     |
| Nationa                | l Norda<br>Land<br>Reports      | er of<br>lies<br>el(#) | Average<br>Armual<br>Income(d | Asset for one<br>(\$)                  | child Support<br>(\$) | Federal Wage<br>(\$)         | todian<br>trust/per<br>capita(\$)                                                                                                    | Millary P      | 0<br>ay(\$)thui<br>(        | nii<br>Liens<br>S) | sion 520<br>\$) (\$)             | LANI<br>(\$)   |
| 011                    |                                 | 14,001                 | 11,                           | 041 Jub                                | 1 1,47                | 12,778                       | 5,354                                                                                                    | 3              | 7.04 A                      | ,200 h             | ,469 p./%                        | 4,237          |
| National               | General<br>Assistance<br>(\$)   | DHA W<br>(\$)          | ages o                        | ther Wages(\$)                         | Other<br>NonWages(\$) | Social Security(s            | Distribution (Distribution (Di | ment<br>(\$) R | Medica<br>cimbursen<br>(\$) | al ,<br>nents )    | Annual Im<br>Weltare In<br>(\$1) | puted<br>icome |
| US                     | 3,165                           | 1                      | 7,468                         | 17,991                                 | 3,867                 | 9,85                         | 0                                                                                                    | 9,776          | -110-1                      | 1,850              |                                  | 3,839          |
| 🛄 Ba G<br>🥌 Picela     | sphille Astro<br>et fin Astropy | y: Airu<br>Ariual      | d Income I<br>Income by       | y Source of Treasu<br>Source of Income | 61                    | 50                           |                                                                                                    |                |                             |                    |                                  |                |
|                        |                                 |                        |                               |                                        | 31                    | af 1                         |                                                                                                    |                |                             |                    |                                  |                |

Figure 81: The Income Source Avg Annual Income sub tab of the Families tab (Income Report)

- The geographic subset (the option that the user selected in the Level of Information area).
- The Number of Families reported (#) column displays the total number of families within the report criteria.
- The Average Annual Income (\$) column displays the average annual dollar income of families within the report criteria.
- The report displays the average annual dollar income amounts distributed by the source of income (for example, asset income, child support, federal wage, etc.)

The **Primary Source Income Average Annual Income** sub tab displays the average annual dollar income amounts for families within the report criteria distributed by the sources of income (see Figure 82):

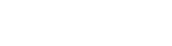

|                                     |                                           |                                         | 4                                    | Income Re<br>x of October 3 | port<br>11, 2009 |                          |                      |                                            |
|-------------------------------------|-------------------------------------------|-----------------------------------------|--------------------------------------|-----------------------------|------------------|--------------------------|----------------------|--------------------------------------------|
| Program type:                       | Public Housing                            |                                         |                                      |                             |                  | 83                       |                      | à                                          |
| Level of Inform                     | seion National 18                         | s.                                      |                                      |                             |                  | the shades such          | Ard Day              | Ver been date.                             |
| Effective Dates                     | Licluded : Novem                          | ber 01, 2008 throa                      | gi February 28,                      | 2010                        |                  |                          |                      |                                            |
| - tanfes -                          | Les                                       | en.<br>en catal an                      |                                      |                             |                  |                          |                      |                                            |
| Income<br>Distribution              | Income Sour<br>Distribution               | ce Prima<br>Distr                       | ary Source Inco<br>bution            | me :                        | noome Source Av  | rg Annual Prim<br>Enco   | ary Source<br>me     | Income Avg Annual                          |
| ferrer Joural                       | Income by Princer Se                      | urer of Income                          |                                      | Families Rep                | orted            |                          |                      |                                            |
| National                            | Number of<br>Lamilies<br>Reported(+)      | Average Armual<br>Income(\$)            | Asset In (\$)                        | Wages(\$)                   | Welfare(\$)      | 120/20(/Persions<br>(\$) | Other too<br>Sourcea | (\$) No Primery<br>Source of<br>Income(\$) |
| 194                                 | 9 14,003                                  | 11,041                                  | 4,700                                | 19,521                      | 5,37             | 9 11,070                 | D.                   | 5,414 24,91                                |
| Min Dar Grad<br>De Char<br>Pie Char | d for Average Aans<br>1 for Average Anana | al Income by Prima<br>Hincome by Primar | ry Source of Loc<br>y Source of Inco | ome<br>me<br>Llof           |                  |                          |                      |                                            |

Figure 82: The Primary Source Income Avg Annual Income sub tab of the Families tab (Income Report)

- The geographic subset (the option that the user selected in the Level of Information area).
- The Number of Families Reported (#) column displays the total number of families distributed by their primary source of income out of the total number of families within the report criteria.
- The Average Annual Income (\$) column displays the average annual dollar income of families within the report criteria.
- The report displays the average annual dollar income amounts of families distributed by their primary source of income (for example, asset income, wages, welfare, etc.).

The **Income Distribution** sub tab of the **New Admissions** tab displays data about the income level of the residents newly admitted into the public housing programs within the report criteria (see Figure 83):

|                        |                                                   |                                                            |            |                            | In<br>As a          | come R              | eport<br>31, 2009         |                          |                          |                          |                          | 929522                   |                          |                         |
|------------------------|---------------------------------------------------|------------------------------------------------------------|------------|----------------------------|---------------------|---------------------|---------------------------|--------------------------|--------------------------|--------------------------|--------------------------|--------------------------|--------------------------|-------------------------|
| Program type           | .: Public Du                                      | using                                                      |            |                            |                     |                     |                           |                          |                          | 22                       | -                        | [a                       |                          |                         |
| Level of Info          | umation: Nati                                     | onal-US                                                    |            |                            |                     |                     |                           |                          | Detre                    | ad a Dool.               | Pre:Rip.                 | Vier 24                  | cia Report               |                         |
| Effective De           | tes Included                                      | November                                                   | 01, 2008   | through Feb                | mary 28, 20         | 010                 |                           |                          |                          |                          |                          |                          |                          |                         |
| Families               | hes.                                              | Isrti                                                      | P-d<br>P-d |                            |                     |                     |                           |                          |                          |                          |                          |                          |                          |                         |
| licone<br>Distribution | lacor<br>Distri                                   | ne Sidurce<br>Indian                                       |            | Primary Go<br>Distribution | nice fiscane<br>F   | H.                  | his cane tion<br>his cane | т ө Ауу                  | Annual                   | Princ                    | ey Sourc<br>ne           | e Incom                  | e Aviy Ai                | incial                  |
| 56<br>100 - 1          |                                                   |                                                            |            |                            |                     | on Admis            | sions                     |                          |                          |                          |                          |                          |                          | 04<br>24 - 252          |
| National               | Number of<br>New<br>Admissions<br>Reported<br>(*) | Average<br>Annual<br>Income -<br>New<br>Admissions<br>(\$) | \$0(%)     | \$1-5000<br>(%)            | \$5000-<br>10000(%) | \$10000-<br>15000(% | \$15000-<br>20000(%)      | \$20000-<br>25000<br>[%] | \$25000-<br>30000<br>(%) | \$30000-<br>35000<br>[%] | \$35000-<br>10000<br>(%) | \$10000-<br>15000<br>(%) | \$15000-<br>50000<br>(%) | Above<br>\$50000<br>[%] |
| US<br>Bar (h           | 85,431<br>sph &r Distrik                          | 20,395<br>10,395<br>11,20                                  | Series     | 7 15                       | 31                  | 1                   | 0 10                      |                          |                          |                          |                          |                          |                          | C                       |
| Pie Ch                 | ani ba Daken.                                     | nes by his                                                 | SHI.       |                            |                     | 1-10                | 1                         |                          |                          |                          |                          |                          |                          |                         |

Figure 83: The Income Distribution sub tab of the New Admissions tab (Income Report)

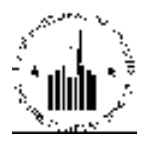

- The geographic subset (the option that the user selected in the Level of Information area).
- The Number of New Admissions Reported (#) column displays the total number of families newly admitted in to the subsidized housing programs within the report criteria selected by the user.
- The Average Annual Income New Admissions (\$) column displays the average annual income amount for the newly admitted families within the report criteria.
- The program also displays the percentage of families who are newly admitted to the public housing programs and are within the selected report criteria distributed by their income level within the respective income brackets. For example, the percent of families with \$0 income, the percent of families with \$1-\$5000 income, etc.

The **Income Source Distribution** sub tab of the **Families** tab displays data about the income of the newly admitted residents within the report criteria distributed by the source of income (see Figure 84):

|                        |                                |                         |                                                |                                | As of Octobe           | Report<br>r 31, 2009    |                                  |                      |                          | 50                                      |
|------------------------|--------------------------------|-------------------------|------------------------------------------------|--------------------------------|------------------------|-------------------------|----------------------------------|----------------------|--------------------------|-----------------------------------------|
| Hogens type            | Public: Ho                     | using                   |                                                |                                |                        |                         |                                  | S2 -                 | i là                     |                                         |
| Level of Info.         | mation: Nati                   | onal-US                 | 5                                              |                                |                        |                         | Dense                            | ad a Loos. Page      | Japa Vier                | Draise Report                           |
| Kiloniya Dat           | es Included                    | Novemb                  | wr 01, 2008                                    | through Kebruar                | 7 28, 2010             |                         |                                  |                      |                          |                                         |
| Families               | hes<br>A. iou                  | 10 15                   | r-d<br>uti.p.i.                                | 2234                           | 90 No.                 |                         |                                  |                      |                          |                                         |
| Income<br>Distribution | lucur<br>Datri                 | ne Soore<br>hutina      | e <b>H</b>                                     | Primary Doorce<br>Distribution | e franciame            | Income Source<br>Income | Avy Annual                       | Primary Si<br>Income | auce loca                | me dag donnal                           |
| Same                   | and the second                 |                         |                                                | 5                              | New Admi               | ssions                  |                                  | - 33                 |                          |                                         |
| Distribution by        | Source of Lun                  | Anr                     | 1.11                                           | 100                            | 2048666883             | 19610                   |                                  | 2                    | 10                       | 12 13 16 16                             |
| National               | Marin<br>Ne<br>Admis<br>Report | er of<br>sions<br>ed(+) | Average<br>Annual Incon<br>New<br>Admissions() | se Asset Incom<br>(%)          | e (hild Support<br>(%) | t ederal Wage<br>(%)    | Indian<br>Irost/per<br>capita(S) | Millary Pa<br>(%)    | Own<br>Busines<br>(S)    | Penaitan 523 LAN<br>(%) (%) (%)         |
| UB)                    |                                | 16,4.11                 | 10,0                                           | 45 C                           | 6 1                    | 1                       |                                  | 1                    | 0                        | 1 5 27 32                               |
| National               | General<br>Assistance<br>(%)   | PHA Wa<br>(SS)          | ages Oth                                       | er Wages(%)                    | Other<br>NonWages(%)   | Social Security<br>(%)  | Unemploym<br>Benefits(S          | iont Roimbu<br>S)    | idical<br>rsoments<br>%) | Annual Imputed<br>Welfare Income<br>(%) |
| US<br>1.11             | 22                             | l.<br>Serve             | 9                                              | 3.                             | 12                     | 2                       | 7                                | 1                    | 0                        | 0                                       |
| Bartha<br>Bartha       | ph for Distribution            | arten by<br>dice by S   | Source of In<br>Source of Inc                  |                                |                        |                         |                                  |                      |                          |                                         |
|                        |                                |                         |                                                |                                | 1-10                   | 61                      |                                  |                      |                          |                                         |

Figure 84: The Income Source Distribution sub tab of the New Admissions tab (Income Report)

- The geographic subset (the option that the user selected in the Level of Information area).
- The Number of New Admissions Reported (#) column displays the total number of families newly admitted to the public housing programs within the report criteria.
- The Average Annual Income New Admissions (\$) column displays the average annual dollar income of families newly admitted to the public housing programs within the report criteria.
- The report displays the percentage of families newly admitted to the public housing programs distributed by their source of income (for example, asset income, child support, federal wage, etc.)

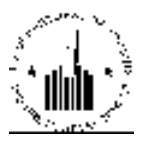

The **Primary Source of Income Distribution** sub tab displays the percentage of families newly admitted to the public housing programs distributed by their primary source of income out of the total number of families within the report criteria (see Figure 85):

|                        |                                                  |                                                  | A                          | Income Re<br>s of October | eport<br>31, 2009              |                     |                 | -                          | 2                                    |
|------------------------|--------------------------------------------------|--------------------------------------------------|----------------------------|---------------------------|--------------------------------|---------------------|-----------------|----------------------------|--------------------------------------|
| Thogram type:          | Public Housing                                   |                                                  |                            |                           |                                |                     | 32              | 📑 R                        | 1                                    |
| Level of Inform        | nation: National-Us                              | 5                                                |                            |                           |                                | Defended in         | C               | PresSip. 1%                | Tara Report                          |
| Effective Date         | sluctured Novemb                                 | wr 01, 2008 (Inco                                | Ji February 28,            | 2010                      |                                |                     |                 |                            |                                      |
| Families               | LAA<br>An iso Min II                             | Frd<br>Griegelie                                 |                            |                           |                                |                     |                 |                            |                                      |
| Income<br>Distribution | lincome Source<br>Distribution                   | en Prins<br>Distr                                | ary Source Iron<br>Iontion | апн                       | lia cone Scion e A<br>lia cone | vy Annual           | Prinar<br>Incom | y Source the<br>e          | one Avy Annual                       |
| Distribution by        | Primery Neuros of Inco                           |                                                  |                            | New Admix                 | sions                          |                     |                 |                            |                                      |
| National               | Number of New<br>Admissions<br>Reported(P)       | Average Annual<br>Income - New<br>Admissions(\$) | Asset Income<br>(%)        | Wages(%)                  | Weitarc(%)                     | SSI/SS/Pensi<br>(%) | ions (          | Other Incoms<br>Sources(%) | No Primary<br>Source of<br>Income(%) |
| us.                    | 85,431                                           | 10,305                                           | 1 0                        | 23                        | o  1                           | 5                   | -10             |                            | 15 0                                 |
| 🛄 Ba Gig<br>🥌 Pic Car  | sh ƙa Distribution by<br>t lin Distribution by t | Primary Source of<br>Primary Source of           | l'hosene<br>Income         | 1 - 1 af                  | 1                              |                     |                 |                            |                                      |

Figure 85: The Primary Source Income Distribution sub tab of the New Admissions tab (Income Report)

- The geographic subset (the option that the user selected in the Level of Information area).
- The Number of New Admissions Reported (#) column displays the total number of families newly admitted to the public housing programs distributed by their primary source of income out of the total number of families within the report criteria.
- The Average Annual Income New Admissions (\$) column displays the average annual dollar income of families newly admitted to the public housing programs within the report criteria.
- The report displays the percentage of families newly admitted to the public housing programs distributed by their primary source of income (for example, asset income, wages, welfare, etc.).

The **Income Source Average Annual Income** sub tab displays the average annual income amounts for families newly admitted to the public housing programs within the report criteria distributed by the respective sources of income (see Figure 86):

- The geographic subset (the option that the user selected in the Level of Information area).
- The Number of New Admissions Reported (#) column displays the total number of families newly admitted to the public housing programs that fall within the report criteria.
- The Average Annual Income New Admissions (\$) column displays the average annual dollar income of families newly admitted to the public housing programs within the report criteria.
- The report displays the average annual dollar income amounts for families newly admitted to the public housing programs distributed by the source of income (for example, asset income, child support, federal wage, etc.)

|                        |                                |                      |                                        |                           |                              | Income<br>As of Octobe | Report<br>er 31, 2009 |              |                                |              |                 |                            |                 |                         |               |
|------------------------|--------------------------------|----------------------|----------------------------------------|---------------------------|------------------------------|------------------------|-----------------------|--------------|--------------------------------|--------------|-----------------|----------------------------|-----------------|-------------------------|---------------|
| Program typ            | e: Public Ho                   | using                |                                        |                           |                              |                        |                       |              |                                | 5            | 5               | 2   č                      | i.              |                         |               |
| Level of Info          | enstien Nati                   | ional t              | IS                                     |                           |                              |                        |                       |              |                                | -            | - 144           | · ·                        |                 | •                       |               |
| Effective Dat          | tes Included :                 | Noven                | uber 01, 2                             | 006 8                     | hrough February              | y 28, 2010             |                       |              |                                |              |                 |                            |                 |                         |               |
| Familya                | 6-1100                         |                      | E d<br>Patropero                       | -                         |                              |                        |                       |              |                                |              |                 |                            |                 |                         |               |
| Income<br>Distribution | Inco<br>Distri                 | ne Sou<br>Ibution    | rce                                    |                           | Inmary Source<br>Istribution | Income                 | Income Sourc          | c As         | vg Annucl                      | Pr           | mary So<br>come | urce Inc                   | ome Avy         | 1 Anni                  | ial 👘         |
| disease dain           | el la comune a                 |                      | -                                      | 112                       |                              | New Ada                | dissians.             |              |                                | 149          |                 |                            |                 |                         | 15            |
| Nationa                | Numb<br>Ne<br>Admis<br>Report  | ion of<br>M<br>sions | Avera<br>Annu<br>Income -<br>Admission | ge<br>al<br>New<br>ns(\$) | Asset Income<br>(\$)         | Child Support<br>(\$)  | Federal Wage<br>(\$)  | Tr<br>Ca     | Indian<br>ust/per<br>apita(\$) | Miltan       | r Pay(\$)       | Own<br>Business<br>(\$)    | Pension<br>(\$) | 55I<br>(\$)             | TANF<br>(\$)  |
| US                     | 1 and                          | 85,431               | 1                                      | 0,305                     | 732                          | 3,498                  | 13,010                |              | 1,780                          |              | 9,222           | 5,949                      | 6,401           | 6,980                   | 1.011         |
| National               | General<br>Assistance<br>(\$)  | PILL S               | Mages<br>\$)                           | dilie                     | r Wages(\$)                  | Other<br>NoriWages(\$) | Godial Geowity(       | <b>(</b> \$) | Hoemploy<br>Henefili           | ment<br>(\$) | Me<br>Reinlai   | alical<br>csements<br>(\$) | well.           | al ing<br>nacio<br>(\$) | asted<br>come |
| 181                    | 3,94                           | 4                    | 11,050                                 |                           | 13,515                       | 1,752                  | 4,7                   | 9.4          |                                | 9,420        | - S             | 1,91                       | <b>B</b>        | Meete                   | 1,45.0        |
| Fill Bar Gr            | aph for Aven<br>art for Averag | age And<br>ge Alam   | ud Income<br>al Income                 | e by S<br>by So           | curce of income              | 1<br>1                 | σĺ                    |              |                                |              |                 |                            |                 |                         |               |

Figure 86: The Income Source Avg Annual Income sub tab of the New Admissions tab (Income Report)

The **Primary Source Income Average Annual Income** sub tab displays the average annual dollar income amounts for families newly admitted to the public housing programs within the report criteria distributed by the primary sources of income (see Figure 87):

|                                      |                                            |                                                | A                                      | Income Re         | port<br>31, 2009           |                           |                             |                                       |
|--------------------------------------|--------------------------------------------|------------------------------------------------|----------------------------------------|-------------------|----------------------------|---------------------------|-----------------------------|---------------------------------------|
| Program type:                        | Public Housing                             |                                                |                                        |                   |                            | 33                        | 🚔  ă                        |                                       |
| Level of Inform                      | ndie National US                           | 4                                              |                                        |                   |                            | Designation Basel         | the log the                 | Price Prese                           |
| Effective Date                       | s Included : Novemb                        | ter 01, 2008 threa                             | th February 28.                        | 2010              |                            |                           |                             |                                       |
| Famles                               | Armissions P                               | e d<br>a triperior                             |                                        |                   |                            |                           |                             |                                       |
| Income<br>Distribution               | Distribution                               | ce Print<br>Distr                              | ary Source Inco<br>Ibution             | me                | Income Source Av<br>Income | rg Annual Prim<br>Jinco   | ary Source Inco<br>mc       | me Avg Annual                         |
| diversion damage                     | Jacone in Primare Se                       | any of Income                                  |                                        | New Idmis         | ions                       |                           |                             |                                       |
| National                             | Number of New<br>Admissions<br>Reported(#) | Average Annual<br>Income New<br>Admissions(\$) | Asset Income<br>(\$)                   | Wages(\$)         | welfare(\$)                | 533/325/Perosiona<br>(\$) | Other Income<br>Sources(\$) | No Primary<br>Source of<br>Income(\$) |
| iki                                  | 16,411                                     | 10, 191                                        | 4,210                                  | 14,29             | 6,00                       | 4 10,675                  | 5,00                        | 22,890                                |
| hill Bar Gra<br>Die Char<br>Pie Char | ch for Average Annu<br>t for Average Annua | al Income by Prima<br>I licome by Prima        | ary Source of Inc.<br>v Source of Inco | cme<br>me<br>JJof | E                          |                           |                             |                                       |

Figure 87: The Primary Source Income Avg Annual Income sub tab of the New Admissions tab (Income Report)

- The geographic subset (the option that the user selected in the Level of Information area).
- The Number of New Admissions Reported (#) column displays the total number of families newly admitted to the public housing programs distributed by their primary source of income out of the total number of families within the report criteria.

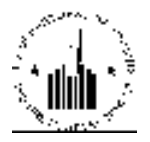

- The Average Annual Income New Admissions (\$) column displays the average annual dollar income of families newly admitted to the public housing programs within the report criteria.
- The report displays the average annual dollar income amounts of families newly admitted to the public housing programs distributed by their primary source of income (for example, asset income, wages, welfare, etc.).

The **Income Distribution** sub tab of the **End Participation** tab displays data about the income level of the residents ending participation in the public housing programs within the report criteria (see Figure 88):

|                        |                                                     |                                                               |           |                             | In<br>As a          | come R              | eport<br>31, 2009    |                          |                           |                          | 1970                     |                          |                          |                         |
|------------------------|-----------------------------------------------------|---------------------------------------------------------------|-----------|-----------------------------|---------------------|---------------------|----------------------|--------------------------|---------------------------|--------------------------|--------------------------|--------------------------|--------------------------|-------------------------|
| Program type           | Public Ho                                           | using                                                         |           |                             |                     |                     |                      |                          |                           | 35                       | 2                        | à                        |                          |                         |
| land of his            | undier Natio                                        | onal US                                                       |           |                             |                     |                     |                      |                          | Se                        | min Ner                  | -                        | -                        | in Krant                 |                         |
| Effective Dat          | es Inchoded :                                       | November 0                                                    | 1, 2008 ( | through Feb                 | euary 28, 20        | 010                 |                      |                          |                           |                          |                          |                          |                          |                         |
| Familya                | A.M.                                                | -                                                             | at one    |                             |                     |                     |                      |                          |                           |                          |                          |                          |                          |                         |
| Income<br>Distribution | Incon                                               | to Source                                                     |           | Primary Sol<br>Distribution | arce Incom          | 2                   | Income Sou           | irce Avg                 | Annual                    | Prima                    | ry Sourc                 | e Incom                  | e Avg An                 | nual                    |
| tak m 🔼 fu             | Annings                                             | d and on 🔽 f                                                  |           | depart -                    |                     | 1                   | and other            |                          |                           | -                        |                          |                          |                          |                         |
| Distances by           | Las Reported                                        | Incom                                                         |           |                             | F.                  | nd Particij         | patien               |                          |                           |                          |                          |                          |                          |                         |
| National               | Number of<br>End<br>Participants<br>Reported<br>(*) | Average<br>Annual<br>Income -<br>End<br>Participation<br>(5.) | \$0(%)    | \$1-5000<br>(%)             | \$5000-<br>10000(%) | \$10000-<br>15000(% | \$15000-<br>20000(%) | \$20000-<br>25000<br>(%) | \$25000<br>30000<br>(\$5) | \$30000-<br>35000<br>[%] | \$35000-<br>10000<br>(%) | \$10000-<br>15000<br>[%] | \$15000-<br>50000<br>(%) | Abovc<br>\$50000<br>(%) |
| US.                    | 140,837                                             | 11,737                                                        | 10        | 15                          | 33                  | 2                   | 0 11                 | 1 3                      |                           | 1 1                      |                          | - 10                     | (                        | - 1                     |
| Bar Car                | ada fire (Destud                                    | and the lower                                                 | 51 S      |                             |                     |                     |                      |                          |                           |                          |                          |                          |                          |                         |
| -                      | du a sau                                            |                                                               |           |                             |                     |                     |                      |                          |                           |                          |                          |                          |                          |                         |
| - Pi. Ca               | et lia Distritu                                     | tion by herein                                                | NT. (     |                             |                     | 1.1.                | 4                    |                          |                           |                          |                          |                          |                          |                         |

Figure 88: The Income Distribution sub tab of the End Participation tab (Income Report)

- The geographic subset (the option that the user selected in the Level of Information area).
- The Number of End Participants Reported (#) column displays the total number of families ending participation in the subsidized housing programs within the report criteria selected by the user.
- The Average Annual Income End Participation (\$) column displays the average annual income amount for the families ending their participation within the report criteria.
- The program also displays the percentage of families who are ending their participation in the public housing programs and are within the selected report criteria distributed by their income level within the respective income brackets. For example, the percent of families with \$0 income, the percent of families with \$1-\$5000 income, etc.

The **Income Source Distribution** sub tab of the **End Participation** tab displays data about the income of the residents ending their participation in the subsidized housing programs within the report criteria distributed by the source of income (see Figure 89):

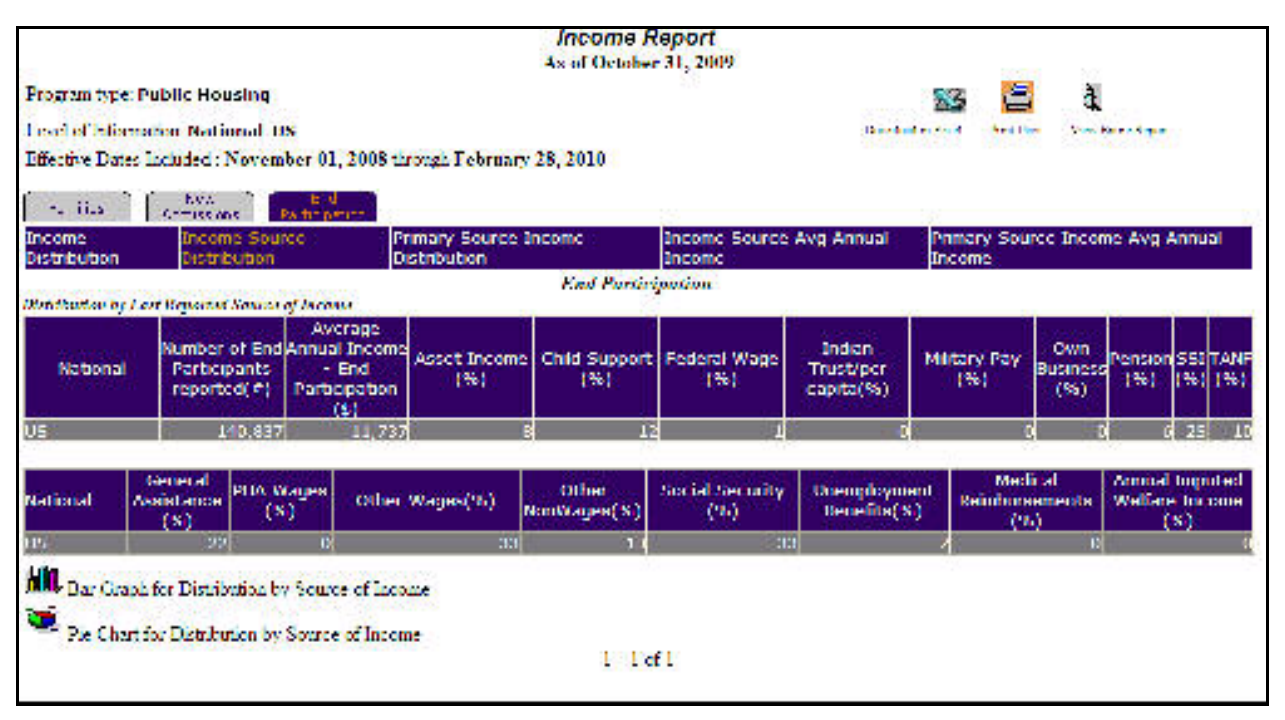

Figure 89: The Income Source Distribution sub tab of the End Participation tab (Income Report)

- The geographic subset (the option that the user selected in the Level of Information area).
- The Number of End Participants Reported (#) column displays the total number of families ending participation in the public housing programs within the report criteria.
- The Average Annual Income End Participation (\$) column displays the average annual dollar income of families ending participation in the public housing programs within the report criteria.
- The report displays the percentage of families ending participation in the public housing programs distributed by their source of income (for example, asset income, child support, federal wage, etc.)

The **Primary Source of Income Distribution** sub tab displays the percentage of families ending participation in the public housing programs distributed by their primary source of income out of the total number of families within the report criteria (see Figure 90):

- The geographic subset (the option that the user selected in the Level of Information area).
- The Number of End Participants Reported (#) column displays the total number of families ending participation in the public housing programs distributed by their primary source of income out of the total number of families within the report criteria.
- The Average Annual Income End Participation (\$) column displays the average annual dollar income of families ending participation in the public housing programs within the report criteria.
- The report displays the percentage of families ending participation in the public housing programs distributed by their primary source of income (for example, asset income, wages, welfare, etc).

|                                     |                                               |                                                    | 4                          | Income R<br>s of October | eport<br>31, 2009          |                        | 10-00              |                 |                                      |
|-------------------------------------|-----------------------------------------------|----------------------------------------------------|----------------------------|--------------------------|----------------------------|------------------------|--------------------|-----------------|--------------------------------------|
| Program type:                       | Public Housing                                |                                                    |                            |                          |                            | 5                      | 3 🗄                | à               |                                      |
| Leaded Infor                        | area National II                              | s                                                  |                            |                          |                            | (Annal and sold        |                    |                 |                                      |
| Effective Date:                     | Included : Novem                              | ber 01, 2008 throu                                 | gh Tebruary 28             | ,2010                    |                            |                        |                    |                 |                                      |
| - ii.a                              | Annis and                                     | E d<br>whopened                                    |                            |                          |                            |                        |                    |                 |                                      |
| Income<br>Distribution              | Income Sour<br>Distribution                   | cc Prima<br>Distr                                  | ary Source Inco<br>ibution | ome                      | Income Source Av<br>Income | vg Annual P<br>D       | nmary Sou<br>ncome | ree Incom       | ie Avg Annual                        |
| Distribution by I                   | an Reported Princey                           | Source of Income                                   |                            | End Partici              | pation                     |                        |                    |                 |                                      |
| National                            | Number of End<br>Participants<br>Reported(*)  | Average Annual<br>Income Trol<br>Participation(\$) | Asset Income<br>(%)        | Wages(%)                 | welface(8)                 | 123//23/Perosia<br>(%) | ns Other<br>Source | hicome<br>ex(S) | No Primary<br>Source of<br>Income(S) |
| 18.                                 | 140,007                                       | 11,757                                             | 0                          |                          | 11 7                       |                        | 44                 | . 13            |                                      |
| Mi Dar Grap<br>Dar Grap<br>Pie Char | a for Distribution by<br>Distribution by Prin | Primary Source of<br>nary Source of Inco           | Income                     | l la                     | 1                          |                        |                    |                 |                                      |

Figure 90: The Primary Source Income Distribution sub tab of the End Participation tab (Income Report)

The **Income Source Average Annual Income** sub tab displays the average annual income amounts for families ending their participation in the public housing programs within the report criteria distributed by the respective sources of income (see Figure 91):

|                        |                                 |                          |                                 |                                   |                             | As of Octob           | Report<br>+r 31, 2009 |                                   |                  | 51.5              | 15 13                   |         |                          |                  |
|------------------------|---------------------------------|--------------------------|---------------------------------|-----------------------------------|-----------------------------|-----------------------|-----------------------|-----------------------------------|------------------|-------------------|-------------------------|---------|--------------------------|------------------|
| Program typ            | e Public Ho                     | using                    |                                 |                                   |                             |                       |                       |                                   | 33               | 2                 |                         | 1       |                          |                  |
| Lood of the            | mation Nati                     | innal 1                  | 15                              |                                   |                             |                       |                       | 10.000                            | -                |                   |                         |         |                          |                  |
| Effective Da           | es included :                   | Noven                    | aber 01,                        | 2008 1                            | rough Februar               | y 28, 2010            |                       |                                   |                  |                   |                         |         |                          |                  |
| - ii.s                 | Armission                       | ns                       | E d<br>Patrope                  | -                                 |                             |                       |                       |                                   |                  |                   |                         |         |                          |                  |
| Income<br>Distribution | Incon<br>Distri                 | ne Sou<br>button         | rce:                            | P                                 | many Source<br>Distribution | Income                | Income Source         | te Avg Annua                      | i Princ<br>Incor | ry So<br>ne       | urce Inc                | ome Avg | Ann                      | ) lat            |
| Leanneanna             |                                 | 67.94C                   |                                 | male                              | 1.1                         | End Parti             | ripation              |                                   |                  |                   |                         |         |                          |                  |
| Accept Area            | at income by L                  | aw Rep                   | arted Sec                       | ren of the                        | 00007                       | 1000000000            | 100 00 1000           |                                   |                  |                   |                         |         |                          |                  |
| Nationa                | Number<br>Partici<br>report     | of End<br>pants<br>cd(루) | Ave<br>Ann<br>Incomo<br>Partici | rage<br>nual<br>: - End<br>pation | Asset Income<br>(\$)        | Child Support<br>(\$) | Federal Wage<br>(\$)  | Indian<br>Trust/per<br>capita(\$) | Military P       | ay(\$)            | Own<br>Business<br>(\$) | Pension | 551<br>(\$)              | TAN<br>(\$)      |
| US                     | 1                               | 10,837                   |                                 | 11,737                            | 635                         | 3,600                 | 14,050                | 2,77                              | 7                | 9,720             | 6,962                   | 6,191   | 6.ECE                    | 3,73             |
| National               | General<br>Assistance<br>(\$)   | PLIA (<br>)              | Magea<br>\$)                    | othe                              | : Wages(\$)                 | Other<br>MatWages(\$) | Social Security       | (\$) Ucenglo<br>Denefit           | yment<br>s(\$)   | Me<br>einder<br>( | dical<br>nomento<br>\$) | Welf    | al tuq<br>ces tu<br>(\$) | nd Hel<br>Franke |
| 115                    | 1,4813                          | 1                        | 15,090                          | 2                                 | 15,079                      | 3,849                 | 9,5                   | .04                               | 11,01.00         | 5                 | 1,00                    | 617     | 1000                     | 1,94             |
| Mill Dar Gr<br>De Ch   | aph for Avera<br>art for Averag | ge Aun<br>e Anoi         | nai loco<br>el Incon            | ne by S<br>ie by Sc               | ource of Income             |                       | cf [                  |                                   |                  |                   |                         |         |                          |                  |

Figure 91: The Income Source Avg Annual Income sub tab of the End Participation tab (Income Report)

- The geographic subset (the option that the user selected in the Level of Information area).
- The Number of End Participants Reported (#) column displays the total number of families ending their participation in the public housing programs that fall within the report criteria.

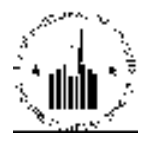

- The Average Annual Income End Participation (\$) column displays the average annual dollar income of families ending participation in the public housing programs within the report criteria.
- The report displays the average annual dollar income amounts for families ending their participation in the public housing programs distributed by the source of income (for example, asset income, child support, federal wage, etc.)

The **Primary Source Income Average Annual Income** sub tab displays the average dollar income amounts for families newly admitted to the public housing programs within the report criteria distributed by the primary sources of income (see Figure 92):

|                         |                                              |                                                    | Λ                                     | Income Ri<br>s of October | eport<br>31, 2009 |                        |                       | 1. (M. 1971)                               |
|-------------------------|----------------------------------------------|----------------------------------------------------|---------------------------------------|---------------------------|-------------------|------------------------|-----------------------|--------------------------------------------|
| Program (spe            | Public Housing                               |                                                    |                                       |                           |                   | S                      | 6 🔁                   | -ik                                        |
| Level of Lifera         | ation: National-U                            | 5                                                  |                                       |                           |                   | Download in Do         | al Returbupe          | View Ender Daport                          |
| Effective Date          | Sciulai Novem                                | her 01, 2008 Pro-                                  | gh February 28,                       | 2010                      |                   |                        |                       |                                            |
| Templer.                | A. izzaliz                                   | Frd<br>Setia Paula                                 |                                       |                           |                   |                        |                       |                                            |
| lincome<br>Distribution | Income Struct                                | ce Prim<br>Dist:                                   | ery Source Inco<br>Budico             | me.                       | Income Source A   | vg Annual Pri          | niary Source          | e ha rane Avg Annual                       |
| de como desense         | Durance by Last Manage                       | and the same famous                                |                                       | End Particip              | min               |                        |                       |                                            |
| National                | Number of End<br>Participants<br>Reported(*) | Average Annual<br>Income - End<br>Participation(5) | Asset Income<br>(\$)                  | Wages(\$)                 | Welfarc(\$)       | S51/55/Pension<br>(\$) | s Other In<br>Sources | come No Primary<br>Source of<br>Income(\$) |
| US                      | 140,837                                      | 11,737                                             | 5,103                                 | 17,14                     | 7 5.8             | 24 10,81               | 10                    | 5,657 23,416                               |
| Be Coa                  | h lin Avange Anno<br>Ge Annoy: Anno          | al beams by Princ<br>Electronic by Prince          | ny Source of Inco<br>y Source of Inco | one<br>ne<br>1 - hof      | 1                 |                        |                       |                                            |

Figure 92: The Primary Source Income Avg Annual Income sub tab of theEnd Participation tab (Income Report)

- The geographic subset (the option that the user selected in the Level of Information area).
- The Number of End Participants Reported (#) column displays the total number of families ending their participation in the public housing programs distributed by their primary source of income out of the total number of families within the report criteria.
- The Average Annual Income End Participation (\$) column displays the average annual dollar income of families ending participation in the public housing programs within the report criteria.
- The report displays the average annual dollar income amounts of families ending their participation in the public housing programs distributed by their primary source of income (for example, asset income, wages, welfare, etc.).

The Mobility and Portability Report screen contains three options for further use of the data (see Figure 93):

- Download in Excel: The report downloads to an MS-Excel<sup>TM</sup> spreadsheet for further data manipulation.
- Print Page: The report prints as a web page.

Note: For the best results, print in landscape orientation.

• View Entire Report: All report subcategory tables are displayed together on one screen.

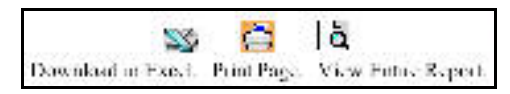

Figure 93: The options for further use of report data

To generate another report, repeat the process by returning to the Reports screen and selecting the tab for the report you want next. You may access the corresponding section of this user manual and follow the steps to run the report.

# **1.1.13 Changes in Income Query Report**

The Changes in Income Query Report is currently under modification (see Figure 94).

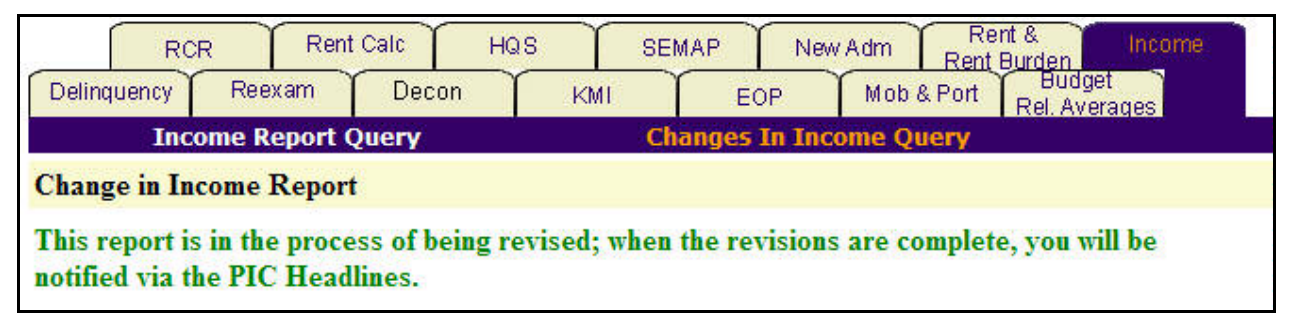

Figure 94:The Changes In Income Query sub tab of the Income Tab

## 1.1.14 Rent and Rent Burden Query Report

The Rent and Rent Burden Query Report is currently under modification (see Figure 95).

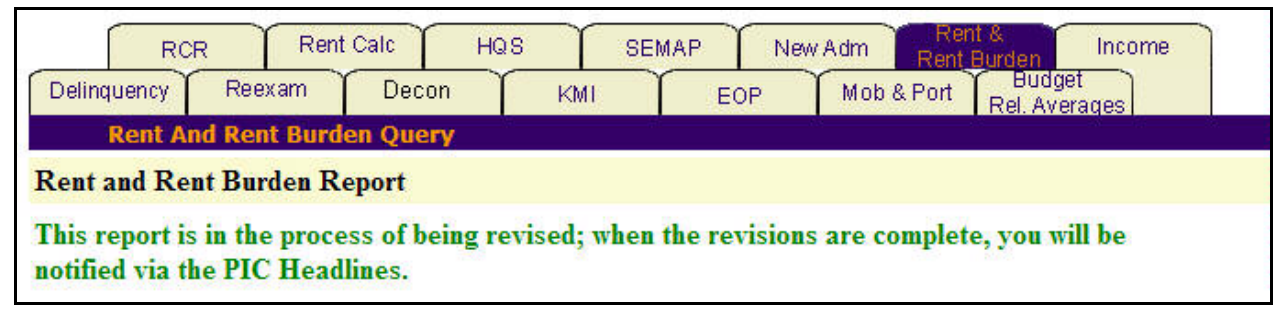

Figure 95: The Rent And Rent Burden Report

## **1.1.15 New Admissions Report**

The New Admissions report is a summary report that displays demographic and income information for families currently served by PIH including the public housing, voucher-funded assistance and moderate rehabilitation programs (see Figure 96).

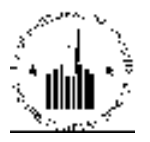

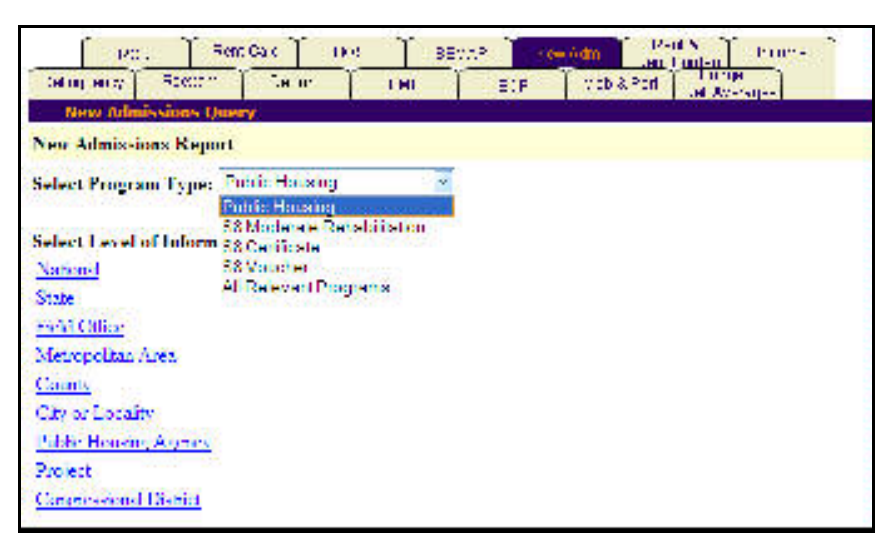

Figure 96: The New Admissions Report settings

PHAs may use this report when they create PHA plans since this report contains demographic information concerning the amount of time applicants spend on the wait list. PHAs can also use data from the New Admissions report to document housing needs for families on the public housing and voucher-funded assistance waiting lists. A comparison of demographic and income data in the New Admissions and Resident Characteristics reports can also help a PHA understand how its programs are changing.

Each PHA has an outreach obligation to provide eligible households in the community with information about assisted housing opportunities. PHAs must identify the households that are least likely to apply and make special efforts to reach them. Some PHAs with long wait lists may not see the results immediately. PHAs can use the New Admissions report to monitor the success of their outreach and tenant selection activities.

HUD officer may use the report to monitor PHAs' outreach activities. HUD officers may also review the Form 50058 data concerning new admissions to help determine if PHAs' outreach activities appear to reach the under-served population successfully. PHAs' admissions and occupancy policies should specify how a PHA makes unit assignment decisions when more than one appropriate unit is available. They must also describe how a PHA handles the tenant selection process. This is important from both the management and fair housing standpoints. The New Admissions report helps field office users assess a PHA's tenant selection procedures through information on wait times for families.

# 1.1.15.1 Information Displayed in the New Admissions Report

The **Units** section of the **Units** tab of the New Admissions report displays the ratio of families who are newly admitted in the subsidized housing programs out of the total number of families living in the assisted housing units (see Figure 97):

- The geographic subset (the option that the user selected in the Level of Information area).
- The Number of New Admissions (#): this column displays the total amount of new admissions for the report period and the selected geographic subset.
- New Admissions as Percentage of Total (%): this column displays the percent of new admissions out of the total number of families taking part in the assisted housing programs.

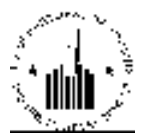

| New Admissions Report                                                            |                   |   |                                                                                                    |
|----------------------------------------------------------------------------------|-------------------|---|----------------------------------------------------------------------------------------------------|
| As of November 30, 2009                                                          |                   |   | Statistics .                                                                                                    |
| Program type: Public Housing                                                     | 33                | 2 | 3                                                                                                    |
| Loyd of Infernation National - US                                                | the editor way of |   | Service and the service of the service of the servi |
| Effective Dates Included : December 01, 2008 through November 30, 2009           |                   |   |                                                                                                    |
| The free in outscheld, Report for it Vender-net Walking                          |                   |   |                                                                                                    |
| Units                                                                            |                   |   |                                                                                                    |
| National Number of New Admissions(4) New Admissions as Percentage of<br>Total(%) |                   |   |                                                                                                    |
| 10, 10, 10, 10, 10, 10, 10, 10, 10, 10,                                          |                   |   |                                                                                                    |

Figure 97: The Units tab of the New Admissions Report

The **Income** tab of the report displays the income information for the families newly admitted in the assisted housing programs (see Figure 98):

|                                         |                                                                    |                                    | New                            | Admissio               | ns Report                   |                           |            |               |
|-----------------------------------------|--------------------------------------------------------------------|------------------------------------|--------------------------------|------------------------|-----------------------------|---------------------------|------------|---------------|
|                                         |                                                                    |                                    | A-                             | of Novembe             | ar 30, 2009                 |                           | 10000      | 111200        |
| Program by                              | p. Public Housing                                                  |                                    |                                |                        |                             | 25                        | 2          | å             |
| Land of In                              | fermitien National -                                               | us                                 |                                |                        |                             | Distriction of the second | Iter State | Vin Berninger |
| Effective D                             | ates Included : Docom                                              | ber 01, 2008 thro                  |                                |                        |                             |                           |            |               |
| 0.1-                                    | 01100 A.                                                           | schold Renorthe                    | i i- V-mber-op                 | - Walling              | 1                           |                           |            |               |
| Distribution                            | of New Administra by In                                            | cone. Average data                 | ni (%                          |                        |                             |                           |            |               |
| National R                              | stremely Low Income,<br>alow 30 St of Median                       | Very Low Income,<br>50 % of Median | Los Income, 80<br>St of Median | Above Low-<br>Income   | Income Limit<br>Unavailable |                           |            |               |
| 15                                      | 6                                                                  | 1                                  | l.                             |                        | and the second second       | 10                        |            |               |
| Income, Are<br>National<br>Distribution | rager Annael (5)<br>Average Annael Inc<br>2 g/New Administra by In | оны (%)<br>10,401<br>солы (%)      |                                |                        |                             |                           |            |               |
| National S                              | 0 \$0 - 55,00                                                      | \$5,000 -<br>\$10,000              | \$10,000 -<br>\$15,000         | \$15,000 -<br>\$20,000 | \$20,000 -<br>\$25,000      | Abres \$25,000            |            |               |
| 15                                      |                                                                    | 19 24                              | is is                          | 2010                   | r                           | 9 6                       |            |               |
| 😻 P.e                                   | Chart for Distribution b                                           | y lacome                           |                                |                        |                             |                           |            |               |
| Distribution                            | of New Administer by St                                            | sarce of Income Cau                | arata (59)                     |                        |                             | 100                       |            |               |
| National                                | With any<br>Wages                                                  | With any<br>Welfare                | With any<br>SEVERA             | Perminen<br>Perminen   | With any<br>Other Income    |                           |            |               |
| UG                                      |                                                                    | 39                                 | 1.10                           | (†                     | 2                           |                           |            |               |
| 💓 Pie                                   | Chart for Distribution b                                           | y Source Of Incom                  | e Category                     |                        |                             |                           |            |               |

Figure 98: The Income tab of the New Admissions Report

- The Distribution of New Admissions by Income, Average Annual (%) section the percentage of families with the corresponding income limits (for example, extremely low income, below 30% of median, very low income, 50% of median, etc.).
- The Average Annual Income (\$) section displays the average income amount for families newly admitted to the assisted housing program for the selected geographical subset.

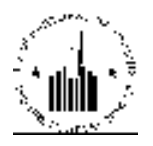

- The Distribution of New Admission by Income (%) section displays the percentage of families newly admitted to the public housing programs divided into income categories (for example, \$0, \$1-\$5000, \$5001-\$10000, etc.).
- The Distribution of New Admissions by Source of Income Category (%) section displays the percent of families newly admitted to the assisted housing programs for each of the indicated source of income categories (for example, with any wages, with any welfare, etc.).

The **Household** tab displays the information about the TTP (Total Tenant Payment) amounts and the family types newly involved in the subsidized housing programs. It presents the information in form of four sub tabs: the **TTP** sub tab, the **Family Type** sub tab, the **Unit Size** sub tab, and the **Female Head of Household** sub tab. The user can see what types of families start participating in the subsidized housing programs within the selected geographic subset of the report and the report period, as well as their total tenant payment information. The **Unit Size** sub tab displays the summarized information about the household sizes and unit sized for families newly admitted to the subsidized housing programs. The **Female Head of Household** tab displays information about the percent of female-headed households out of the total number of new admissions and the average TTP amount for this type of household within the report criteria.

The **TTP** sub tab displays information about the TTP calculated for families newly admitted to the subsidized housing programs within the report criteria (see Figure 99):

| New Admissions Report<br>As of November 30, 2009                       |    | 11000        | 80.0 |
|------------------------------------------------------------------------|----|--------------|------|
| Program type: Public Housing<br>Lead of Phiamateur, National - US      | 83 | Serie Konsel |      |
| Effective Dates Included : Decomber 01, 2008 through November 30, 2009 |    |              |      |
| Distribution of New Advisions by Total Longer Pagarent (%)             |    |              |      |
| National Sc. Solid Sc. Sc. Sc. Sc. Sc. Sc. Sc. Sc. Sc. Sc.             | 2  |              |      |
| Pic Chart for Distribution by TTP                                      |    |              |      |
| TTP Annage Manthly (\$)                                                |    |              |      |
| National Average ITP<br>ITS 942                                        |    |              |      |

Figure 99: The TTP sub tab of the Household tab (New Admissions Report)

- Distribution of New Admissions by Total Tenant Payment (%) section of the report the percent of families newly admitted to the subsidized housing programs within each TTP range (for example, percent of families with the TTP of \$0, \$1-\$25, \$26-\$50, etc.).
- TTP Average Monthly (\$) section of the report displays the average TTP amount within the selected geographic subset.

The **Family Type** sub tab allows the user to view the percentage of each family type among the families within the report criteria and the average TTP amount for each family type (see Figure 100):

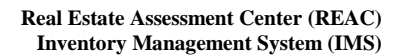

|            |                 |                |                         | Ne                                                                                                    | w Admissi<br>As of Novemb | ons Repor                                                                                                    | ſ                        |                                                                                                    |              |                |
|------------|-----------------|----------------|-------------------------|----------------------------------------------------------------------------------------------------|---------------------------|----------------------------------------------------------------------------------------------------|--------------------------|----------------------------------------------------------------------------------------------------|--------------|----------------|
| Program    | type : Public I | Ionsing        |                         |                                                                                                    |                           | and the second                                                                                                    |                          | 22                                                                                                    | 0            | 2              |
| Level of   | Information : N | ational US     |                         |                                                                                                    |                           |                                                                                                    |                          | Download in Doal                                                                                                    | Pris: Daport | Van Dedn Dapor |
| Effertive  | Dates Inchairs  | December       | 01, 2008 hos            | gh November                                                                                                    | 30, 2009                  |                                                                                                    |                          |                                                                                                    |              |                |
| (          | 1               |                | La state                |                                                                                                    |                           | 12                                                                                                    |                          |                                                                                                    |              |                |
|            |                 | andy long      | Usit Size               | Early Same                                                                                                    | de Head ad Ha             | meteriti                                                                                                    |                          |                                                                                                    |              |                |
|            |                 | 1999 C 287     |                         |                                                                                                    |                           |                                                                                                    |                          |                                                                                                    |              |                |
| 19.34PV    | 08.0312120      | 203850         |                         |                                                                                                    |                           |                                                                                                    |                          |                                                                                                    |              |                |
| Disribut   | on by Faruly Is | pe (99)        | No. of Concession, Name | CONTRACTOR OF STREET, STREET, |                           | Concernance of the local division of the local division of the loc |                          | Property and the local division of the local division of the local |              |                |
|            | Fidedy, No      | Fidedy, No.    | Fidedy, With            | Fidedy, With                                                                                                    | Nimethedy                 | Non-skiedy,                                                                                                    | Non-obliedy<br>With      | Non-elderly,<br>With                                                                                                    |              |                |
| realisited | Disabled        | Disabled       | Disabled                | Disabled                                                                                                    | Non-Disalified            | Disalited                                                                                                    | Children<br>Nun-Disabled | Children,<br>Disabled                                                                                                    |              |                |
| 25         | 11              |                | 1 1                     |                                                                                                    | 2 1                       |                                                                                                    | 9 4                      | 4                                                                                                    |              |                |
| 10         |                 |                |                         |                                                                                                    |                           |                                                                                                    |                          |                                                                                                    |              |                |
| - 2        | e Chart for Dis | tribution by F | amly Type               |                                                                                                    |                           |                                                                                                    |                          |                                                                                                    |              |                |
|            |                 |                |                         |                                                                                                    |                           |                                                                                                    |                          |                                                                                                    |              |                |
| Avenue     | TTP in Family I | ion ( 5)       |                         |                                                                                                    |                           |                                                                                                    |                          |                                                                                                    |              |                |
|            | Eldedy No.      | Eldedo No      | Elderly With            | Elderly With                                                                                                    | Numerilador               | Non-skielo                                                                                                    | Ninediledy               | Non-sidely,                                                                                                    |              |                |
| National   | Children, Non-  | Children       | Children Non-           | Children                                                                                                    | No Children               | No Children,                                                                                                    | Children                 | With<br>Children                                                                                                    |              |                |
|            | Deapted         | Disabled       | Devalue                 | Deapled                                                                                                    | Num-Hoodred               | Theatred                                                                                                    | Non-Dissified            | Disalified                                                                                                    |              |                |
| US.        | 36              |                | 22 A                    |                                                                                                    | 1 3                       | 4                                                                                                    | 3 19                     | 12                                                                                                    |              |                |

Figure 100: The Family Type sub tab of the Household tab (New Admissions Report)

- Distribution of New Admissions by Family Type (%) section of the report displays the percent of families newly admitted to the subsidized housing programs for each family type. For example, the percent of families which are elderly do not have children and are not disabled, or the percent of families which are elderly have no children and are disabled, etc.
- Average TTP of New Admissions by Family Type (\$) section of the report displays the average TTP amount for each family type within the selected geographic subset.

The **Household/Unit Size Information** sub tab of the report displays information about the household size of the families newly admitted in the subsidized housing programs, and the unit sizes allocated for those families (see Figure 101):

- The Distribution by Individual Family Household Size (%) section of the report displays the percent of families newly admitted in the subsidized housing programs within every household size category (for example, 1 person, 2 persons, etc.), as well as the average household size for the new admissions within the selected geographic subset.
- The Distribution by Individual Unit Size (%) section displays the percent of families newly admitted to the subsidized housing programs living in units within each unit size category (for example, 0 bedrooms, 1 bedroom, 2 bedroom, etc.)

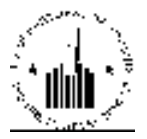

| New Admissions Report<br>As of November 30, 2009                                                                                                    |                |          |                  |
|----------------------------------------------------------------------------------------------------|----------------|----------|------------------|
| Program type: Public Honsing                                                                                                    | <b>S</b>       | 4        | <b>a</b>         |
| Tavel of Information National - US                                                                                                    | they had ended | Den Squa | Vice Report Spin |
| Effective Dates Included : Docember 01, 2008 through November 30, 2009                                                                                              |                |          |                  |
| Drift         Drift         Record for its         Contentione         Making           TTP         Family Type         Unit Size         Female Flead of Household |                |          |                  |
|                                                                                                    |                |          |                  |
| - Rendbudan ay indicidual in cardiy Household Sitys<br>Managana anananananananananananananananan                                                                    |                |          |                  |
| National Assessment Proceedings 1 2 1 4 4 6 2 11 9 10 +                                                                                                    | -              |          |                  |
| Lis 2, 2, 43, 23, 17, 12, 4, 2, 1, 5, 6                                                                                                    | 0              |          |                  |
| Per Cherr for Distribution by Individual Fourly Hauscheld Size<br>Denthuter by Indictmal Lette Styr                                                                 |                |          |                  |
| Beloans (%)                                                                                                    |                |          |                  |
| Removed 0 1 2 0 4 5+                                                                                                    |                |          |                  |
| US 9 34 30 22 5 1                                                                                                    |                |          |                  |
| 🦉 Pie Chert for Distribution by individual Unit Size                                                                                                    |                |          |                  |

Figure 101: The Unit Size sub tab of the Household tab (New Admissions Report)

The **Female Head of Household** sub tab of the report displays the percent of female-headed households newly entered in the subsidized housing programs and the average TTP payment for these families within the report criteria (see Figure 102).

| New Admissions Report<br>As of November 30, 2009                                                                                                    |                     |              | 527 - E         |
|----------------------------------------------------------------------------------------------------|---------------------|--------------|-----------------|
| Program type : Public Housing                                                                                                    | 22                  | -            | a               |
| Level of Information : National US                                                                                                    | Derive and in Store | Refut Report | Her Data Report |
| Effective Datas behala? December 01, 2008 (legard) November 30, 2009                                                                                                    |                     |              |                 |
|                                                                                                    |                     |              |                 |
| TTP Femily Type: Unit Size Female Head of Hausehold                                                                                                    |                     |              |                 |
| and and a second second se |                     |              |                 |
| Ferrals Head of Research old with Children                                                                                                    |                     |              |                 |
| National Demont (%) Average TTP (\$)                                                                                                    |                     |              |                 |
| US 49                                                                                                    |                     |              |                 |

Figure 102: The Female Head of Household sub tab of the Household tab (New Admissions Report)

The **Race/Ethnicity** tab displays the race and ethnicity information for the heads of household of families taking part in the subsidized housing programs and their respective subsidy information (full subsidy or prorated subsidy) (see Figure 103):

• The Distribution of New Admissions by Head of Household's Race (%) section of the report displays the percent of the families newly admitted to the subsidized housing programs within the geographical subset selected for the report and the time frame of the report distributed by race of the head of household.

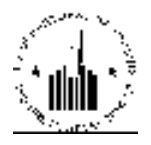

- The Distribution of New Admissions by Head of Household's Ethnicity (%) section of the report displays the percent of the families newly admitted to the subsidized housing programs within the geographical subset selected for the report and the time frame of the report distributed by ethnicity of the head of household.
- The Distribution of New Admissions by Family Subsidy Status (%) section of the report displays the percent of families getting the full or prorated subsidy for the geographic subset that the user selected for the report.

|                                                  |                                                    |                                                                                                    |                                           | Net           | v Admissions Rej<br>is of November 30, 20     | port<br>09                                      |                  |                          | 3.022                      |
|--------------------------------------------------|----------------------------------------------------|----------------------------------------------------------------------------------------------------|-------------------------------------------|---------------|-----------------------------------------------|-------------------------------------------------|------------------|--------------------------|----------------------------|
| Program<br>Level of 1<br>Effection               | type : P<br>Liferida<br>Datas h                    | nblic Housing<br>ten : National - U                                                                    | §<br>ar 01, 2008 decords No               | . ambar       | 30 7009                                       | Dove a                                          | 22<br>101 10     | Ein Report               | l di<br>Mer Data Report    |
| , nts                                            | ĩ                                                  | инчя (Низ                                                                                              | end Prosistence H                         | le maring     | C (Wsi ng                                     |                                                 |                  |                          |                            |
| Distributi                                       | on of Ne                                           | Admissions in Her                                                                                      | al of Household's Race (%                 | 0             | 4                                             |                                                 |                  |                          |                            |
| National                                         | White<br>Only                                      | Black/African<br>American Only                                                                         | American<br>Indian/Abaska: Native<br>Only | Asian<br>Only | Native Henorin/Other<br>Pacific Islander Only | White, American<br>Indian/Abaska Native<br>Only | White,<br>Americ | Black/African<br>an Only | White,<br>Asian Only Other |
| Pistribani<br>Romokoli<br>National<br>US<br>Pist | e Chart<br>en ef Ne<br>Pisper<br>Hisper<br>e Chart | ter Distribution by<br>subficience in Hau<br>in or Lation Non-H<br>Lation<br>10<br>for Distribution by | at of<br>ispanii: or<br>U2<br>Ethnicity   |               |                                               |                                                 |                  |                          |                            |
| Distributi                                       | on of No                                           |                                                                                                    | nily Subsidy Suntas                       |               |                                               |                                                 |                  |                          |                            |

Figure 103: The Race/Ethnicity tab of the New Admissions Report

The **Member's Age Information** tab of the report displays the members of households' age information for families newly admitted in the subsidized housing programs (see Figure 104):

• The Distribution of New Admissions by Individual Family Household Member's Age (%) section of the report displays the percent of family members within every age category out of the total number of family members in the families newly admitted to the subsidized housing programs. The Number of Family Members column displays the number of family members in the families that entered the subsidized housing program within the selected geographic subset and the report time frame.

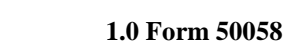

|            |               |                         |                     |                                       | New Admi<br>As of Nov | ssions Rep<br>ender 30, 200 | ort  |    | 147754   | 352 |
|------------|---------------|-------------------------|---------------------|---------------------------------------|-----------------------|-----------------------------|------|----|----------|-----|
| Degram     | yp. Public    | Housing                 |                     |                                       |                       |                             |      | 2  | <u>a</u> | a   |
| Level of J | ukrusties 1   | - Isonits               | the state of second |                                       | View Roman Kingson    |                             |      |    |          |     |
| Effective  | Dates Include | d : Decem               | ber 01, 2008        | through Noven                         | aber 30, 2009         |                             |      |    |          |     |
| Rendbud    | lican         | : o.<br>Instains Syr Ar | scholo (Rate-       | of heiring Merry<br>Iy Nawebald Mer   | itali (%)             | 119                         |      | 19 |          |     |
| National   | Sumper or     |                         | 1000000             | · · · · · · · · · · · · · · · · · · · | 90131                 |                             | 1000 | 1  |          |     |
|            | Members(Y)    | 9.5                     | 6 1/                | 10 00                                 | 51 61                 | 62 82                       | 80.+ | 1  |          |     |
| 18         | 186,35        |                         | 24                  | 27                                    | 38                    |                             | 7    | 1  |          |     |
| · 🙀        | Chert Sr Di   | debation h              | y Exartly Mer       | da <del>r's Ag</del> a                |                       |                             |      |    |          |     |

Figure 104: The Member Age tab of the New Admissions Report

The **Waiting** tab of the report displays the wait list data based on income, family status, family size, as well as the average waiting data for families newly admitted to the subsidized housing programs.

The **Admissions** sub tab of the report displays information about the waiting times for the families newly accepted in the subsidized housing units (see Figure 105):

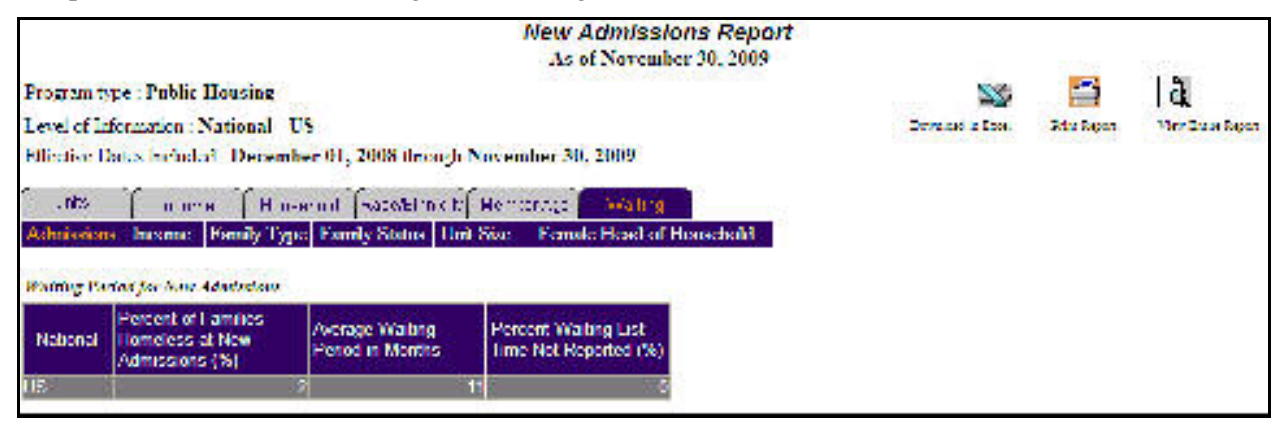

Figure 105: The Admissions sub tab of the Waiting tab (New Admissions Report)

• The Wait Period for New Admissions section of the report displays the percent of homeless families admitted in the subsidized housing units, the average wait times for families newly accepted in the subsidized housing units for which the date the families entered the waiting list is known, and the percent of families newly accepted in the subsidized housing units for which the date they entered the wait list is not reported.

The **Income** sub tab of the report displays the waiting time data for families distributed by the level of income (see Figure 106).

• The Average Wait Time in Months by Family Income section displays the waiting time for families of various income levels, for example extremely low income, below 30 % of median, very low income, 50 % of median, etc.

|                                                                     |                                                           | New Admis       | sions Report  |                     |          |                 |
|---------------------------------------------------------------------|-----------------------------------------------------------|-----------------|---------------|---------------------|----------|-----------------|
|                                                                     |                                                           | As of Nove      | mber 30, 2009 |                     | 1225     | 1202            |
| Program type: Public Housing                                        |                                                           |                 |               | S                   | <u>a</u> | à               |
| Lavel of Information National - U                                   | 8                                                         |                 |               | Dans doubles should | -        | Vol. Bern Squar |
| Effective Dates Included : Docomb                                   | er 01, 2008 through Nor                                   | rember 30, 2009 |               |                     |          |                 |
| Admissions Income Family Type<br>starage Both How to Mooner by Leas | e Family Status Unit Si<br>In Jacous<br>Went on Jacous 10 | re Female Head  | of Dousehold  |                     |          |                 |
| National Below 30 % of Median                                       | % of Median                                               | of Median       | Income        |                     |          |                 |
| 10 0                                                                | 44                                                        | 1               | a a           |                     |          |                 |

Figure 106: The Income sub tab of the Waiting tab (New Admissions Report)

The **Family Type** sub tab of the report displays the waiting time data for families newly admitted to the subsidized housing units within the selected geographical subset of the report within every family type (see Figure 107).

|                                    |                                        |                                     |                                      |                                      | New Adr<br>As of N                  | n <i>issions</i><br>ovember 30           | Report<br>, 2009                          |                                             |              |                   |
|------------------------------------|----------------------------------------|-------------------------------------|--------------------------------------|--------------------------------------|-------------------------------------|------------------------------------------|-------------------------------------------|---------------------------------------------|--------------|-------------------|
| Program                            | type : Public                          | Ionsing                             |                                      |                                      |                                     |                                          |                                           | 20                                          | <b>a</b>     | ä                 |
| Level of Information : National US |                                        |                                     |                                      |                                      |                                     |                                          |                                           | Developed in Deal                           | Print Taport | Vian Endin Taport |
| Ellaniya                           | Dates Incha                            | hal Decem                           | her 01, 200                          | 8 haugh Nove                         | mber 30, 20                         | 09                                       |                                           |                                             |              |                   |
| 0.16                               | 1 Pr                                   | m- 1 -n :                           | s-6 1- TP2                           | orething you                         | the side                            | tere ne                                  |                                           |                                             |              |                   |
| Admisic                            | ns Income                              | Fundy Typ                           | ar Kennily S                         | itatus Unit Size                     | Female H                            | out of House                             | fusici                                    |                                             |              |                   |
|                                    |                                        |                                     |                                      |                                      |                                     |                                          |                                           |                                             |              |                   |
| dorange l                          | Vait Time in I                         | Jonik by Fas                        | nih Iyor                             |                                      |                                     |                                          |                                           |                                             |              |                   |
| National                           | Fidedy, No<br>Children<br>Nors<br>Nors | Fiderly, No<br>Children<br>Disobled | Fidely,<br>With<br>Children,<br>Non- | Fidedy, With<br>Children,<br>Doolfed | Non-eldedy,<br>No Children,<br>Non- | Non-abledy;<br>No Children,<br>Disabled. | Non-siderly,<br>With<br>Children,<br>Non- | Nor-addady,<br>With<br>Children,<br>Disadad |              |                   |
|                                    | Dreabled                               | 2010/00/00                          | Disabled                             | a subsection of the                  | Theatree                            | 1100000000                               | Disslifed                                 | Desibled                                    |              |                   |
| US .                               | 10                                     | 1                                   | l                                    | 12 I                                 |                                     | 1                                        | 1                                         | 12                                          |              |                   |

Figure 107: The Family Type sub tab of the Waiting tab (New Admissions Report)

• The Average Wait Time in Months by Family Type section of the report displays the average waiting times for families newly admitted to the subsidized housing units within the selected geographical subset of the report distributed by family type (for example, elderly, no children, non-disabled, or elderly, no children, disabled, etc.)

The **Family Status** sub tab of the report displays the waiting period data for families newly admitted to the subsidized housing units distributed by head of household's race, ethnicity, and the type of family receiving subsidy (full or prorated subsidy) (see Figure 108):

- The Average Wait Time in Months by Head of Household's Race section of the report displays the average wait times for families newly admitted to the subsidized housing units based on the head of household's race.
- The Average Wait Time in Months by Head of Household's Ethnicity section of the report displays the average wait times for families newly admitted to the subsidized housing units based on the head of household's ethnicity (Hispanic or Latino, or non-Hispanic or Latino).

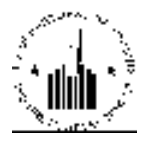

• The Average Wait Time in Months by Family Subsidy Status section of the report displays the average wait time for families newly admitted to the subsidized housing units based on the type of subsidy they are receiving (full or prorated).

|                                                                 |                                                                                             |                                                                                | Net<br>A            | W Admissions Re<br>as af November 30, 20 | 09                       |         | 1000000       | 1.000             |
|-----------------------------------------------------------------|---------------------------------------------------------------------------------------------|--------------------------------------------------------------------------------|---------------------|------------------------------------------|--------------------------|---------|---------------|-------------------|
| Program type : P                                                | ublic Honsing                                                                               |                                                                                |                     |                                          |                          | 22      | Č.            | à                 |
| Level of Information                                            | tion : National US                                                                          |                                                                                |                     |                                          | Download                 | in Doal | Print Zaport  | View Ender Deport |
| Effective Dates In                                              | iclaired Decembe                                                                            | r 01, 2008 (trough No                                                          | nember              | 30, 2009                                 |                          |         |               |                   |
| Urit:<br>Admissions Inc                                         | to m- Tro art<br>asine Handy Type                                                           | <ul> <li>Present note)</li> <li>Formity Status</li> <li>Onit Status</li> </ul> | rambe Ag<br>iive Ku | e - Marine<br>melle Haarl of Househole   | 1                        |         |               |                   |
| Million William                                                 | Back/Alican                                                                                 | Amaican Infan m                                                                | Asian               | Native Hawain/Other                      | While American           | Wite.   | Elack/African | 1958 a.           |
| National Only                                                   | American Only                                                                               | Alaska Natise Only                                                             | Only                | Pacific Islander                         | Indian/Aboka Native Only | America | an Culy       | Asian Only Other  |
| 19                                                              | <b>y</b> 1                                                                                  | 1                                                                              | 8                   | 9                                        | 4 6                      |         | 122           | 9 24 9            |
| Average Walt<br>Hou<br>National Hisp<br>15<br>Average Walt<br>S | Time in Manths by<br>scholds Ethnicity<br>north<br>E<br>Time in Manths by<br>Subsidy Status | r Hend of<br>Hend of<br>19<br>Y Family                                         |                     |                                          |                          |         |               |                   |
| National Full S<br>US                                           | inbaility Prototer<br>11                                                                    | Entwidy<br>17                                                                  |                     |                                          |                          |         |               |                   |

Figure 108: The Family Status sub tab of the Waiting tab (New Admissions Report)

The **Unit Size** sub tab of the report displays the waiting time data for families newly admitted to the subsidized housing units within the selected geographical subset of the report distributed by unit size (see Figure 109).

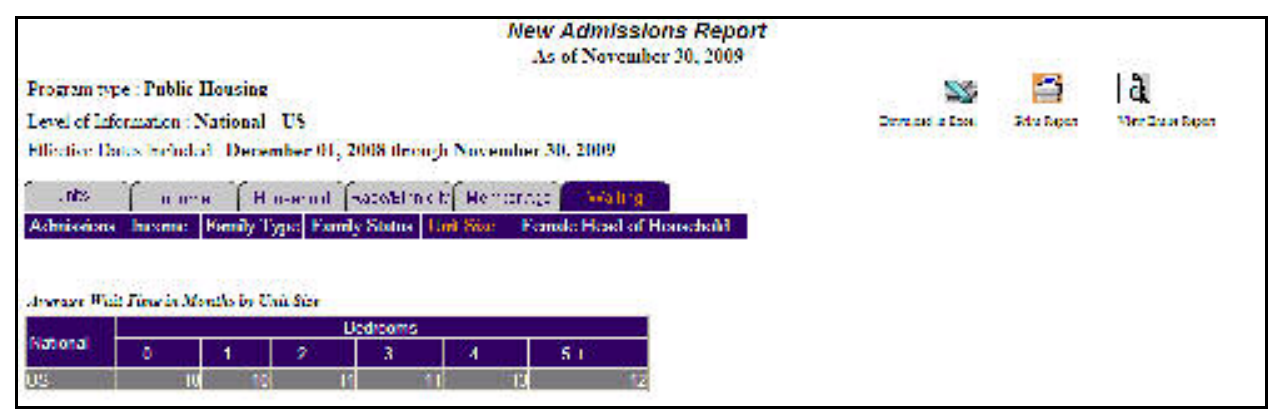

Figure 109: The Unit Size sub tab of the Waiting tab (New Admission Report)

• The Average Wait Time in Months by Unit Size sub section of the report displays the average wait times for families accepted in the subsidized housing units distributed by the unit size (for example, 0 bedrooms, 1 bedroom, 2 bedrooms, etc.).

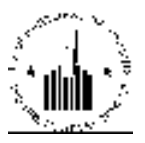

The **Female Head of Household** sub tab of the report displays the average waiting time in months for female-headed households newly admitted to the subsidized housing programs (see Figure 110).

| New Admissions Report<br>As of November 30, 2009                                 |                  | and the second second | 107 T           |
|----------------------------------------------------------------------------------|------------------|-----------------------|-----------------|
| Program type : Public Honsing                                                    | 20               | 6                     | ä               |
| Level of Information : National US                                               | Download in Deal | Print Daport          | Van Dete Daport |
| Effortive Dates Included December 01, 2008 through November 30, 2009             |                  |                       |                 |
| Unit The man The sch to Precise mary bomber age that it                          |                  |                       |                 |
| Admissions Income Family Type Family Status Unit Size Female Hendral Humanisheld |                  |                       |                 |
|                                                                                  |                  |                       |                 |
| strenege Wait Time in Months, Female Read of Hossehold.<br>with Children         |                  |                       |                 |
| National Average Wat Time in Months                                              |                  |                       |                 |
| 28 E                                                                             |                  |                       |                 |

Figure 110: The Female Head of Household sub tab of the Waiting tab (New Admissions Report)

The New Admissions Report screen contains three options for further use of the data (see Figure 111):

- Download in Excel: The report downloads to an MS-Excel<sup>™</sup> spreadsheet for further data manipulation.
- Print Page: The report prints as a web page.

Note: For the best results, print in landscape orientation.

• View Entire Report: All report subcategory tables are displayed together on one screen.

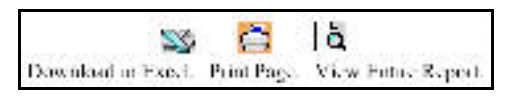

Figure 111: The options for further use of report data

To generate another report, repeat the process by returning to the Reports screen and selecting the tab for the report you want next. You may access the corresponding section of this user manual and follow the steps to run the report.

# **1.1.16 Budget Related Averages Report**

The **Budget Related Averages Report** displays average amounts of gross rent, total tenant payment, and assisted payment by unit size for families who own a Section 8 certificate or voucher. This report helps PHAs to determine reasonable rent amounts and support requests for increased payment standards.

PHAs can use this report to determine the number of families they can support with the current funds or future funds provided for the Section 8 program. The field offices and the Financial Management Center may use this report to review PHAs' payment standards.

To run the Budget Related Averages report, the user must select the appropriate program type in the **Program Type** list, and select the desired geographic subset (see Figure 112). The report will include all records with effective dates within 16 months from the "as of" date of the report (the time frame will be 12 months back and 4 months forward from the "as of" date of the report).

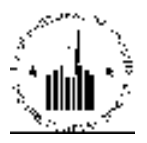

| RCR                                                                                                    | Rent Calc HQS                                                                                                    | SEMAP New | Adm Rent & Income        |  |  |  |  |  |  |  |
|----------------------------------------------------------------------------------------------------|----------------------------------------------------------------------------------------------------|-----------|--------------------------|--|--|--|--|--|--|--|
| Delinquency Reexam                                                                                                    | ) Decon KMI                                                                                                    | EOP       | Mob & Port Rel. Averages |  |  |  |  |  |  |  |
| Budget Related Averages Query                                                                                                    |                                                                                                    |           |                          |  |  |  |  |  |  |  |
| Budget Related Avera                                                                                                    | ages Report                                                                                                    |           |                          |  |  |  |  |  |  |  |
| Select Program Type:                                                                                                    | S8 Certificate                                                                                                    | ~         |                          |  |  |  |  |  |  |  |
| Select Level of Inform<br>National<br>State<br>Field Office<br>Metropolitan Area<br>County<br>City or Locality<br>Public Housing Agency<br>Congressional District | S8 Certificate<br>S8 Voucher<br>S8 Moderate Rehabilitation<br>S8 Certificate and Voucher<br>All Relevant Programs |           |                          |  |  |  |  |  |  |  |

Figure 112: The Budget Related Averages Report settings

#### 1.1.16.1 Information Presented in the Budget Related Averages Report

The Budget Related Averages report contains the **Units** tab, the **Gross Rent**, the **Tenant Rent**, the **Assistance**, and the **TTP** tabs.

The **Units** tab includes the information about the number of units with full or prorated subsidy within the geographic subset and the time frame of the report (see Figure 113):

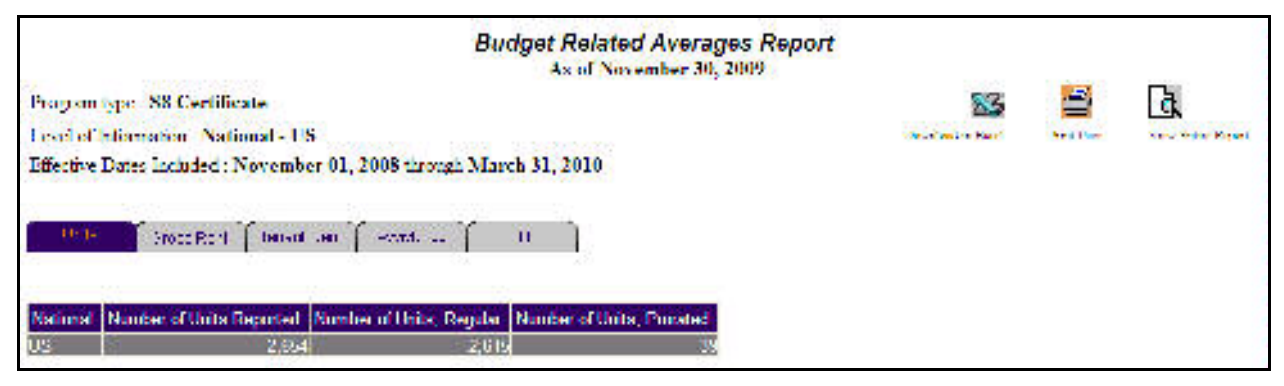

Figure 113: The Units tab of the Budget Related Averages Report

- The Number of Units Reported column on the Units tab displays the total number of units for all the families within the report criteria.
- The Number of Units, Regular column on the Units tab displays the number of units occupied by families within the report criteria with full subsidy.

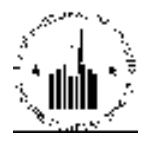

• Number of Units Prorated column on the Units tab displays the number of units occupied by families within the report criteria with prorated subsidy.

The **Gross Rent** tab displays the average gross rent information for units within the report criteria by unit size (the number of bedrooms in the unit) (see Figure 114):

|           |               |                        |               | Bu            | dget Rela     | ted Averag     | ges Report<br>2009            |    |   |   |
|-----------|---------------|------------------------|---------------|---------------|---------------|----------------|-------------------------------|----|---|---|
| Hogen     | lypt. SS Ce   | rtificate              |               |               |               |                |                               | 33 | 6 | 2 |
| Love of I | Information   | National -             | 0.8           | a             | and intervent | 1 mer - 40 - 2 | Visi Reporting                |    |   |   |
| Lifective | Dates Inchod  | ed : Novem             | ber 01, 2008  | through Man   | ch 31, 2010   |                |                               |    |   |   |
| Unit:     | er an         | inn - a<br>Inn Size(S) | - 12-1 ] A    | - 2000 V      | 0.2           |                |                               |    |   |   |
| National  | 0<br>Réduciós | 1<br>Bedman            | 2<br>Bedrouma | 3<br>Endmonts | 4<br>Bedrooma | 51<br>Bedmons  | Overall Average Groak<br>Real |    |   |   |
| 16        | 51            | 610                    | 190           | / 1195        | 160           | 3 1565         | U:                            | 2  |   |   |

Figure 114: The Gross Rent tab of the Budget Related Averages Report

- The 0 Bedrooms, 1 Bedroom, 2 Bedrooms, etc. columns displays the average gross rent for units of the respective size within the report criteria.
- The Overall Average Gross Rent (\$) column displays the average rent amount for all the units (regardless of their size), that fall within the report criteria.

The **Tenant Rent** tab displays the average rent payments paid by families distributed by unit size and the type of rent (regular or prorated) (see Figure 115):

|                                                      | Budget Rela<br>As of I | ated Averages Repo<br>November 30, 2009 | ort                |           |                |
|------------------------------------------------------|------------------------|-----------------------------------------|--------------------|-----------|----------------|
| Program type : \$8 Certificate                       |                        |                                         | 22                 | <b>1</b>  | à              |
| Level of Information : National US                   |                        |                                         | Developing in Deal | Pro: Sapa | Van Dode Dapor |
| Effective Dates Included November 01, 2008           | leough March 31, 2010  |                                         |                    |           |                |
|                                                      |                        |                                         |                    |           |                |
| Unite Transmitter Production of the                  | TANKA T TP             |                                         |                    |           |                |
|                                                      | CARACTER STREET        |                                         |                    |           |                |
|                                                      |                        |                                         |                    |           |                |
| Surveye Lotel Family Stars by Unit Sites (5) Regula  | r Reit                 | 10                                      |                    |           |                |
| National 0 Dedrooms   1 Dedroom   2 Dedrooms         | 3 Bedrooms   4 Bedroom | s 5+ Bedrooms Overall Av                | orage Tenant Ront  |           |                |
| US 185 223 27.                                       | 340 4                  | 2 (5)                                   | 265                |           |                |
|                                                      |                        |                                         |                    |           |                |
| Average Total Family Share by Unit Size (5) - Provid | d Ren!                 |                                         |                    |           |                |
| National 0 Berbourns 1 Berbourn 2 Berbourns          | 3 Reducins 4 Reducing  | St Bedmonts Overall Av                  | erage Tenant Rent  |           |                |
| US 2 U 61                                            | (21 9                  | 410                                     | 16.                |           |                |

Figure 115: The Tenant Rent tab of the Budget Related Averages Report

• The Average Total Family Share by Unit Size (\$) – Regular Rent section of the report displays the average tenant rent amount for families with the Section 8 certificate or voucher with full subsidy distributed by the unit size (the number of bedrooms in the unit). It also displays the overall average tenant rent amount, which is the average amount of the tenant rent for all families with full subsidy within the report criteria.

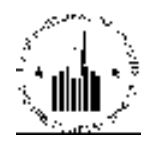

• The Average Total Family Share by Unit Size (\$) – Prorated Rent section of the report displays the average tenant rent amount for families with the Section 8 certificate or voucher with prorated subsidy distributed by the unit size (the number of bedrooms in the unit). It also displays the overall average prorated tenant rent amount, which is the average amount of the tenant rent for all families with prorated subsidy within the report criteria.

The **Assistance** tab of the report displays the average assistance payment amount for families that have a Section 8 voucher or certificate with full or prorated subsidy and the assistance payment information for all families within the report criteria regardless of the type of subsidy (see Figure 116):

|                      |                           |                             |                                  | B                   | udget Re<br>As of | lated Aver<br>November 3 | ages Report<br>0, 2009                |                |         |                    |
|----------------------|---------------------------|-----------------------------|----------------------------------|---------------------|-------------------|--------------------------|---------------------------------------|----------------|---------|--------------------|
| Program              | spe. SS C.                | rtificate                   |                                  |                     |                   |                          |                                       | 83             | 1       | Ta.                |
| Lesef ef             | -liamation                | National -                  | US                               |                     |                   |                          | 2.                                    | of states have | And Des | Salar Print Report |
| Effective            | Dates Includ              | ed: Novem                   | ber 01, 200                      | 8 through M.        | arch 31, 201      | 0                        |                                       |                |         |                    |
| , nhs<br>, dhamaet d | ) ( )rocc)<br>(olaune Fay | Roff ( Dens<br>ment by Call | nt .en 🥻 🥺<br>Size (5)dll.F<br>2 | dillin :<br>uniller | и ]<br>4          | 51                       | Owned Average Associations            | F              |         |                    |
| yanna                | Behama                    | Bidnom                      | Balcoma                          | Belcoma             | Bedrauma          | Behama                   | Payment                               |                |         |                    |
| US                   | 40.                       | 7 090                       | 630                              | 049                 | 1,092             | 1,419                    | 99                                    |                |         |                    |
| Awage                | indutesce Pay             | serving Cate                | Sites (5) Rega                   | ler Kent            |                   |                          |                                       |                |         |                    |
| National             | U<br>Dedrooms             | l<br>Bedroom                | 2<br>Ucdrooms                    | g<br>Dedrooms       | 4<br>Dedrooms     | 5+<br>Uedrooms           | Overall Average Assistance<br>Payment |                |         |                    |
| 115                  | 4.3                       | 7 385                       | 63                               | 854                 | 1 1 13            | 1,119                    | 55:                                   | t.             |         |                    |
| .dramaar i           | want Reat la              | Unit Site (S.               | - Provaunt Re                    | 16                  |                   |                          |                                       |                |         |                    |
| National             | û<br>Behama               | 1<br>Beboim                 | 2<br>Bedrama                     | 3.<br>Bedmans       | 4<br>Bedrama      | 51<br>Fedinious          | Overal Average Assistant<br>Payment   |                |         |                    |
| US .                 |                           | ( i                         | 62                               | 1 /0                | ( SU              | 1 (                      | (4)                                   |                |         |                    |

Figure 116; The Assistance tab of the Budget Related Averages Report

- The Average Assistance Payment by Unit Size (\$) All Families section of the report displays the average assistance information for all families within the report criteria regardless of the subsidy type distributed by unit size. It also displays the overall average assistance payment for all families within the report criteria.
- The Average Assistance Payment by Unit Size (\$) Regular Rent section of the report displays the average assistance information for all families within the report criteria with the full subsidy distributed by unit size. It also displays the overall average assistance payment for all families with the full subsidy within the report criteria.
- The Average Assistance Payment by Unit Size (\$) Prorated Rent section of the report displays the average assistance information for all families within the report criteria with prorated subsidy distributed by unit size. It also displays the overall average assistance payment for all families with the prorated subsidy within the report criteria.

The **TTP** tab of the report displays the average total tenant rent information for all families within the report criteria (see Figure 117):

|            |              |                           |               | 8          | udget Rel.<br>As of | ated Avera<br>November 30 | ges Report<br>. 2009 |                   | V | 2/272 |
|------------|--------------|---------------------------|---------------|------------|---------------------|---------------------------|----------------------|-------------------|---|-------|
| Program    | type : SB Co | rtificate                 |               |            |                     |                           |                      | 22                | - | a     |
| Level of 1 | formation :  | National                  | US            |            |                     | Detro and in Epos.        | Sidia Page           | View Dates Report |   |       |
| Histian    | Dates includ | al Novem                  | dier 01, 2000 | Strough Ma | rel: 31, 2010       | 1.                        |                      |                   |   |       |
| Avrage 1   | Cond         | 71 Ten:<br>In by Lock May | ni Senc i Av  | dde        | TE                  | 100                       |                      |                   |   |       |
| National   | Uedrooms (   | Undroom                   | Bedrooms      | Betrooms   | Bedrooms            | Uedrooms                  | Share                | "                 |   |       |
| UE .       | . (B         | 52                        | 97            | 7 .35      | 2 54                | 1 45                      | 5                    | 972               |   |       |

Figure 117: The TTP tab of the Budget Related Averages Report

• The Average Tenant payment by Unit Size (\$) section of the report displays the average TTP amount for all families within the report criteria distributed by the unit size (the number of bedrooms in the unit), as well as the overall average family payment that families are responsible for.

The Budget Related Averages Report screen contains three options for further use of the data (see Figure 118):

- Download in Excel: The report downloads to an MS-Excel<sup>TM</sup> spreadsheet for further data manipulation.
- Print Page: The report prints as a web page.

Note: For the best results, print in landscape orientation.

• View Entire Report: All report subcategory tables display together on one screen.

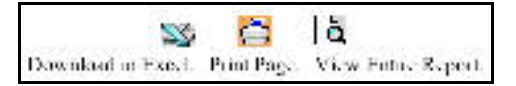

Figure 118: The options for further use of report data

To generate another report, repeat the process by returning to the Reports screen and selecting the tab for the report you want next. You may access the corresponding section of this user manual and follow the steps to run the report.

#### 1.1.17 Section 8 Deconcentration Analysis Report

The **Section 8 Deconcentration Analysis Report** displays summarized information about families with children participating in the voucher assistance and certificate programs as they are housed in the census tracts. This report allows the user to see how PHAs encourage families to locate in areas with low poverty rates. To run the Section 8 Deconcentration Analysis report, the user must select the appropriate geographic subset, select the desired state, PHA, tract (if applicable), and then click the **Report** button (see Figure 119).

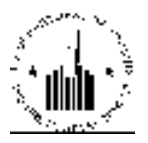

| RC                                                                                                    | R Rent           | Calc HQ       | S SEN | IAP New | w Adm Rent | ent & Income                                      |
|----------------------------------------------------------------------------------------------------|------------------|---------------|-------|---------|------------|---------------------------------------------------|
| Delinquency                                                                                                    | Reexam           | Decon         | KMI Y | EOP     | Mob & Port | Rel. Averages                                     |
| , in the second second s | Decon Analys     | is            | e (51 |         | 75         | ADIMENSIONALIAN ANNA ANNA ANNA ANNA ANNA ANNA ANN |
| S8 Deconcen                                                                                                    | tration Analy    | sis Report    |       |         |            |                                                   |
|                                                                                                    |                  |               |       |         |            |                                                   |
| Program Type                                                                                                    | e : S8 Certifica | ates & Vouche | rs    |         |            |                                                   |
| Within a Public                                                                                                    | Housing Ager     | ncy           |       |         |            |                                                   |
| Tract within a I                                                                                                    | Public Housing   | Agency        |       |         |            |                                                   |
| Tract within a S                                                                                                    | State and Cour   | <u>nty</u>    |       |         |            |                                                   |

Figure 119: The S8 Deconcentrations Analysis Report settings

The Section 8 Deconcentration Analysis Report allows the user to examine the economic environment in the areas where families participating in the voucher assistance and certificate programs live. The report includes data for tenant-based and HUD-based assisted families in the geographic area. The data from this report helps PHAs focus the efforts to house the families participating in the Section 8 programs in the low poverty areas.

Here is one example of how PHAs may use the data provided in the Section 8 Deconcentration Analysis report. When a PHA runs this report and the data indicates that the majority of the families participating in the Section 8 programs live in the low poverty areas (poverty level is less than 20 %), the PHA staff knows that the PHA is close to reaching its goal. After analyzing the report data for several months, the PHA staff discovers that the percentage of new families that received the tenant-based assistance increased in one low poverty tract. Also, the number of property owners assisting new families increased in the same area. The PHA may use this information to evaluate the success of its Section 8 outreach efforts.

PHAs can also use the report to determine if the families participating in the Section 8 programs are concentrated in poorer areas. PHAs can monitor the figures in this report to determine if a small number of unit owners dominate the housing market.

The Section 8 Deconcentration Analysis report helps HUD to achieve one of the major goals of the Annual Performance Plan, that is to ensure that a certain percentage of low income families live in low poverty areas. A low poverty area denotes a geographic area where only 20 % or fewer families qualify as low income families. HUD officers may access the report data for various geographic subsets, and assist with efforts to meet their goal. Using the Section 8 Deconcentration Analysis report, field office staff can identify PHAs that need technical assistance to improve owner outreach efforts or refine deconcentration strategies.

### 1.1.17.1 Information Presented in the Section 8 Deconcentration Analysis Report

The **Families** tab of the Section 8 Deconcentration Analysis report displays data about the families with children that participate in the Section 8 program distributed by the poverty rates within the census tracts where they reside (see Figure 120):

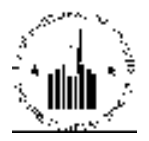

|                       |                                                                   |                    |              | S8 Decor<br>As of | ncentration<br>November | on Analysis<br>30, 2009 |                   |            |                    |  |  |
|-----------------------|-------------------------------------------------------------------|--------------------|--------------|-------------------|-------------------------|-------------------------|-------------------|------------|--------------------|--|--|
| Program               | type : S8 Cer                                                     | tificates          | & Voucher    | S                 |                         |                         | 23                |            | a                  |  |  |
| Level of              | Information : ]                                                   | HA within          | State NJ     |                   |                         |                         | Download in Excel | Print Page | View Entire Report |  |  |
| Effective             | Dates Include                                                     | d : Decer          | nber 01, 20  | 08 through N      | Iarch 31, 20            | 010                     |                   |            | 22.0               |  |  |
| Familie<br>All Famili | Assistant                                                         | nce O<br>en        | wners        |                   |                         |                         |                   |            |                    |  |  |
|                       | Total                                                             |                    |              | Poverty R         | ate ( % )               |                         |                   |            |                    |  |  |
| HA                    | Number of<br>Families                                             | 0 - 9              | 10 - 19      | 20 - 29           | 30 - 39                 | 40 or more              |                   |            |                    |  |  |
| NJ009                 | 0                                                                 |                    | 0            | 0                 | 0                       | 0                       | 0                 |            |                    |  |  |
| Pie<br>New Fami       | e Chart for Po                                                    | overt Rate<br>Fren | of Tract for | All Families      |                         |                         |                   |            |                    |  |  |
| 20000                 | Total                                                             |                    |              | Poverty R         | ate ( % )               | 5.X                     |                   |            |                    |  |  |
| HA                    | Number of<br>Families                                             | 0 - 9              | 10 - 19      | 20 - 29           | 30 - 39                 | 40 or more              |                   |            |                    |  |  |
| NJ009                 | (                                                                 | 0 (                | 0            | (                 | )                       | 0                       | 0                 |            |                    |  |  |
| Die Pie               | Pie Chart for Povert Rate of Tract for New Families<br>1 - 1 of 1 |                    |              |                   |                         |                         |                   |            |                    |  |  |

Figure 120: The Families tab of the S8 Deconcentration Analysis Report

- The All Families with Children section of the report allows the user to view the total number of families within a PHA and the percent of families living in the census tracts with various poverty rates (for example, poverty rate 0 9 %, 10 19 %, etc.).
- The New Families with Children section of the report displays the total number of families with children newly added to the Section 8 program within a PHA and the percent of families living in the census tracts with various poverty rates (for example, poverty rate 0 9%, 10 19%, etc.).

The **Assistance** tab of the report displays the percent of families that receive assistance distributed by the census tracts with a certain percentage of assisted families (see Figure 121):

- The Tenant-Based Assistance section of the report displays the total number of families who receive tenant-based assistance within a PHA. It also displays the percentage of those families for the census tracts within this PHA with different levels of concentration of families with the tenant-based vouchers (for example, 0%-1% of tenant-based assistance, 2%-5% of tenant-based assistance, etc.)
- The HUD-Based Assistance section of the report displays the total number of families who receive HUD-based assistance within a PHA. It also displays the percentage of those families for the census tracts within this PHA with different levels of concentration of families with the tenant-based vouchers (for example, 0%-1% of HUD-based assistance, 2%-5% of HUD-based assistance, etc.)

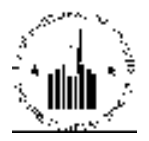

|                                    | S8 Deconcentration Analysis<br>As of November 30, 2009 |            |            |            |              |           |                   |            |                    |  |  |  |
|------------------------------------|--------------------------------------------------------|------------|------------|------------|--------------|-----------|-------------------|------------|--------------------|--|--|--|
| Program                            | type : S8 Cert                                         | ificates & | & Voucher  | 'S         |              |           | <b>S</b>          | 4          | à                  |  |  |  |
| Level of                           | Information : H                                        | A within   | State NJ   |            |              |           | Download in Excel | Print Page | View Entire Report |  |  |  |
| Effective                          | Dates Included                                         | 1 : Decem  | ber 01, 20 | 08 through | March 31,    | 2010      |                   |            |                    |  |  |  |
| Familie                            | es Assistan                                            | ce Ov      | vners      |            |              |           |                   |            |                    |  |  |  |
| Tenant B                           | ased Assistance                                        |            |            |            |              |           |                   |            |                    |  |  |  |
|                                    | Total                                                  |            |            | Tenant Ba  | sed Assistar | ice ( % ) |                   |            |                    |  |  |  |
| HA                                 | Number of<br>Families                                  | 0 - 1      | 1 - 5      | 6 - 9      | 10 - 19      | 20 - 29   | 30 or more        |            |                    |  |  |  |
| NJ009                              | 2                                                      | 100        | (          | ) 0        | 0            | 0         | 0                 |            |                    |  |  |  |
| Pie Pie HUD Bas                    | e Chart for Tena                                       | ant Based  | Assistance |            |              |           |                   |            |                    |  |  |  |
| 1000781                            | Total                                                  |            |            | HUD Bas    | ed Assistand | ce (%)    |                   |            |                    |  |  |  |
| HA                                 | Number of<br>Families                                  | 0 - 9      | 10 - 19    | 20 - 29    | 30 - 39      | 40 - 49   | 50 or more        |            |                    |  |  |  |
| NJ009                              | 2                                                      | 100        | (          | ) 0        | 0            | 0         | 0                 |            |                    |  |  |  |
| Pie Chart for HUD Based Assistance |                                                        |            |            |            |              |           |                   |            |                    |  |  |  |

Figure 121: The Assistance Tab of the S8 Deconcentration Analysis Report

The **Owners** tab of the report displays the information about owners who lease units to Section 8 families within a PHA (see Figure 122):

|                            |                         |                 | S8          | As of Nove    | tration Ar | n <b>alysis</b><br>09 |              |            |                    |
|----------------------------|-------------------------|-----------------|-------------|---------------|------------|-----------------------|--------------|------------|--------------------|
| Program t                  | ype : S8 Cer            | rtificates &    | Vouchers    |               |            |                       | <b>S</b>     | 4          | à                  |
| Level of In                | formation : ]           | HA within St    | ate NJ      |               |            | Downi                 | oad in Excel | Print Page | View Entire Report |
| Effective I                | Dates Include           | d : Decembe     | er 01, 2008 | through March | 31, 2010   |                       |              |            |                    |
| Families <i>Owners for</i> | Assista<br>All Families | with Children   | ers         | 11.2          |            |                       |              |            |                    |
| HA                         | 1 5                     | 6 10            | 11 - 20     | Units         | E1 100     | Ouer 100              |              |            |                    |
| NJ009                      | 0                       | 0 - 10          | 11-20       | 0 0           | 51 - 100   | 0                     | 0            |            |                    |
| Owners for                 | New Families            | s with Children | L.          |               |            |                       |              |            |                    |
| 1000                       | 1                       |                 |             | Units         |            |                       |              |            |                    |
| HA                         | 1 - 5                   | 6 - 10          | 11 - 20     | 21 - 50       | 51 - 100   | Over 100              |              |            |                    |
| NJ009                      | 0                       | 0               |             | 0 0           |            | 0                     | 0            |            |                    |
|                            |                         |                 |             | 1 - 1 c       | of 1       |                       |              |            |                    |

Figure 122: The Owners tab of the S8 Deconcentration Analysis Report

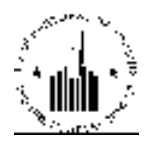

- The Owners for All Families with Children sub section of the report displays the number of owners who lease units to Section 8 families with children distributed by the number of units leased per owner.
- The Owners for New Families with Children sub section of the report displays the number of owners who lease units to new Section 8 families with children distributed by the number of units leased per owner.

The Section 8 Deconcentration Analysis Report screen contains three options for further use of the data (see Figure 123).

- Download in Excel: The report downloads to an MS-Excel<sup>TM</sup> spreadsheet for further data manipulation.
- Print Page: The report prints as a web page.

Note: For the best results, print in landscape orientation.

• View Entire Report: All report subcategory tables are displayed together on one screen.

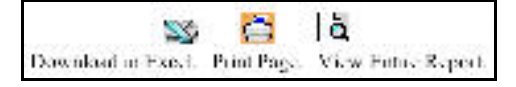

Figure 123: The options for further use of report data

To generate another report, repeat the process by returning to the Reports screen and selecting the tab for the report you want next. You may access the corresponding section of this user manual and follow the steps to run the report.

## **1.1.18 Tenant Rent Calculation Discrepancy Report**

The **Tenant Rent Calculation Discrepancy Report** provides a list of families where the PHA-reported rent and the IMS-calculated rent differ. The user can see the IMS-calculated rent, the PHA-reported rent, and the difference are shown for each family. To run the Rent Calculation Discrepancy Report, the user must select the desired program in the **Select Program Type** list, and then select the appropriate option in the **Level of Information** area (see Figure 124). After selecting the desired PHA, the user must click the **Report** button.

PHAs may use this report to identify any rent discrepancies. Then PHAs may identify the causes for rent discrepancy (software error, or staff error), and perform appropriate actions to ensure that the rent discrepancies do not continue.

HUD officers may use this report to evaluate PHAs' performance in respect to rent calculation. Total rent calculation discrepancies are used as a component of the SEMAP rating for the voucher-funded assistance programs, so this report can be used to asses PHAs' performance.

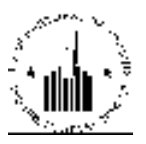

| RC            | R Rent        | Calc Ho      | as sei | MAP Ne | w Adm Rent | ent & Income            |
|---------------|---------------|--------------|--------|--------|------------|-------------------------|
| Delinquency   | Reexam        | Decon        | KMI    | EOP    | Mob & Port | Budget<br>Rel. Averages |
| Rent Ca       | lculation Dis | crepancy     | 60-    |        |            |                         |
| Tenant Rent   | Calculation 1 | Discrepancy  | Report |        |            |                         |
| Select Progra | am Type: Pu   | blic Housing |        |        | *          |                         |
| Select Level  | of Informatio | on:          |        |        |            |                         |
| Public Housin | g Agency      |              |        |        |            |                         |
| Project       |               |              |        |        |            |                         |

Figure 124: The Tenant Rent Calculation Discrepancy Report settings

#### 1.1.18.1 Information Presented in the Tenant Rent Calculation Discrepancy Report

The **Tenant Rent Calculation Discrepancy report** displays the following information (see Figure 125):

- Program: the type of the program that the user selected.
- Head of Household Name: the name of the head of household of the family that has a rent discrepancy.
- Head of Household SSN: the SSN of the head of household of the family that has a rent discrepancy. Depending on the permission of the current user who is running the report, the SSN may be masked.

|                                                                 | <b>Tenant Rent C</b><br>(Level of i<br>A                                                          | Calculation Discrepand<br>information is Housing Authors<br>as of November 30, 2009 | c <b>y Report</b><br>prity)                     |              |            |       |
|-----------------------------------------------------------------|---------------------------------------------------------------------------------------------------|-------------------------------------------------------------------------------------|-------------------------------------------------|--------------|------------|-------|
| Program Type - All Voucher<br>Level of Information - HAÂ win    | Funded Assistance<br>thin State CA                                                                |                                                                                     | Download Report in Excel Print this report page |              |            |       |
| HA Code - CAUUS<br>HA Name - Oakland Housin                     | g Authority                                                                                       |                                                                                     |                                                 |              |            |       |
|                                                                 |                                                                                                   |                                                                                     | Tenant Rent(\$)                                 |              | Charge(\$) |       |
| Program                                                         | Head Of Household Name                                                                            | Head Of Household SSN                                                               | IMS Calculated                                  | PHA Reported | Over       | Under |
| Tenant Based Vouchers                                           | SIMPSON A P                                                                                       | xxx-xx-3793                                                                         | 459                                             | 469          | 10         |       |
| * - Data Unavailable<br>Household II<br>CA003 1<br>View Househo | nformation for the selected HAs<br>households 1 pages.<br>Id Information on page [ ]<br>Page 1 of | f1                                                                                  |                                                 |              |            |       |

Figure 125: The Tenant Rent Calculation Discrepancy Report

- IMS Calculated Tenant Rent (\$): the rent for the tenant calculated by IMS.
- PHA Reported Rent (\$): the rent of the tenant reported by PHA.
- Over Charge (\$): this column displays the dollar amount by which the PHA Reported rent is bigger than the IMS Calculated rent.

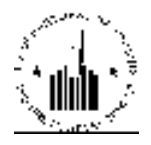

• Under Charge (\$): this column displays the dollar amount by which the IMS-calculated rent is bigger than the PHA-reported rent.

The report provides the user with two options for further use of data. The user can download the report in form of Excel spreadsheet, or print the current report page by clicking the **Print this report page** button.